### Définir les règles du Timetable

Avec les règles Timetable, vous limitez en règle générale les possibilités de réservation à certaines personnes, à des horaires définis ou à des parcours, que PC CADDIE reconnaît et traite automatiquement.

Pour définir ces limitations automatiques, vous devez d'abord répondre à deux questions fondamentales :

## **1. QUI PEUT réserver, quand, comment et éventuellement combien de fois ou pas encore ou plus du tout ?**

#### 2. QUAND s'applique pour QUI quel prix de green fee différent ?

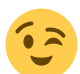

Exemples de restrictions tirées de la pratique :

- Toutes les 30 minutes, les heures de départ ne peuvent être réservées que par les membres.
- 1 seule heure de départ possible le week-end
- Les joueurs ne peuvent être réservés qu'une seule fois par heure de départ
- Joueurs ne pouvant être réservés qu'une seule fois en l'espace de 4 heures

Vous pouvez donc exclure des groupes de personnes, fixer des limites de temps et de nombre et afficher les règles en couleur dans le Timetable local pour plus de clarté.

Vous définissez les règles du Timetable / les restrictions de réservation dans PC CADDIE sous l'option de menu *Timetable/Définir les règles du Timetable* ou dans le Timetable avec la combinaison de touches *Ctrl* + *F11* 

| Tim | etable-Regeln - 18 Loch                  |                      |          |       |         |                                |                      |                                   |      | ? —  |       | $\times$ |
|-----|------------------------------------------|----------------------|----------|-------|---------|--------------------------------|----------------------|-----------------------------------|------|------|-------|----------|
| в   | ezeichnung                               | Personen             | Tage     | Von   | Bis     | Artikel                        |                      | Gültig                            | Kat. | Rate | Beleg |          |
|     | 01.06.22-31.08.22: Von Juni bis Augus    | *ALLE*               | MDMDFSSF | 00:00 | 24:00   |                                |                      | von 01.06.22 bis 31.08.22 LIMITDA | r I  |      |       | ^        |
|     | *I Buchungen können ev. nach hinte       | *ALLE*               | MDMDFSSF | 09:00 | 10:00   |                                |                      |                                   |      |      |       |          |
|     | 16.02.22-16.02.22: *Y Heute Platz schi   | *ALLE*               | MDMDFSSF | 00:00 | 24:00   |                                |                      | von 16.02.22 bis 16.02.22         |      |      |       |          |
|     | 25.05.20-29.05.20: Max 2 Buchungen       | *ALLE*               | MDMDFF   | 00:00 | 24:00   |                                |                      | von 25.05.20 bis 29.05.20 LIMITDA | I.   |      |       |          |
|     | Nur 1 Buchung pro Tag entweder auf       | *ALLE*               | MDMDFSSF | 00:00 | 24:00   |                                |                      |                                   |      |      |       |          |
|     | Sonnenaufgang und Sonnenunterga          | Sonnenauf_sonnenur   | MDMDFSSF | 00:00 | 24:00   |                                |                      |                                   |      |      |       |          |
| -   | nur 5 Runden pro Jahr                    | *ALLE*               | MDMDFSSF | 00:00 | 24:00   |                                |                      |                                   |      |      |       |          |
| - [ | Flighttrennung im TT                     | *ALLE*               | MDMDFSSF | 00:00 | 24:00   |                                |                      | FTCHK                             |      |      |       |          |
| - 1 | Hotel: Spezialpreis PCC                  | *ALLE*               | MDMDFSSF | 00:00 | 24:00   | Doppelzimmer                   |                      |                                   | DZ   | рсс  | 2     |          |
| - F | 01.03.19-01.03.19: GF mit Preisebener    | *ALLE*               | MDMDFSSF | 00:00 | 24:00   | GF mit Preisebenen             |                      | von 01.03.19 bis 01.03.19         |      |      |       |          |
|     | GF Mitglieder                            | *MITG*               | MDMDFSSF | 00:00 | 24:00   | A: GF Mitglieder               |                      |                                   |      |      |       |          |
|     | Abo                                      | *GAST*               | MDMDFSSF | 00:00 | 24:00   | 10er Karte - Einlösung, Rest < | (F>                  |                                   |      |      |       |          |
|     | GF Gäste                                 | *GAST*               | MDMDFSSF | 00:00 | 24:00   | A: GF - Gäste - WT             |                      |                                   |      |      |       |          |
| - 1 | Spieler nur einmal pro Startzeit bu      | *ALLE*               | MDMDFSSF | 00:00 | 24:00   |                                |                      |                                   |      |      |       |          |
| - [ | 31.12.15-31.12.15: *I Heute ist Aerifizi | *ALLE*               | MDMDFSSF | 00:00 | 24:00   |                                |                      | von 31.12.15 bis 31.12.15         |      |      |       |          |
|     | 15.11.15-30.11.15: *K Morgenfrost        | *ALLE*               | MDMDFSSF | 00:00 | 08:00   |                                |                      | von 15.11.15 bis 30.11.15         |      |      |       | ~        |
| [   | 🖌 nur Regeln für den gewählten Berei     | ch anzeigen:         | 18 Loch  |       |         | Regeln mit Farl                | binformation auch ir | n Timetable anzeigen 📀            |      |      |       |          |
|     | + Neu F9                                 | 🎤 Bearbeiten         |          | - F7  | 🗍 Lösch | ien F5                         | ↑ <u>H</u> öher      | Iiefer                            |      | 6    |       |          |
|     | Timetable-Artikel in diesem Konten       | bereich buchen: UMSA | TZ       |       |         |                                | ▶ Test               | ■ F11 > Speiche                   | :m   | 0    |       |          |

- Dans cette fenêtre, on voit un aperçu des règles du Timetable.
- 1. Si une zone Timetable est ouverte, vous pouvez afficher uniquement les règles Timetable de

cette zone en cochant la case correspondante. La zone des règles à afficher peut être modifiée à l'aide du champ de sélection, quelle que soit la zone ouverte en arrière-plan.

- 2. Les règles avec informations sur les couleurs peuvent être illustrées dans le Timetable.
- En outre, une plage de comptes est attribuée au Timetable dans cette fenêtre. Dans cet exemple, il s'agit du domaine comptable TOTAL. Les articles pour les règles de prix sont extraits de ce domaine comptable.
- 4. Les règles sur fond gris sont actuellement inactives. Elles sont soit dotées d'une validité dans le passé ou dans le futur, soit ont été cochées par le biais de la règle (cliquer sur la règle, cliquer sur modifier en bas et cocher en bas à gauche cette Désactiver temporairement la règle ). Cela est particulièrement utile lorsque les règles ne sont utilisées que sporadiquement.
- Les règles sont interrogées selon le principe de la cascade, c'est-à-dire de haut en bas. Créez les règles les plus importantes en premier, car la première règle qui convient sera appliquée. Avec les boutons *Plus haut* et *Plus bas* permettent de déplacer les règles.
- 6. Si vous avez créé une nouvelle règle ou adapté une règle existante, celle-ci peut être testée via cette option. Pour cela, lisez la description ci-dessous.

7. Les règles du Timetable sont interrogées et enregistrées en ligne toutes les 1 heure pour les modules en ligne. Si vous avez modifié quelque chose dans cette fenêtre, qui doit s'appliquer dès maintenant, les règles doivent être modifiées par le biais du Clubmanager dans le menu Teetimes sous Timetable-Regels.

#### A noter

Nous allons maintenant vous expliquer des fonctions de filtrage simples pour rendre la création de règles Timetable plus compréhensible. Les principes suivants doivent être respectés.

Suivez toujours le principe de base : La règle Timetable parle toujours d'une "restriction" ou d'une "interdiction" - valable pour un certain groupe de personnes, pour une durée déterminée. La désignation doit être suffisamment parlante pour que le groupe de personnes ou l'utilisateur la comprenne - même lors de la PC CADDIE://online réservation.

Divisez les règles en portions et travaillez "interdiction" par "interdiction" séparément, au fur et à mesure.

Veuillez noter que pour la détermination du prix/de l'article, la règle située plus haut a une priorité plus élevée.

Pour ne rien oublier, il pourrait être utile d'esquisser au préalable un schéma de classement.

Cliquez sur Nouveau (F9) pour créer une règle :

| Timetable-Regel bearbeiten |             |                            |             |                                |   |                  |  |  |
|----------------------------|-------------|----------------------------|-------------|--------------------------------|---|------------------|--|--|
|                            |             |                            |             |                                |   |                  |  |  |
| Bezeichnung:               |             |                            |             |                                |   | ✓ <u>о</u> к F12 |  |  |
| Filter + Zeit              | Artikel     | Buchungsbeschränkung       | Darstellung | Bereiche Info                  | D | X Abbruch        |  |  |
|                            |             |                            |             |                                |   |                  |  |  |
| Personen:                  | (neutral    | )                          |             | <ul> <li>Definierer</li> </ul> | 1 |                  |  |  |
|                            | Filter m    | uss für den Spieler passen |             |                                | * |                  |  |  |
| Tage:                      | Mo          | 🗹 Di 🗹 Mi 🗹 I              | Do 🗹 Fr     | 🗹 Sa 🗹 So                      |   |                  |  |  |
|                            | zusätzlio   | ch auch an Feiertagen      |             |                                | • |                  |  |  |
|                            | Feierta     | age eingeben               |             |                                |   |                  |  |  |
| Zeit:                      | 00:00       | Uhr bis                    | 24:00 Uhr   |                                |   |                  |  |  |
| Dauer:                     |             | Pause jeweils              |             |                                |   |                  |  |  |
| Nur gültig:                |             | bis:                       |             |                                |   |                  |  |  |
| Regel wirksam              | ab:         |                            | •           | Uhr                            |   |                  |  |  |
| Regel aufheber             | n ab:       |                            | • :         | Uhr                            |   |                  |  |  |
| Diese Regel gilt           | für:        | (alle Buchungsarten)       |             |                                | Ŧ |                  |  |  |
| Ratencode:                 |             |                            |             |                                |   |                  |  |  |
| Zimmer-Katego              | rie:        |                            |             |                                |   |                  |  |  |
| Personen pro B             | Buchung:    |                            |             |                                |   |                  |  |  |
| Zusatz-Optione             | en:         |                            |             |                                |   |                  |  |  |
| Diese Rege                 | l vorüberge | hend deaktivieren          | F5          |                                |   |                  |  |  |

# Filtre + temps | Quand et pour qui la règle s'applique-t-elle ?

Nous allons maintenant vous montrer comment utiliser les différents champs de cette fonction en commençant par la languette *Filtre + Zeit:* 

| Timetable-Reg         | gel bearb                                                                                                    | oeiten    |                     |       |         |          |      |              |     |
|-----------------------|----------------------------------------------------------------------------------------------------|-----------|---------------------|-------|---------|----------|------|--------------|-----|
| 1 Bezeichnung:        | Spieler n                                                                                                    | ur einmal | pro Startzeit bucht | ar    |         |          |      | ✓ <u>о</u> к | F12 |
| Filter + Zeit         | Artikel                                                                                                    | Buchung   | gsbeschränkung      | Dars  | tellung | Bereiche | Info | × Abbruch    |     |
| 2 Personen:           | (neutral) <ul> <li>Definieren</li> <li>Filter muss f         ür den Spieler passen         </li> <li> </li></ul> <ul> <li>Teiter muss f             ür den Spieler passen         </li> </ul> |           |                     |       |         |          |      |              |     |
| 3 Tage:               | Mo<br>zusätzli                                                                                                    |           |                     |       |         |          |      |              |     |
| 5 Zeit:               | 00:00                                                                                                    | Uhr l     | bis                 | 24:00 | Uhr     |          |      |              |     |
| 6 Dauer:              |                                                                                                    |           | Pause jeweils       |       |         |          |      |              |     |
| 7 Nur gültig:         | •••                                                                                                    |           | bis:                |       |         |          |      |              |     |
| 8 Regel wirksam a     | ib:                                                                                                    |           |                     |       | •       | Uhr      |      |              |     |
| 9 Regel aufheben      | ab:                                                                                                    |           |                     |       | •       | Uhr      |      |              |     |
| 10 Diese Regel gilt   | für:                                                                                                    | (alle E   | Buchungsarten)      |       |         |          | Ŧ    |              |     |
| Ratencode:            |                                                                                                    |           |                     |       |         |          |      |              |     |
| Zimmer-Katego         | rie:                                                                                                    |           |                     |       |         |          |      |              |     |
| Personen pro Buchung: |                                                                                                    |           |                     |       |         |          |      |              |     |
| 11 Zusatz-Optioner    | n:                                                                                                    |           |                     |       |         |          |      |              |     |
| 12 🗌 Diese Rege       | l vorüberge                                                                                                    | ehend dea | ktivieren           | F5    |         |          |      |              |     |

| Timetable-Regel bearbeiten                                                                                                    |                  |
|----------------------------------------------------------------------------------------------------|------------------|
| Bezeichnung:                                                                                                    | ✓ <u>О</u> К F12 |
| Filter + Zeit Artikel Buchungsbeschränkung Darstellung Bereiche Info                                                                                                    | × Abbruch        |
| Personen:     (neutral) <ul> <li>Definieren</li> <li>Filter muss für den Spieler passen</li> <li>Image: Spieler passen</li> <li>Image:</li></ul>                                                                                                    |                  |
| Tage:       ✓ Mo       ✓ Di       ✓ Mi       ✓ Do       ✓ Fr       ✓ Sa       ✓ So         zusätzlich auch an Feiertagen       ✓         6       Feiertage eingeben                                                                                                    |                  |
| Ceit: 00:00 Uhr bis 24:00 Uhr                                                                                                    |                  |
| Pause jeweils                                                                                                    |                  |
| Nur gültig: bis:                                                                                                    |                  |
| PRegel wirksam ab:  Image: Constraint of the second second secon |                  |
| Diese Regel gilt für:     (alle Buchungsarten)                                                                                                    |                  |
| Ratencode (Tarif):                                                                                                    |                  |
| Personen pro Buchung: Position der Person:                                                                                                    |                  |
| Hotel-Parameter:                                                                                                    |                  |
| Zimmer-Kategorie:                                                                                                    |                  |
| Aufenthaltsdauer in Tagen: Aufenthaltstag:                                                                                                    |                  |
| Zusatz-Optionen:                                                                                                    |                  |
| Diese Regel vorübergehend deaktivieren F5                                                                                                    |                  |

- Désignation Indiquez ici brièvement la règle (ou l'interdiction). La désignation doit être suffisamment explicite pour que le client final puisse la comprendre lors de la réservation. PC CADDIE://online peut comprendre la réservation.
- Personnes Déterminez le groupe de personnes pour votre filtre. Vous pouvez sélectionner un groupe existant dans la liste ou définir un nouveau groupe de personnes en cliquant sur le bouton Définir en cliquant sur le bouton.

• La règle "neutre" dans notre exemple est destinée à "Toutes les personnes".

3. En même temps, vous devez définir ici si le joueur est contrôlé avec la règle et le filtre de

personnes (ce qui a du sens pour les règles de handicap) ou "seulement" la personne qui réserve, c'est-à-dire la personne inscrite (cette option est par exemple sélectionnée lorsque les invités ne peuvent pas réserver eux-mêmes, mais que vous souhaitez autoriser un membre à réserver également un joueur invité).

| / - /                     |                                 |
|---------------------------|---------------------------------|
| Nur buchende Person p     | rüfen und Referenz ANGEGEBEN    |
| Nur buchende Person p     | rüfen und Referenz LEER         |
| Negation: Filter passt N  | ICHT für Buchenden              |
| Negation: Filter passt N  | ICHT für Spieler UND Buchenden  |
| Negation: Filter passt N  | ICHT für Spieler ODER Buchenden |
| Negation: Spieler, für di | e der Filter NICHT passt        |
| Nur buchende Person p     | prüfen                          |
| Passend für den Spieler   | UND buchende Person             |
| Passend für den Spieler   | ODER buchende Person            |
| Filter muss für den Spie  | ler passen                      |

4. *Jours* Réfléchissez aux jours auxquels la règle doit s'appliquer et activez-la d'un clic de souris.

Dans notre exemple, nous avons coché tous les jours.

5. Jours fériés En cliquant sur le bouton Saisir les jours fériés on peut les définir soi-même.

Il est important que les jours fériés soient saisis dans l'ordre des dates. Dans la sélection, on dispose des options suivantes :

nicht wenn der Tag Feiertag ist zusätzlich auch an Feiertagen egal ob der Tag Feiertag ist nur wenn diese Tage auch Feiertag sind

L'option 1 remplit la signification "ne s'applique pas aux jours fériés", la 2ème option s'applique à tous les jours fériés. L'option 3 s'occupe de l'exemple du samedi : Si le samedi est un jour férié, cette règle ne s'applique plus aux samedis fériés (car "jour férié" n'a pas été coché), mais elle ne devrait pas s'appliquer à tous les jours fériés - c'est pourquoi les choix 1 et 2 n'ont pas été pertinents pour ce cas et le choix 3 est devenu nécessaire. L'option 4 peut encore être utile si vous voulez créer une règle qui <u>uniquement</u> s'applique si un <u>lundi</u> est un jour férié, vous pouvez donc l'utiliser pour créer des règles spéciales pour les lundis de Pâques et de Pentecôte.

6. *Heure* Définissez dans ce champ le cadre temporel du filtre.

Dans notre cas, le filtre se réfère à la journée entière, c'est pourquoi nous avons laissé ce champ vide.

- 7. **Durée** Vous avez ici la possibilité de définir la durée du filtre. Définissez des pauses pour garantir des fenêtres de réservation. (par ex. les réservations pour les invités ne sont possibles qu'à l'heure pleine, etc.)
- 8. **Valable uniquement du/au** Si une règle ne doit pas être appliquée toute l'année, il est possible de définir ici la période souhaitée.
- Règle effective à partir de Vous pouvez définir ici à partir de quel moment, par exemple, un blocage doit s'appliquer (par ex. si les réservations de dernière minute auprès d'un pro ne peuvent être effectuées que par téléphone).
- Supprimer la règle à partir du Vous pouvez définir ici à partir de quel moment, par exemple, un blocage est libéré pour la réservation (par ex. si les heures de départ peuvent être réservées 5 jours à l'avance mais seulement à partir de 8 heures du matin).
- 11. **Cette règle est valable pour** Définissez ici si une règle ne doit s'appliquer qu'à un type de réservation limité.

(alle Buchungsarten) Hauptbuchungen Hauptbuchungen ohne Folgebuchung (9-Löcher) Hauptbuchungen mit Folgebuchung (18-Löcher) Folgebuchungen

- 12. Code de taux
- 13. Personnes par réservation
- 14. Position de la personne
- 15. Durée en minutes
- 16. **Toutes ces options** vous n'en avez besoin que si vous travaillez avec le module PC CADDIE Hôtel.
- 17. Options supplémentaires
- Désactiver temporairement cette règle 
   Ne supprimez pas une règle, mais désactivez-la provisoirement jusqu'à ce que vous soyez sûr qu'elle ne sera certainement plus utilisée.

#### Article | Quand quel article s'applique-t-il ?

Lorsqu'une règle est définie comme décrit précédemment, vous pouvez, dans l'onglet **Article** sélectionner un article souhaité qui s'applique à la règle que vous avez créée.

Exceptions pour les articles : Dans l'article, vous pouvez définir le groupe de personnes - (Article automatique), pour lequel l'exception doit s'appliquer. S'il n'y a pas d'exception, l'article de base est pris.

| Timetable-Regel bearbeiten 🗖 🗙 |           |                                |             |          |           |        |            |     |  |
|--------------------------------|-----------|--------------------------------|-------------|----------|-----------|--------|------------|-----|--|
| D I. I.                        | CT Cilete |                                |             |          |           |        |            |     |  |
| Bezeichnung:                   | GF Gaste  |                                |             |          |           | ~      | <u>O</u> K | F12 |  |
| Filter + Zeit                  | Artikel   | Buchungsbeschränkung           | Darstellung | Bereiche | Info      | ×      | Abbruch    |     |  |
|                                |           |                                |             |          |           | $\sim$ | _          |     |  |
| Grund-Artikel:                 | gawt (    | 0301 GF - Gäste - WT           |             | 70       | •••• ≡00. |        |            |     |  |
| 1. Ausnahme:                   |           |                                |             |          | ≡ …       |        |            |     |  |
| 2. Ausnahme:                   |           |                                |             |          | ≡ …       |        |            |     |  |
| 3. Ausnahme:                   |           |                                |             |          | ≡         |        |            |     |  |
| 4. Ausnahme:                   |           |                                |             |          | ≡         |        |            |     |  |
|                                |           |                                |             |          |           |        |            |     |  |
| Für Buchungen r                | mit       |                                |             |          |           |        |            |     |  |
| Folgebuchung:                  |           |                                |             |          | =         |        |            |     |  |
| 1. Ausnahme:                   |           |                                |             |          | ≡ …       |        |            |     |  |
| 2. Ausnahme:                   |           |                                |             |          | ≡ …       |        |            |     |  |
| 3. Ausnahme:                   |           |                                |             |          | ≡ …       |        |            |     |  |
| 4. Ausnahme:                   |           |                                |             |          | ≡ …       |        |            |     |  |
|                                |           |                                |             |          |           |        |            |     |  |
| Unterartikel:                  | Unter     | rartikel mit Artikel-Automatik | automatisch |          | *         |        |            |     |  |
| Sonderpreis:                   |           | (LEER = Artikelpreis           | )           |          |           |        |            |     |  |
|                                |           |                                |             |          |           |        |            |     |  |
|                                |           |                                |             |          |           |        |            |     |  |
|                                |           |                                |             |          |           |        |            |     |  |
|                                |           |                                |             |          |           |        |            |     |  |
|                                |           |                                |             |          |           |        |            |     |  |
|                                |           |                                |             |          |           |        |            |     |  |

Exemple de cas : tous les hôtes paient un prix fixe pour le green fee le week-end et les jours fériés. Exception : les clients ayant le statut de membre intéressé ne paient rien le week-end, mais paient les jours fériés.

L'article sur les greenfees se présente comme suit : En cliquant sur le bouton **Automatique** on peut définir les exceptions. Tous les invités paient le prix fixé pendant les jours de semaine.

| rtikel                   |               |                    |       |              |               |                                                          | ? _ 🗆             |
|--------------------------|---------------|--------------------|-------|--------------|---------------|----------------------------------------------------------|-------------------|
| Artikel                  | anut          | 0201               |       |              |               | Erweitert Automatik Sestandte                            | ile 🖌 🚍           |
| Artikel-Nr.              | gawi          | 0301               |       | FIDU-KONTO:  |               | Bestimmen Sie hier den Automatik-Filter für den Artikel: |                   |
| Bezeichnung              | GF            |                    |       | Kennung      |               | GF - Gäste - WT                                          |                   |
| Gruppe                   | GF Greenfe    | e                  | *     | Neu Grupp    | e Lösch.      | Gefülltes Info-Feld: mit diesem Filter:                  | + Neu             |
| Farbschema               | GF1 Greenfe   | e                  | *     | + Neu        | 🧨 Bearbeiten  | Heimatclub-Gruppe 💌 INBC                                 | Sichern           |
| Größensch.               | GF Greenfe    | e                  | Ŧ     | + Neu        | 🧨 Bearbeiten  | · · · · · · · · · · · · · · · · · · ·                    |                   |
|                          |               |                    |       |              |               |                                                          | 🗍 Löschen         |
| Preise / Menge<br>Status | Normal        | ▼ Finheit          |       | 1            | Abo 👻         |                                                          | Comin -> Nr       |
| Kalkulation              |               | MuCt               |       | 77 %         | Livia Daham   | Mitglied/Gast: nur Gäste                                 | ↓ L□ Kopie :> Ne  |
| Naikulation              |               | WWSC.              |       | 7.7 90       | j kein kabatt | Gender:                                                  | =                 |
| Farben / Größ            | enkombination | Neu R L <u>ö</u> s | chen  |              |               | Age group:                                               | =                 |
| Gäste - WT               |               | 70.00 2            | 00002 | EK (netto)   | 0.00          | Membership:                                              | =                 |
| Gäste - WE/              | 'FT           | 100.00             | 0.00  | EK (effektiv | ) 0.00        | Status:                                                  | =                 |
| GC Kaden -               |               | 50.00              | 0.00  | VK (brutto)  | 70.00         | Not Used:                                                | =                 |
| GC Jersbek               |               | 50.00              | 0.00  | Marge: 100   | .00 %         |                                                          |                   |
| GC Walddör               | rfer          | 50.00              | 0.00  | Bestar       | ndsführung    | Tage: 🗹 Mo 🗹 Di 🗹 Mi 🗹 Do 🗹 Fr                           | ] Sa 🗌 So 🔒 Konto |
|                          |               |                    |       | Mindest-Be   | stand         | nicht wenn der Tag Feiertag ist                          | ·                 |
|                          |               |                    |       | Bestand      | 200002        | Zeit- von: 00:00 bis-                                    | 24:00             |
|                          |               |                    |       | Restellt     | 0             |                                                          | 24.00             |
|                          |               |                    |       |              |               | Nur guitig: von: Dis:                                    | 🔒 Drucken         |
|                          |               |                    |       | Individual   | isierung 📃    | Folgebuchung: (neutral)                                  | *                 |
| Fight of                 |               |                    |       |              |               | Direktwahl: 🖌 falls Filter passend 🗌 falls Vo            | rschlag           |
| Lieferant                |               |                    |       |              | =             | Vorschlag nach:                                          |                   |
| Rest Nr ·                |               | Packungs-Fin       | heit  |              | Rabatt 0      |                                                          |                   |
|                          |               | r sexungs cin      |       |              |               |                                                          |                   |
| Barcode:                 |               |                    |       |              |               |                                                          | 📑 Ende            |

- Ce type de règle sert à attribuer automatiquement des articles dans une période. Cela peut être très pratique au quotidien, car lors de la création de la réservation, l'article est automatiquement placé dans la réservation. Ainsi, le jour du match, il suffit d'imprimer et/ou d'encaisser le greenfee.
- Ces règles sont nécessaires pour le Terminal client et pour le paiement en ligne.
- Il est judicieux d'installer cette règle avec des articles qui contiennent plusieurs sous-articles, c'est-à-dire que vous mettez dans l'onglet **Article** un article et définissez les exceptions dans l'article lui-même. Il est également possible d'imaginer ici un article avec ou sans écriture consécutive.

#### **Restriction d'écriture | Quelles sont les restrictions ?**

Pour automatiser les restrictions dans PC CADDIE avec une règle Timetable, les fonctions de restriction de réservation sont disponibles.

| Timeta                                | ble-Re  | gel bearb     | eiten                          |                     |            |      |   |            | $\times$ |  |
|---------------------------------------|---------|---------------|--------------------------------|---------------------|------------|------|---|------------|----------|--|
| Bezeic                                | hnung:  |               |                                |                     |            |      | ~ | <u>о</u> к | F12      |  |
| Filter +                              | Zeit    | Artikel       | Buchungsbeschränkung           | Darstellung         | Bereiche   | Info | ~ | Abbruch    |          |  |
|                                       |         |               |                                |                     |            |      |   | Popuden    |          |  |
| Vorbu                                 | chbar:  | Т             | age                            |                     |            |      |   |            |          |  |
| Grenzen innerhalb einer Buchungszeit: |         |               |                                |                     |            |      |   |            |          |  |
| 2                                     | Reservi | erungen je S  | Spieler: 5 In                  | nsgesamt buchba     | re Plätze: |      |   |            |          |  |
| 3                                     | Maxima  | le Hcp-Diffe  | erenz: 6 N                     | laximale Hcp-Sum    | nme:       |      |   |            |          |  |
|                                       | Maxima  | Izahl Hcp-Kl  | asse 6:                        |                     |            |      |   |            |          |  |
|                                       | L Zu    | satz-Info zur | Spielertrennung beachten       |                     |            |      |   |            |          |  |
| Im Zei                                | traum   | 8 un          | n den reservierten Tag +/- jew | eils getrennt zähle | en         | Ŧ    |   |            |          |  |
|                                       |         | 9             | für 1 Tage (ein                | schliesslich Ausga  | angs-Tag)  |      |   |            |          |  |
|                                       |         | 10 🗆 r        | nur die Tage dieser Regel einn | echnen              |            |      |   |            |          |  |
|                                       | maxin   | nal           | Buchungen                      | Löcher              |            |      |   |            |          |  |
| 12                                    | maxin   | nal belegte T | age:                           |                     |            |      |   |            |          |  |
| 13                                    | 1       | 8 Loch        | sen bereichen prüfen:          |                     | 1801       | ^    |   |            |          |  |
|                                       |         | Loch          |                                |                     | 0901       | ~    |   |            |          |  |
|                                       |         |               |                                |                     |            |      |   |            |          |  |
| 14                                    | Minima  | ler Zeitabsta | and der Buchungen:             |                     |            |      |   |            |          |  |
| 15                                    | Ve      | rgangene Bu   | uchungen bei den Prüfungen i   | gnorieren           |            |      |   |            |          |  |
| 16                                    | Ref     |               |                                |                     |            |      |   |            |          |  |
|                                       |         |               |                                |                     |            |      |   |            |          |  |

1. *Réservable à l'avance* Définissez ici combien de jours à l'avance le groupe de personnes concerné (défini dans l'onglet Filtre et temps) peut réserver.

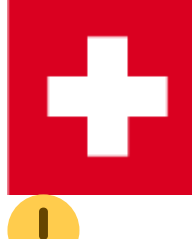

Pour les golfs suisses, la possibilité de pré-réserver doit être complétée par des règles séparées, afin que celles-ci puissent être prises en compte sur golfsuisse.

Pour les terrains de golf non suisses, la possibilité de pré-réserver pour les membres et les invités est définie dans le Timetable et le PC CADDIE://online Gestionnaire de club dans le règlement.

2. A l'intérieur d'un tee time La valeur indique combien de fois une personne peut s'inscrire

elle-même dans le même tee time (par ex. pour réserver pour un ami).

- 3. **Différence maximale de handicap dans le flight.** La différence de handicap entre le meilleur et le plus mauvais joueur ne doit pas dépasser cette valeur.
- 4. Classe d'handicap maximale 6 Vous pouvez définir ici qu'au maximum le nombre saisi de joueurs de la classe d'handicap 6 peuvent s'inscrire par flight. :!:Attention : le contrôle de cette règle ne fonctionne que si un joueur avec un handicap élevé veut s'inscrire en plus des joueurs déjà inscrits. Si plusieurs joueurs de classe 6 veulent s'inscrire au cours d'une même réservation, cela ne peut pas être intercepté.
- 5. Total des parcours pouvant être réservés. ce champ vous permet de définir combien de personnes peuvent jouer dans le flight. Ainsi, vous avez par exemple la possibilité de définir que pendant une certaine période de la journée, seuls des flights de 2 ou 3 joueurs peuvent être réservés.
- 6. **Somme maximale des handicaps dans le flight** Le total de tous les handicaps dans une partie ne doit pas dépasser cette valeur.
- 7. Tenir compte de l'info supplémentaire en cas de séparation des joueurs La liste des joueurs déposée pour les tournois Séparation des flights (également appelée liste noire. Des informations supplémentaires qui sont déposées pour les joueurs qui ne peuvent pas être placés ensemble dans un flight) peuvent également être consultées avec cette option pour les réservations des heures de départ.

8. - dans la période

- **A partir du jour d'enregistrement zählen:** Cela compte les inscriptions / trous à partir du jour de l'inscription. C'est utile par ex. si un client souhaite qu'un maximum de X écritures soient effectuées dans les 14 prochains jours ou, le cas échéant, si le calcul doit être effectué sur l'année - par ex. 10 écritures au maximum en 365 jours.

- Pour le jour réservé +/- compter séparément : lci, on compte X jours dans le futur et

dans le passé en partant du jour de réservation ( PAS du jour où la réservation est effectuée).

- **Pour compter le jour réservé +/- au total :** Cela signifie, pour trois jours et une réservation le lundi, que PC CADDIE compte les jours suivants en combinaison : Sa., Di., Lu. / Di., Lu., Di. / Lu., Di., Me.

- **A partir du lundi à / avant la date (Kalenderwoche):** Cela compte les réservations dans une semaine calendaire. On peut ainsi définir qu'entre le lundi et le dimanche (ou à partir du jour des options suivantes pour une semaine calendaire), seules x réservations peuvent être effectuées.

- 9. *... pour x jours (y compris le jour de départ)* On saisit ici le nombre de jours pour lesquels la facture doit être valable, comme indiqué au point 8. (par ex. en l'espace de 7 jours, max. 1 réservation).
- 10. *Ne prendre en compte que les jours de la règle* Il s'agit d'une option importante pour que seules les écritures / trous des jours pour lesquels la règle est valable soient calculés.
- 11. *maximum x réservations / trous* (Ce point fait partie du point 12.)
- 12. Nombre maximal de jours occupés En relation avec le point 11, on saisit ici une limitation des réservations qui résulte de réservations individuelles, d'un nombre maximal de trous (par ex. 36 trous maximum peuvent être joués en l'espace de 7 jours) ou d'un nombre maximal de jours occupés (par ex. on peut certes faire autant de réservations que l'on souhaite, mais celles-ci doivent être effectuées le même jour).

Si vous installez une limitation des réservations en référence à un nombre maximal de trous, il est impératif que dans les zones concernées Timetable le nombre de trous.

|                                      | Bereich bearbeiten                                                            |                   |
|--------------------------------------|-------------------------------------------------------------------------------|-------------------|
| Suchkürzel:                          | 1801 Sortierung:                                                              | ✓ <u>0</u> K      |
| Option B Optio<br>Grundeinstellungen | n C Stornierung Views Publizieren Information Buchung Folgebuchung Option A   | X <u>A</u> bbruch |
| Raster: Start:<br>Ende:              | 06:00 Uhr<br>20:00 Uhr                                                        |                   |
| Standard-Dauer:<br>Grenz-Zahl:       | 4 Personen                                                                    |                   |
| lm Voraus buchbar:<br>Anzahl Löcher: | 60     Tage     für Gäste:     60     Tage       18     Platzkennung (A/B/C): |                   |
| Grundfarbe:<br>Status:               | 12648320                                                                      |                   |
| Buchungsgruppen:<br>Adress-Datensatz | PLATZ; Wahl                                                                   |                   |
| Platz-Datensatz:                     | 9001.1.1.1 18 Loch GC Sonnenschein                                            |                   |
|                                      |                                                                               |                   |

 vérifier également dans ces domaines Si la limitation des réservations s'applique à l'ensemble de l'installation, indiquez ici dans quelles zones PC CADDIE doit rechercher les réservations et les compter.

Veuillez ne cocher ici que si la règle doit s'appliquer à l'ensemble.

14. *Intervalle de temps minimal entre les écritures* Définissez ici le temps qui doit s'écouler entre les différents Teetimes.

Cela peut différer selon le domaine (parcours de 9 trous ou de 18 trous), de sorte que l'on peut éventuellement créer 2 règles.

- 15. **Ignorer les réservations passées lors du contrôle** Les réservations qui se situent dans le passé au moment de la réservation sont ignorées dans le comptage. Ainsi, on peut par exemple créer une règle qui n'autorise qu'une seule réservation par jour, tout en donnant au joueur la possibilité de réserver une autre heure de départ pour le même jour, après avoir pris le départ ou terminé le tour.
- 16. **Compter les réservations de référence chez le réservataire** Ceci permet de compter non seulement les réservations du joueur, mais aussi toutes les réservations que le joueur a faites en tant que personne qui réserve pour d'autres joueurs. Ainsi, on peut par exemple définir qu'une personne ne peut pas réserver plus d'un vol par jour. Pour cet exemple, il faudrait alors

cocher 4 réservations par jour.

Règles pour une certaine période : on peut faire en sorte que les règles tiennent compte de la date de début et de fin, qui est définie dans l'onglet *Filtre+Temps* et qui s'applique en principe à la règle. Pour que cela soit possible, il faut définir dans la règle, dans l'onglet *Représentation* sous "Spécial", inscrire ceci : LIMITDATFT

| metable-l     | Regel bear      | beiten                          |              |          |        |              |     |
|---------------|-----------------|---------------------------------|--------------|----------|--------|--------------|-----|
| Bezeichnung   | g:              |                                 |              |          |        | ✓ <u>о</u> к | F12 |
| ilter + Zeit  | Artikel         | Buchungsbeschränkung            | Darstellung  | Bereiche | Info   | X Abbruch    |     |
|               |                 |                                 |              |          |        |              |     |
| Warnung:      | Keine War       |                                 |              |          |        |              |     |
|               | Bei nicht p     | passenden Personen warnen       |              |          |        |              |     |
|               | Bei zum P       | ersonen-Filter passenden Per    | sonen warnen |          | ~      |              |     |
| Farbe:        | #000000         | 9                               |              |          |        |              |     |
| Spezielle Fur | aktion bei PC ( | CADDIE://online:                |              |          |        |              |     |
| speziene rui  | (keir           | ne Auswahl)                     |              |          | *      |              | -   |
| Die Regel gil | t für diese Bu  | chungsverfahren:                |              |          |        |              |     |
|               | alle            |                                 |              |          | *      |              |     |
| Überge        | hen nur mit b   | esonderen Mitarbeiter-Recht     | en           |          |        |              |     |
| Die Degel wi  | rd nur für die  | Tage ab Eighuightag (bouto) a   | ngowondati   |          |        |              |     |
| Die Regel wi  | von:            | hie                             | ngewendet.   |          |        |              |     |
|               | von.            | 015.                            |              |          |        |              |     |
| Spezial:      | LIMITDATFT      |                                 |              |          |        |              |     |
| Kunden-Info   | rmation bei S   | inerrung (statt der Bemerkun    | a).          |          |        | J            |     |
|               |                 | perion & (oracle and period and | 57           |          | ^      |              |     |
|               |                 |                                 |              |          |        |              |     |
|               |                 |                                 |              |          | $\sim$ |              |     |
|               |                 |                                 |              |          |        |              |     |
|               |                 |                                 |              |          |        |              |     |
|               |                 |                                 |              |          |        |              |     |

# Présentation | Comment la règle se présente-t-elle à l'extérieur ?

Dans ce dialogue, vous définissez la représentation d'une règle vers l'extérieur. A ce stade, nous trouvons des réponses aux questions suivantes :

Un avertissement doit-il être affiché ?

Si oui, laquelle ?

?

?

?

?

La règle est-elle d'application générale ou seulement pour certaines procédures de réservation

Une représentation en couleur doit-elle être visible dans le Timetable ? etc.

| 1 | Timetable-Regel bearbeiten |         |          |                |                 |                                                                                                    |          |        |              |     |  |
|---|----------------------------|---------|----------|----------------|-----------------|----------------------------------------------------------------------------------------------------|----------|--------|--------------|-----|--|
| Γ | Pazaishnung                |         | Rogotog  | ral.           |                 |                                                                                                    |          |        | 4.54         |     |  |
|   | bezeichnung.               |         | legetag  | ,9             |                 |                                                                                                    |          |        | ✓ <u>о</u> к | F12 |  |
|   | Filter + Zeit              | Art     | ikel     | Buchungsbe     | eschränkung     | Darstellung                                                                                                    | Bereiche | Info   | X Abbruch    |     |  |
|   |                            |         |          |                |                 |                                                                                                    |          |        |              |     |  |
| 1 | Warnung:                   | Keir    | ne Warr  | ung bezüglich  | h Filter        |                                                                                                    |          | ^      |              |     |  |
|   |                            | Bei     | nicht pa | assenden Pers  | sonen warnen    | I                                                                                                    |          | - 1    |              |     |  |
|   |                            | Bei     | zum Pe   | ~              |                 |                                                                                                    |          |        |              |     |  |
| 2 | Farbe:                     | #FFFF   | 00       | Ŷ              |                 |                                                                                                    |          |        |              |     |  |
| 3 | Spezielle Fun              | ktion b | ei PC C  | ADDIE://online | e:              |                                                                                                    |          |        |              |     |  |
| Ľ |                            | *       | Regel    | -Bezeichnung   | als Informatio  | on online anzeigen                                                                                                    |          | Ŧ      |              |     |  |
| 4 | Die Regel gilt             | für die | ese Buch | hungsverfahre  | en:             |                                                                                                    |          |        |              |     |  |
|   |                            | alle    |          |                |                 |                                                                                                    |          | *      |              |     |  |
| 5 | Übergeh                    | ien nui | r mit be | sonderen Mit   | arbeiter-Rech   | ten                                                                                                    |          |        |              |     |  |
| 6 | Die Regel win              | d nur f | ür die T | age ab Einbu   | chtag (heute) a | angewendet:                                                                                                    |          |        |              |     |  |
|   |                            | von:    |          | bis:           |                 | 2                                                                                                    |          |        |              |     |  |
| 7 | Spezial:                   |         |          |                |                 |                                                                                                    |          |        |              |     |  |
|   | Kundan Infor               | matio   | a hai Ca | orrung (statt  | der Perperkur   | and the second second se |          |        |              |     |  |
| ð | Kunden-Inio                | matio   | i bei sp | errung (statt  | der bemerkur    | ıg).                                                                                                    |          | A      |              |     |  |
|   |                            |         |          |                |                 |                                                                                                    |          |        |              |     |  |
|   |                            |         |          |                |                 |                                                                                                    |          | $\sim$ |              |     |  |
|   |                            |         |          |                |                 |                                                                                                    |          |        |              |     |  |
|   |                            |         |          |                |                 |                                                                                                    |          |        |              |     |  |
|   |                            |         |          |                |                 |                                                                                                    |          |        |              |     |  |
|   |                            |         |          |                |                 |                                                                                                    |          |        |              |     |  |

1. **Avertissement** Définissez ici si et quand un avertissement doit être émis si cette règle entre en vigueur.

Si un avertissement est activé, il est possible de <u>pas de</u> réservation peut être effectuée en ligne, la personne qui effectue la réservation reçoit à la place l'information sur le client, qui est

indiquée dans le *désignation* ou sous le point 8.

Gardez la définition de la règle courte et claire.

- **Pas d'avertissement concernant Filter:** Tous les paramètres définis dans l'onglet **Limitation des écritures** doivent être saisis avec **Pas d'avertissement concernant le filtre** sinon la règle se bloque sans autre contrôle - même si seul le filtre convient (p. ex. Toutes les personnes).

- **Pour les personnes qui ne correspondent pas warnen:** Cette option permet de bloquer toutes les personnes qui ne correspondent pas au filtre de personnes défini sous **Filtre + temps** que vous avez défini.

Pour les personnes correspondant au filtre warnen: Ceci bloque toutes les personnes qui correspondent au filtre de personnes défini sous *Filtre + temps* sont définies, sont bloquées. *Toujours avertir lorsque le cadre temporel stimmt:* Vous bloquez ainsi toutes les réservations, quelle que soit la valeur définie dans le filtre de personnes sous *Filtre + temps* est définie. Vous avez par exemple besoin de cette option pour débloquer les réservations 5 jours avant le rendez-vous à partir de 8 heures du matin. Pour cela, il faudrait définir la règle comme ci-dessus sous *Filtre + Heure* point 9, doit être supprimée.

2. **Couleur** Mettez en évidence une règle avec une couleur supplémentaire. Celle-ci peut ainsi être affichée dans le Timetable et facilite la vue d'ensemble grâce à un soutien visuel supplémentaire (par ex. les tee times auxquels seuls les membres ont accès sont mis en évidence par une couleur). Ces couleurs ne sont pas reprises dans les PC CADDIE://online services sont reprises.

3. **Fonction spéciale pour PC CADDIE:online** Cette fonction permet de visualiser les règles à l'aide d'entrées spéciales. L'avantage est que l'on peut voir directement ce qui est éventuellement autorisé ou non. Nous avons donné quelques exemples plus loin dans le texte.

- Les règles marquées avec **couleur rouge** bloquent toutes les écritures, indépendamment de ce qui a été saisi dans les autres onglets ou du filtre de personnes sélectionné :

- \*M Text 'Nur für Mitglieder buchbar!' online anzeigen
- \*T Text 'Nur telefonisch buchbar!' online angezeigen
- \*L Text 'Nur lokal buchbar!' online angezeigen
- \*Q Nur für Mitglieder buchbar, mit Anzeige der Regel-Bezeichnung
- \*J Nur für Gäste buchbar, mit Anzeige der Regel-Bezeichnung
- \*K Keine Buchung, mit Anzeige der Regel-Bezeichnung
- \*D Buchung deaktiviert ohne Textanzeige
- \*U Die Zeit ist 'unbuchbar'
- \*N Buchung deaktiviert, Stopp-Symbole anzeigen

- Ceux qui sont marqués **couleur jaune** bloque l'ensemble du vol dès qu'une réservation a été effectuée. Ce paramètre est souvent utilisé pour les réservations chez les professionnels du golf, lorsque vous souhaitez qu'une personne puisse réserver une leçon pour elle-même et pour quelqu'un d'autre, mais qu'aucune personne étrangère ne puisse s'ajouter aux réservations déjà effectuées :

\*S Vollständiges Blocken der Zeit, sobald ein Spieler gebucht

- Ceux qui ont une **couleur verte** ne sont pas des blocages, mais sont destinés à des règles informatives. Ils permettent par exemple d'indiquer que vous proposez des prix spéciaux à certaines heures ou que des travaux d'entretien sont en cours sur le parcours :

- \*\$ Anzeige als Angebot/Schnäppchen mit Regel-Bezeichnung
- \*I Regel-Bezeichnung als Information online anzeigen
- \*G Regel-Bezeichnung als Information für den GANZEN Tag anzeigen
- \*P Bild anzeigen
- \*W Zu dieser Zeit sind Hunde erlaubt

- Les couleurs de **en gris** Les réglages sur fond gris sont toujours valables pour toute la journée, à l'exception de la dernière option, et il n'est pas possible de faire des réservations. Ce réglage est nécessaire lorsque, par exemple, vous autorisez la visualisation des heures de départ sur les 9 trous du fond, mais que celles-ci ne peuvent pas être réservées.

| *_ | Timetable an dem Tag einsehbar, aber nicht buchbar                   |
|----|----------------------------------------------------------------------|
| *+ | Timetable an dem Tag einsehbar, nicht buchbar - Bezeichnung anzeigen |
| *Х | Timetable an dem Tag ausgeblendet                                    |
| *Y | Timetable an dem Tag ausgeblendet - Bezeichnung anzeigen             |
| *A | Zeitblock des Filters im Timetable jeweils ausblenden                |

4. **Cette règle s'applique aux procédures de réservation suivantes** Déterminez ici pour quelles procédures de réservation (uniquement en ligne, uniquement sur place, les deux, etc.) la règle doit être appliquée.

5. **Ignorer la règle uniquement avec des droits spéciaux** Si cette option est activée, cette règle ne peut plus être contournée par les collaborateurs locaux disposant d'un accès de base et empêche une réservation. Les collaborateurs doivent avoir le statut de superviseur ou un accès complet au chiffre d'affaires pour pouvoir effectuer une réservation malgré une telle règle.

6. **Application à partir du jour d'enregistrement** La règle s'applique à partir du jour d'enregistrement pour les X jours à venir : par ex. pour les 3 prochains jours  $\rightarrow$  jours 1 à 3 / pour demain  $\rightarrow$  jours 1 à 1.

7. Spécial II est possible de saisir ici des commandes spéciales pour des règles qui ne peuvent pas être créées via les paramètres par défaut. PC CADDIE distingue les commandes suivantes :
- FAREA:0901 Les réservations automatiques suivantes sont effectuées avec cette règle au moment souhaité sur une autre zone de réservation suivante que la normale (adaptation possible). 0901 représente une abréviation Timetable quelconque. Par exemple, les trous 10-18 sont fermés le lundi, les réservations suivantes doivent alors être comptabilisées sur le parcours 9 trous.

- MAXPR:2 ou MAXPR:1 Dans une partie, il peut y avoir au maximum 2 joueurs d'autorisation de parcours.

- MAXC6:2 Dans une partie, 2 joueurs de la catégorie HCP 6 au maximum peuvent être réservés.

Ici, il est pas de adaptation possible, il s'agit d'une règle fixe.

# 8. **Information du client en cas de blocage** Veuillez remplir ce champ uniquement si le champ **Désignation** est trop court. Sinon, vous risquez de chercher très longtemps quelle règle est compétente pour cela, par exemple en ligne.

## PC CADDIE://online Règles de jeu : Vous trouverez ici quelques exemples pratiques concernant le point 3 :

| *M Rés              | servation réservée                            | aux membres !         |                         |                         |            |  |  |
|---------------------|-----------------------------------------------|-----------------------|-------------------------|-------------------------|------------|--|--|
| Du poir<br>pour po  | nt de vue de la base d<br>puvoir réserver.    | e données en ligne,   | la personne inscrite c  | loit donc être membr    | e du club  |  |  |
| Zeit                | -1-                                           | - 2 -                 | - 3 -                   | - 4 -                   |            |  |  |
| 08:00               | Nur für Mitglieder!                           |                       |                         |                         |            |  |  |
| 08:10               | Nur für Mitglieder!                           |                       |                         |                         |            |  |  |
| 08:20               | Nur für Mitglieder!                           |                       |                         |                         |            |  |  |
| 08:30               | Nur für Mitglieder!                           |                       |                         |                         |            |  |  |
| D Rés               | ervation désactivé                            | e - sans affichage (  | de texte                |                         |            |  |  |
| Dans ce<br>visible. | e cas, les heures non                         | réservables sont affi | chées en gris et sans   | information. Le texte   | en'est pas |  |  |
| Zeit                | -1-                                           | - 2 -                 | - 3 -                   | - 4 -                   |            |  |  |
| 08:00               |                                               |                       |                         |                         |            |  |  |
| 08:10               |                                               |                       |                         |                         |            |  |  |
| 08:20               |                                               |                       |                         |                         |            |  |  |
| 08:30               |                                               |                       |                         |                         |            |  |  |
| L Affic             | cher en ligne le tex                          | te 'Réservable uni    | quement localemer       | nt !                    |            |  |  |
| Zeit                | -1-                                           | - 2 -                 | - 3 -                   | - 4 -                   |            |  |  |
| 08:00               | Nur lokal buchbar.                            |                       |                         |                         |            |  |  |
| 08:10               |                                               |                       |                         |                         |            |  |  |
| 08:20               | Nur lokal buchbar.                            |                       |                         |                         |            |  |  |
| 08:30               |                                               |                       |                         |                         |            |  |  |
| '\$ Affi            | -<br>chage en tant qu'of                      | fre/bénéfice avec     | désignation de la r     | ègle (offre spéciale    | ·)         |  |  |
| Ce para             | amètre informe certes<br>on à la désignation. | s, mais ne bloque pas | s la réservation. Veuil | lez faire particulièren | nent       |  |  |

| Zeit  | -1-                                          | - 2 - | - 3 - | - 4 - |  |  |  |
|-------|----------------------------------------------|-------|-------|-------|--|--|--|
| 08:00 | 🍨 Sunrise Greenfee für nur € 30 statt € 50   |       |       |       |  |  |  |
| 08:10 |                                              |       |       |       |  |  |  |
| 08:20 | ) 🌸 Sunrise Greenfee für nur € 30 statt € 50 |       |       |       |  |  |  |
| 08:30 |                                              |       |       |       |  |  |  |
|       |                                              |       |       |       |  |  |  |

## Domaines | Pour quels domaines de réservation cette règle s'applique-t-elle ?

Dans l'onglet **Domaines** vous pouvez définir à quelles plages de Timetable la règle doit s'appliquer. Ici, il faut toujours cocher une plage quelconque :

| Timetable-Reg | el bearbe  | eiten                                                                                                    |               |                                                                                                    |      |                     | ×   |
|---------------|------------|----------------------------------------------------------------------------------------------------|---------------|----------------------------------------------------------------------------------------------------|------|---------------------|-----|
| Bezeichnung:  | Spieler ni | ur einmal innerhalb von 5 St                                                                                     | unden buchbar |                                                                                                    |      | <b>√</b> <u>о</u> к | F12 |
| Filter + Zeit | Artikel    | Buchungsbeschränkung                                                                                             | Darstellung   | Bereiche                                                                                                    | Info | X Abbruch           |     |
| Bereiche:     | Artikel    | buchungsbeschrankung<br>och<br>ich<br>ich<br>ic<br>i<br>i<br>i<br>i<br>i<br>i<br>i<br>i<br>i<br>i<br>i<br>i<br>i | Darstellung   | Bereiche         180         090         181         C1         C2         C3         HO         JOH         KL/         PET         C0         TET         WIL         C1E |      | Apprick             |     |

Sous Domaines, vous déterminez exclusivement à quels parcours/entraîneurs, etc. la règle doit en outre s'appliquer.

Contrairement à la capture d'écran ci-dessous, il vérifie sous l'onglet **Domaines** n'est justement PAS global. Pour cela, les domaines se trouvent encore une fois dans l'onglet **Limitation des écritures.** Mais ces cases sont rarement cochées :

| Timetable-Regel bearbeiten                        |               |                |                  |                   |            |      |           |  |
|---------------------------------------------------|---------------|----------------|------------------|-------------------|------------|------|-----------|--|
|                                                   |               |                |                  |                   |            |      |           |  |
| Bezeichnung:                                      | Spieler n     | ur einmal inne | ✓ <u>о</u> к     | F12               |            |      |           |  |
| Filter + Zeit                                     | Artikel       | Buchungsbe     | eschränkung      | Darstellung       | Bereiche   | Info | X Abbruch |  |
|                                                   |               |                |                  |                   |            |      |           |  |
| Vorbuchbar:                                       | T             | age            |                  |                   |            |      |           |  |
| Grenzen inner                                     | halb einer B  | uchungszeit:   |                  |                   |            |      |           |  |
| Reserv                                            | ierungen je S | Spieler:       | In               | sgesamt buchba    | re Plätze: |      |           |  |
| Maxim                                             | ale Hcp-Diff  | erenz:         | М                | aximale Hcp-Sur   | nme:       |      |           |  |
| Maxim                                             | alzahl Hcp-k  | (lasse 6:      |                  |                   |            |      |           |  |
| 🗌 Zu                                              | isatz-Info zu | r Spielertrenn | ung beachten     |                   |            |      |           |  |
|                                                   |               |                |                  |                   |            |      |           |  |
| Im Zeitraum                                       | ur            | n den reservie | rten Tag +/- jew | eils getrennt zäh | len        | •    |           |  |
|                                                   |               | . für          | 1 Tage (ein:     | schliesslich Ausg | angs-Tag)  |      |           |  |
|                                                   | r             | nur die Tage d | ieser Regel einn | echnen            |            |      |           |  |
| maxi                                              | mal           | Buchung        | gen              | Löcher            |            |      |           |  |
| maxi                                              | mal belegte   | Tage:          |                  |                   |            |      |           |  |
| dabe                                              | i auch in die | sen Bereicher  | n prüfen:        |                   |            |      |           |  |
|                                                   | 18 Loch       |                |                  |                   | 1801       | ^    |           |  |
| 🗌 9 Loch 0901 🗸                                   |               |                |                  |                   |            |      |           |  |
|                                                   |               |                |                  |                   |            |      |           |  |
|                                                   |               |                |                  |                   |            |      |           |  |
| Minimaler Zeitabstand der Buchungen: 5 Std        |               |                |                  |                   |            |      |           |  |
| Vergangene Buchungen bei den Prüfungen ignorieren |               |                |                  |                   |            |      |           |  |
| Re                                                | ferenz-Buch   | ungen beim E   | Buchenden mitz   | ählen             |            |      |           |  |
| I                                                 |               |                |                  |                   |            |      |           |  |

#### Tester les règles de réservation

Testez maintenant les règles de manière approfondie. Via le menu *Timetable/Définir les règles de Timetable* vous accédez à la boîte de dialogue principale des règles Timetable. Sélectionnez la règle à tester et cliquez sur le bouton Test. *Test.* 

| Regeln teste | n _ 🗆 ×                                                     |
|--------------|-------------------------------------------------------------|
|              |                                                             |
| Bereich:     | 18 Loch 👻                                                   |
| Datum:       | 14.09.20                                                    |
| Zeit:        | 15:40 Uhr init Folgebuchung                                 |
| Spieler:     | ghta Ghisletti, Tamara 🗮 🚥                                  |
| Buchender:   | ghta Ghisletti, Tamara 🗮 🚥                                  |
| Prüfen:      | Lokale Regeln     Internet-Regeln     Timetable-Selfservice |
| Flags:       |                                                             |
|              | Prüfen F7                                                   |
| Regeln:      | Flighttrennung im TT                                        |
|              | GF Mitglieder                                               |
| _            | (GF Gäste)                                                  |
|              | Spieler nur einmal innerhalb von 5                          |
|              |                                                             |
| Vorbuchbar:  | 0                                                           |
| Artikel:     | 000000010000 GF Mitglieder = •••                            |
|              | GF_GF Mitglieder -                                          |
| Preis:       | 0.00                                                        |
| Buchung am:  | 14.09.20 08:08 Uhr                                          |
|              |                                                             |

Définissez la personne, la date et l'heure de la réservation souhaitée et testez vos paramètres. PC CADDIE vous montre toutes les règles qui sont actives à ce moment-là. Les entrées entre parenthèses sont certes valables pour la période sélectionnée, mais n'avertissent pas ou ne limitent pas pour cette personne/réservation. Les entrées sans parenthèses entraîneraient un avertissement.

| Regel                                                 |                                                                                                    |                                   |
|-------------------------------------------------------|----------------------------------------------------------------------------------------------------|-----------------------------------|
| Person:<br>Bereich:<br>Datum:<br>Zeit:<br>ACHTUNG: Fü | Ghisletti, Tamara<br>18 Loch<br>16.09.20<br>19:10<br>ir diese Buchung gelten folgende Einschränkungen:<br>r Abstand zu anderen Buchungen: 30/300   (Spieler nur einmal innerhalb von 5 | ✓ <u>O</u> K<br>★ <u>A</u> bbruch |
| Details z                                             | u dieser Regel F7                                                                                                    |                                   |

Cet avertissement peut être modifié en fonction de l'onglet *Représentation* s'affiche également dans le Timetable si une réservation correspondante est effectuée.

Définissez dans les règles des noms clairs ou des informations à afficher.

Via **Réservation le** vous pouvez effectivement faire comme si le jour important pour vous était "X".

#### Comparer les règles de réservation en ligne

Pour que les règles de Time-Table nouvellement créées soient immédiatement actives pour les réservations en ligne, elles doivent être comparées dans le gestionnaire de club. Pour ce faire, cliquez sur le lien sur votre bureau d'information :

|                                               |                             |                                      |                                                | 0                               | Deutsch   English   Français |
|-----------------------------------------------|-----------------------------|--------------------------------------|------------------------------------------------|---------------------------------|------------------------------|
| 28 Vorbereitet in den Jahr                    | esrechnungsl                | auf                                  |                                                |                                 |                              |
| Workshop am 4. November um 9.30 U             | Jhr.                        | `                                    |                                                | PC CADDIE                       |                              |
| 16                                            |                             | 08                                   |                                                | Verbesserungsvor:               | schläge                      |
| ОКТ                                           |                             | OKT World Handicap Syste             | m                                              | 13 neue Vorschläge in dies      | em Monat                     |
| Kassensicherungsverordnung: Offene Ladenkas   | se statt PC-Kasse           | Erste Infos zum World H              | landicap System!                               | Neue Vorschläge                 |                              |
| Über die Ausrüstung mit TSE und DSFinV-K.     | Kassensicherungsvero        | rdnung: Offene Ladenkasse statt PC-K | asse nd 21. Oktober.                           | Vorschlag einreichen            |                              |
| weiterlesen                                   |                             | weiterlesen                          |                                                |                                 |                              |
|                                               |                             |                                      |                                                | Contraction Teetime-Reservier   | ung                          |
| <b>02</b><br>окт                              |                             | 28<br>SEP                            |                                                | Clubmanager                     |                              |
| WHS: Vorbereitung der Stammblätter für Handid | ap-Index bis Mitte          | Reminder – TSE-Bestellf              | rist am 30. September                          |                                 |                              |
| November                                      |                             | Nun auch in allen Bundesländ         | ern.                                           | C Turnier-Manageme              | ent                          |
| Für passive Mitglieder und Neumitglieder.     |                             | weiterlesen                          |                                                | Anmeldung                       | 0 Turnier(e)                 |
| weiterlesen                                   |                             |                                      |                                                | Startliste                      | 0 Turnier(e)                 |
| Ubersicht. Alle Nachrichten                   |                             |                                      |                                                | Ergebnisse                      | 0 Turnier(e)                 |
|                                               |                             |                                      |                                                | <ul> <li>Clubmanager</li> </ul> |                              |
| Mittwoch, 04.11.2020                          | Mittwoch, 11.11.2020        |                                      | Mittwoch, 18.11.2020                           |                                 |                              |
| PC CADDIE Tipps + Tricks Workshop:            | PC CADDIE Tipps + Tricks    | Workshop: WHS - World                | PC CADDIE Tipps + Tricks Workshop: WHS - World |                                 |                              |
| vorbereitungen Jahresrechnungen 2021 - Machen | nanuicap system. Tell 5 - N | iachen die min                       | nanuicap system, reir 4 - Machen Sie mitt      | WebSMS                          |                              |

#### puis sur Teetimes :

| PC CADDIE            | Clubmanager:                                                                                                    |
|----------------------|----------------------------------------------------------------------------------------------------|
| 🙆 Start              | Start                                                                                                    |
| Notfall              |                                                                                                    |
| Ξ Kunden             | Willkommen im PC CADDIE://online Clubmanager                                                                                                    |
| 🖀 Anlage / Club      | Sie konner Einstellungen für ihre FC CKDDIE/Johnne Services vormennen, die Unline-benützerkonten ihrer Kurderverwalten, die infoscreen-cinstellungen taugen und vieles menr.<br>Zu Ihrer Information finden Sie hier die zugehörige Online-Dokumentation. |
| Online-Service       | Kontaktieren Sie uns immer gerne bei Fragen und Anliegen.                                                                                                    |
| → Online-CRM         |                                                                                                    |
| 🖾 Benachrichtigungen | Info                                                                                                    |
| Service-Seiten       | Nummer:                                                                                                    |
|                      | Name:                                                                                                    |
| Platzbelegung        | Kontakt:                                                                                                    |
| Scorekarten-Rechner  | H wee                                                                                                    |
| 🏳 Teetimes           | Online-Server:                                                                                                    |
| 🖈 Marshal / Starter  | PC CADDIE Version:                                                                                                    |
| A Texte              | Online-Passwort:                                                                                                    |
| i News               | Infodesktop-Passwort:                                                                                                    |
| App News             |                                                                                                    |
| Mail-Kategorien      | Sprachen                                                                                                    |
| 🖵 InfoScreen         | Sprache des Clubs: 🗧 Deutsch                                                                                                    |
| \$ Sponsoren         | Online freigegebene Sprachen: 🧧 Deutsch 🞇 English 🌓 Français 🌓 Italiano                                                                                                    |
| A Datenschutz        | Online Standardsprache: de,en                                                                                                    |
| ピ Dateimanager       |                                                                                                    |
| 😑 💥 🌔                |                                                                                                    |
|                      | PC (ADDE//online ist ein Senvice der PC (ADDE//online GmbH &, Co. KG<br>Telefon - 45 2642 9854 120   email: <mark>support@pccatdie-online.de</mark>                                                                                                    |
|                      |                                                                                                    |

et comparer les règles du Timetable en ligne avec les règles locales :

| Teetime     | s                  |                        |                    |              |           |    |
|-------------|--------------------|------------------------|--------------------|--------------|-----------|----|
| Einstellung | gen                |                        |                    |              |           |    |
| Einstellun  | gen bearbeiten     | l i                    |                    |              |           |    |
|             |                    |                        |                    | _            |           |    |
| Timetable   | e-Bereiche         | Timetable-Regeln       | Artikel & Services | e Personenk  | ategorien |    |
| Timetable-  | -Regeln            |                        |                    |              |           |    |
| Mit dem lo  | okalen System abg  | gleichen               |                    |              |           |    |
| Tite        | el                 |                        |                    | Status       | Bereiche  | Ta |
| 1 *\$1      | Early Morning - st | tatt CHF 50 nur CHF 35 |                    | deaktiviert  | 1801      | М  |
| o ∗¢.       | Depis für 2 Tage   |                        |                    | dealttiviert | 1001      |    |

#### Copier les règles du Timetable

En sélectionnant une règle dans la liste avec la souris, en maintenant la touche Ctrl (ou la touche Ctrl pour les claviers internationaux) enfoncée et en cliquant sur "Nouveau", vous pouvez créer une copie exacte de la règle sélectionnée et la réenregistrer, par exemple avec des horaires différents, etc.

#### Exemple de règles tirées de la pratique

#### **Contrôle des personnes /INTRANET**

Les personnes qui n'appartiennent pas à une association ou qui ne sont pas membres valables (DE,CH,AT) ne peuvent pas s'inscrire.

| Timetable                            | Regel bearbeiten                                                                                                  |                                       |
|--------------------------------------|----------------------------------------------------------------------------------------------------|---------------------------------------|
| Bezeichnung:                         | Verbandprüfung       Regel aktiv     F5                                                                           | ✓ <u>O</u> K Fi2<br>★ <u>A</u> bbruch |
| Filter + Zeit                        | Artikel Buchungsbeschränkung Darstellung Bereiche Info                                                            |                                       |
| Personen:                            | TT: Verbandsprüfung Intranet <ul> <li>Definieren</li> <li>Filter muss für den Spieler passen</li> <li> </li></ul> |                                       |
| Tage:                                | Mo Di Mi Do Fr Sa So<br>zusätzlich auch an Feiertagen                                                             |                                       |
|                                      | Feiertage eingeben                                                                                                |                                       |
| Zeit:                                | 00:00 Uhr bis 24:00 Uhr                                                                                           |                                       |
| Dauer:                               | Pause jeweils                                                                                                    |                                       |
| Nur gültig:                          | bis:                                                                                                    |                                       |
| Regel wirksam al<br>Regel aufheben a | b: Uhr<br>ab: Uhr                                                                                                 |                                       |
| Diese Regel gilt fi                  | ür: (alle Buchungsarten)                                                                                          |                                       |
| Ratencode (Tarif                     | ):                                                                                                    |                                       |
| Personen pro Bu                      | Johung: Position der Person:                                                                                      |                                       |
| Dauer in Minute                      | n :                                                                                                    |                                       |
| Hotel-Parameter                      |                                                                                                    |                                       |
| Zimmer-Kateį<br>Aufenthaltsda        | auer in Tagen: Aufenthaltstag:                                                                                    |                                       |
| Zusatz-Optioner                      | n:                                                                                                    |                                       |
|                                      |                                                                                                    |                                       |

| T | Timetable         | -Regel bearbeiten                                                     |                               |
|---|-------------------|-----------------------------------------------------------------------|-------------------------------|
|   | Bezeichnung:      | Verbandprüfung<br>Regel aktiv F5                                      | <u>O</u> K F12 <u>Abbruch</u> |
| 4 | Filter + Zeit     | Artikel Buchungsbeschränkung Darstellung Bereiche Info                |                               |
|   | Warnung:          | Keine Warnung bezüglich Filter<br>Bei nicht passenden Personen warnen |                               |
|   | -                 | Bei zum Personen-Filter passenden Personen warnen                     |                               |
|   |                   | Immer warnen, wenn der Zeitrahmen stimmt                              |                               |
|   | Farbe:            | #000000                                                               |                               |
|   | Spezielle Funkt   | ion bei PC CADDIE://online:                                           |                               |
|   |                   | (keine Auswahl)                                                       |                               |
|   | Die Regel gilt fü | r diese Buchungsverfahren:                                            |                               |
|   |                   | nur Internet                                                          |                               |
|   | Ubergene          | n nur mit besonderen Mitarbeiter-Rechten                              |                               |
|   | Die Regel wird r  | nur für die Tage ab Einbuchtag (heute) angewendet: on: bis:           |                               |
|   | Spezial:          |                                                                       |                               |
|   | Kunden-Inform     | ation bei Sperrung (statt der Bemerkung):                             |                               |
|   |                   |                                                                       |                               |
|   |                   |                                                                       |                               |

| Kontakte-Filter: TT: Verbandsprüfung Intranet — X |          |          |        |                      |                  |  |
|---------------------------------------------------|----------|----------|--------|----------------------|------------------|--|
| Name TT: Verbandsprüfung Intra                    | anet     | Ŧ        | Speich | ern L <u>ö</u> schen | ✓ <u>о</u> к     |  |
| Personen- <u>F</u> ilter <u>A</u> ufzählung       |          |          | + 1    | euer Filter F9       | Negation         |  |
| <u> </u>                                          | von      | Pro      | bis    |                      |                  |  |
| Geburtsdatum                                      | von      |          | bis    | 31.12.2024           |                  |  |
| Eintritts <u>d</u> atum                           | von      |          | bis    | 31.12.2024           |                  |  |
| Heimat <u>c</u> lub                               | nur      |          |        |                      | Sonderfilterung: |  |
| Geschlecht                                        | nur      |          |        |                      | Event            |  |
| Altersklasse                                      | nur      |          |        |                      | Beitrag          |  |
| Mitgliedschaft                                    | nur      |          |        |                      | Umsatz           |  |
| Status                                            | nur      |          |        |                      | <u> </u>         |  |
| Unbenutzt                                         | nur      |          |        |                      |                  |  |
| Club-Gruppe                                       | Ŧ        | INTRANET |        |                      |                  |  |
| Austritts-Datum                                   | <b>_</b> |          |        |                      | <u>D</u> atei    |  |
| Clubnummer/-kennung                               | T        |          |        |                      |                  |  |
| Covid-Status                                      | ~        |          |        |                      |                  |  |
| Eintritt/Austritt passend zum:                    |          |          |        |                      | X Abbruch        |  |
|                                                   |          |          |        |                      |                  |  |

#### Seulement 1 réservation dans les 5 heures

- 1. Créer une nouvelle règle
- 2. Saisir une désignation compréhensible : Joueur ne pouvant être réservé qu'une seule fois en l'espace de 5 heures
- 3. Onglet Limitation des réservations : Intervalle minimal entre les réservations : 5 heures
- 4. Onglet Domaines : Sélectionner les domaines auxquels la règle doit s'appliquer
- 5. Enregistrer et tester dans le PC CADDIE://online Gestionnaire de club télécharger

| Timetable-Regel bearbeiten                                          |                    |
|---------------------------------------------------------------------|--------------------|
| Bezeichnung: Spieler nur einmal innerhalb von 5 Stunden buchbar     | ✓ <u>о</u> к F12   |
| Filter + Zeit Artikel Buchungsbeschränkung Darstellung Bereiche Inf | fo <u>A</u> bbruch |
| Vorbuchbar: Tage                                                    |                    |
| Grenzen innerhalb einer Buchungszeit:                               |                    |
| Reservierungen je Spieler: Insgesamt buchbare Plätze:               |                    |
| Maximale Hcp-Differenz: Maximale Hcp-Summe:                         |                    |
| Maximalzahl Hcp-Klasse 6:                                           |                    |
| Zusatz-Info zur Spielertrennung beachten                            |                    |
| Im Zeitraum um den reservierten Tag +/- jeweils getrennt zählen     | •                  |
| für 1 Tage (einschliesslich Ausgangs-Tag)                           |                    |
| nur die Tage dieser Regel einrechnen                                |                    |
| maximal Buchungen Löcher                                            |                    |
| maximal belegte Tage:                                               |                    |
| dabei auch in diesen Bereichen prüfen:                              |                    |
| 18 Loch 1801                                                        | ^                  |
| 9 Loch 0901                                                         | ¥                  |
|                                                                     |                    |
| Minimalar Zaitabetand dar Rushungan:                                |                    |
| Vergangene Buchungen bei den Brüfungen ignorieren                   |                    |
|                                                                     |                    |
|                                                                     |                    |

#### Maximum de x réservations dans la période du/au

- 1. Créer une nouvelle règle
- 2. Saisir une désignation compréhensible : Entre juin et août, 50 tours au maximum peuvent être joués
- 3. Onglet Filtre et temps : dans les champs "uniquement valable", définir la période de/à
- Onglet Limitation des réservations : 1) pour "Dans la période", sélectionner : pour compter le jour réservé +/- au total et 2) indiquer en dessous le nombre de jours correspondant à la période. 3) cocher l'option ne compter que les jours de cette règle
- 5. Onglet Représentation : pour Spécial *LIMITDATFT* pour que la coche ne regarde pas seulement les jours de la semaine, mais aussi la date de la règle.
- 6. Onglet Domaines : Cocher la zone à laquelle s'applique la règle et cliquer sur "Valider".
- 7. Enregistrer et tester dans le PC CADDIE://online Gestionnaire de club télécharger

| т | imetable-Reg     | gel bearbeiten                                                          |                  |
|---|------------------|-------------------------------------------------------------------------|------------------|
| ſ | Bezeichnung:     | Von Juni bis August dürfen maximal 50 Runden pro Person gespielt werden | ✓ <u>о</u> к F12 |
|   | Filter + Zeit    | Artikel Buchungsbeschrankung Darstellung Bereiche Info                  | X Abbruch        |
|   | Personen:        | (neutral) The Definieren                                                |                  |
|   |                  | Filter muss für den Spieler passen                                      |                  |
|   | Tage:            | 🗹 Mo 🗹 Di 🗹 Mi 🗹 Do 🗹 Fr 🗹 Sa 🗹 So                                      |                  |
|   |                  | zusätzlich auch an Feiertagen 🔹                                         |                  |
|   |                  | Feiertage eingeben                                                      |                  |
|   |                  |                                                                         |                  |
|   | Zeit:            | 00:00 Uhr bis 24:00 Uhr                                                 |                  |
|   | Dauer:           | Pause jeweils                                                           |                  |
|   | Nur gültig:      | 01.06.2022 bis: 31.08.2022                                              |                  |
|   | Regel wirksam    | ab: 💌 : Uhr                                                             |                  |
|   | Regel aufheber   | n ab: 💌 : Uhr                                                           |                  |
|   | Diese Regel gilt | t für: (alle Buchungsarten)                                             |                  |
|   | Ratencode:       |                                                                         |                  |
|   | Zimmer-Katego    | Personen pro Buchung:                                                   |                  |
|   | Aufenthaltsdau   | uer: Aufenthaltstag:                                                    |                  |
|   | Zusatz-Optione   | en:                                                                     |                  |
|   | 🗌 Diese Rege     | el vorübergehend deaktivieren F5                                        |                  |

| Timetable-Re                         | gel bearb                                    | eiten                                                                          |                                              |               |          |                  |
|--------------------------------------|----------------------------------------------|--------------------------------------------------------------------------------|----------------------------------------------|---------------|----------|------------------|
| Bezeichnung:                         | Von Juni                                     | bis August dürfen maximal 5                                                    | 0 Runden pro Pe                              | erson gespiel | t werden | ✓ <u>о</u> к F12 |
| Filter + Zeit                        | Artikel                                      | Buchungsbeschränkung                                                           | Darstellung                                  | Bereiche      | Info     | Abbruch          |
| Vorbuchbar:<br>Grenzen inne<br>Resen | T<br>rhalb einer E<br>vierungen je           | age<br>Buchungszeit:<br>Spieler: In                                            | sgesamt buchba                               | re Plātze:    |          |                  |
| Maxin                                | nale Hcp-Diff                                | erenz: M                                                                       | aximale Hcp-Sur                              | mme:          |          |                  |
| Maxin                                | num Spieler                                  | ab Hcp 37:                                                                     |                                              |               |          |                  |
| Im Zeitraum                          | . ur                                         | n den reservierten Tag +/- ins<br>. für 92 Tage (ein                           | gesamt zählen<br>schliesslich Ausg<br>echnen | angs-Tag)     | •        |                  |
| max                                  | imal 50                                      | Buchungen                                                                      | Löcher                                       |               |          |                  |
|                                      | imai belegte                                 | Tage.                                                                          |                                              |               |          | _                |
| dab                                  | 18 Loch                                      | esen Bereichen prufen:                                                         |                                              | 180           | 1        |                  |
|                                      | 9 Loch Platz                                 | :                                                                              |                                              | 9L            |          |                  |
|                                      | Cart 1                                       |                                                                                |                                              | C1            | ~        |                  |
| Minim<br>V<br>R                      | aler Zeitabst<br>ergangene B<br>eferenz-Bucł | and der Buchungen:<br>uchungen bei den Prüfungen<br>nungen beim Buchenden mitz | ignorieren<br>ählen                          |               |          |                  |

| т | imetable-R    | egel bearb     | eiten                       |                 |               |          |                  |
|---|---------------|----------------|-----------------------------|-----------------|---------------|----------|------------------|
|   | Bezeichnung   | g: Von Juni    | bis August dürfen maximal   | 50 Runden pro P | erson gespiel | t werden | ✓ <u>о</u> к F12 |
|   | Filter + Zeit | Artikel        | Buchungsbeschränkung        | Darstellung     | Bereiche      | Info     | X Abbruch        |
|   |               |                |                             |                 |               |          |                  |
|   | Warnung:      | Keine Warı     | nung bezüglich Filter       |                 |               | ^        |                  |
|   |               | Bei nicht p    | assenden Personen warnen    | I               |               |          |                  |
|   |               | Bei zum Pe     | ersonen-Filter passenden Pe | rsonen warnen   |               | ~        |                  |
|   | Farbe:        | #000000        | Ô                           |                 |               |          |                  |
|   | Spezielle Fur | nktion bei PC  | CADDIE://online:            |                 |               |          |                  |
|   |               | (kein          | e Auswahl)                  |                 |               | •        |                  |
|   | Die Regel gil | t für diese Bu | chungsverfahren:            |                 |               |          |                  |
|   |               | alle           |                             |                 |               | •        |                  |
|   | Ubergel       | nen nur mit b  | esonderen Mitarbeiter-Rech  | ten             |               |          |                  |
|   | Die Regel wi  | rd nur für die | Tage ab Einbuchtag (heute)  | angewendet:     |               |          |                  |
|   |               | von:           | bis:                        |                 |               |          |                  |
| ſ | Spezial:      | LIMITDATFT     |                             |                 |               |          |                  |
|   | Kunden-Info   | ormation bei ! | Sperrung (statt der Bemerku | ng):            |               |          |                  |
|   |               |                |                             |                 |               | $\sim$   |                  |
|   |               |                |                             |                 |               |          |                  |
|   |               |                |                             |                 |               | ~        |                  |
|   |               |                |                             |                 |               |          |                  |
|   |               |                |                             |                 |               |          |                  |
|   |               |                |                             |                 |               |          |                  |
|   |               |                |                             |                 |               |          |                  |

| т | imetable-Re   | gel bearb | eiten                     |                 |              |                  |    |                     | ×   |
|---|---------------|-----------|---------------------------|-----------------|--------------|------------------|----|---------------------|-----|
|   | Bezeichnung:  | Von Juni  | bis August dürfen maximal | 50 Runden pro P | erson gespie | elt werde        | en | <b>√</b> <u>о</u> к | F12 |
|   | Filter + Zeit | Artikel   | Buchungsbeschränkung      | Darstellung     | Bereiche     | Info             | )  |                     |     |
|   | Bereiche:     | )         | Loch<br>Dch Platz         |                 |              | 1801<br>9L<br>C1 | ^  |                     |     |
|   |               | Car       | t 2                       |                 |              | C2               |    |                     |     |
|   |               | Car       | t 3                       |                 |              | C3               |    |                     |     |
|   |               | - Hot     | tel                       |                 |              | HOTL             |    |                     |     |
|   |               | 🗌 Joh     | n                         |                 |              | JOHN             |    |                     |     |
|   |               | Kla       | us                        |                 |              | KLAU             |    |                     |     |
|   |               | Pet       | er                        |                 |              | PETE             |    |                     |     |
|   |               | Sall      | e de conférence           |                 |              | CONF             |    |                     |     |
|   |               | Tes       | ter Timo                  |                 |              | TETI             |    |                     |     |
|   |               | 🗌 Will    | li                        |                 |              | WILL             |    |                     |     |
|   |               | Fro       | nt 9                      |                 |              | 0901             |    |                     |     |
|   |               | Bac       | ik 9                      |                 |              | 1810             |    |                     |     |
|   |               | Car       | t 1 ele                   |                 |              | C1EL             | ~  |                     |     |
|   |               |           |                           |                 |              |                  |    |                     |     |

#### Déposer des tarifs spéciaux

Faites ressortir visuellement sur le Timetable les modèles de prix spéciaux ou les offres du jour. Si vous le souhaitez, vous pouvez également les rendre visibles en ligne et les réserver pour vos hôtes.

- 1. Créer une nouvelle règle
- Saisir une désignation compréhensible : Sunrise Greenfee pour seulement € 30 au lieu de € 50
- 3. Onglet Filtre + heure : définir les heures et les dates auxquelles l'affichage doit avoir lieu.
- 4. Onglet Présentation : sélectionner la fonction spéciale "\$ Affichage comme offre/bénéfice avec désignation de la règle".
- 5. Onglet Domaines : Sélectionner les domaines auxquels la règle doit s'appliquer.
- 6. Enregistrer et tester dans le PC CADDIE://online Gestionnaire de club télécharger

| Т | imetable-Reန                                                      | gel bearb                   | eiten                                                 |                 |       |            |               |                     | ×   |
|---|-------------------------------------------------------------------|-----------------------------|-------------------------------------------------------|-----------------|-------|------------|---------------|---------------------|-----|
| ( | Bezeichnung:                                                      | Sunrise 0                   | Greenfee für nur € 30 statt €                         | 50              |       |            |               | <b>√</b> <u>о</u> к | F12 |
|   | Filter + Zeit                                                     | Artikel                     | Buchungsbeschränkung                                  | Darstellu       | ng    | Bereiche   | Info          | X Abbruch           |     |
|   | Personen:                                                         | (neutra<br>Filter m         | l)<br>uss für den Spieler passen                      |                 |       | ▼ De       | finieren<br>💌 |                     |     |
|   | Tage:                                                             | Mo<br>zusātzli<br>Feiert    | ☑ Di ☑ Mi ☑<br>ch auch an Feiertagen<br>tage eingeben | Do 🗹            | Fr    | ✓ Sa       | ✓ So<br>▼     |                     |     |
|   | Zeit:<br>Dauer:                                                   | 07:00                       | Uhr bis<br>Pause jeweils                              | 09:00 U         | hr    |            |               |                     |     |
|   | Nur gültig:<br>Regel wirksam<br>Regel aufheber                    | 01.07.202<br>ab:<br>n ab:   | 20 bis:                                               | 31.08.2020<br>• | <br>: | Uhr<br>Uhr |               |                     |     |
|   | Diese Regel gilt<br>Ratencode:<br>Zimmer-Katego<br>Personen pro B | t für:<br>orie:<br>Buchung: | (alle Buchungsarten)                                  |                 |       |            | •             |                     |     |
|   | Zusatz-Optione                                                    | en:<br>el vorüberg          | ehend deaktivieren                                    | F5              |       |            |               |                     |     |

| Timetable-R   | egel bearl                | beiten                                                     |                    |          |      |                     | $\times$ |
|---------------|---------------------------|------------------------------------------------------------|--------------------|----------|------|---------------------|----------|
| Bezeichnung   | g: Sunrise                | Greenfee für nur € 30 statt €                              | 50                 |          |      | <b>√</b> <u>о</u> к | F12      |
| Filter + Zeit | Artikel                   | Buchungsbeschränkung                                       | Darstellung        | Bereiche | Info | × Abbruch           |          |
| Warnung:      | Keine War                 | rnung bezüglich Filter                                     |                    |          | ^    | A Pool of the       |          |
|               | Bei nicht p<br>Bei zum P  | passenden Personen warnen<br>'ersonen-Filter passenden Per | sonen warnen       |          | ~    |                     |          |
| Farbe:        | #000000                   | Ô                                                          |                    |          |      |                     |          |
| Spezielle Fu  | nktion bei P(<br>*\$ Anze | CADDIE://online:<br>eige als Angebot/Schnäppchei           | n mit Regel-Bezeio | chnung   | •    | 1                   |          |
| Die Regel gil | t fur diese Bi            | uchungsvertahren:                                          |                    |          | _    |                     |          |
|               | alle                      |                                                            |                    |          | •    |                     |          |
| Ubergeł       | nen nur mit t             | besonderen Mitarbeiter-Recht                               | en                 |          |      |                     |          |
| Die Regel wi  | rd nur für die<br>von:    | e Tage ab Einbuchtag (heute)<br>bis:                       | angewendet:        |          |      |                     |          |
| Spezial:      |                           |                                                            |                    |          |      |                     |          |
| Kunden-Info   | ormation bei              | Sperrung (statt der Bemerkur                               | ng):               |          |      |                     |          |
|               |                           |                                                            |                    |          | ^    |                     |          |
|               |                           |                                                            |                    |          | >    |                     |          |
|               |                           |                                                            |                    |          |      |                     |          |
|               |                           |                                                            |                    |          |      |                     |          |
|               |                           |                                                            |                    |          |      |                     |          |

## Règles informatives, par exemple pour les journées de soins ou avant les tournois avec départ au canon

Veillez à ce que toutes les personnes qui réservent soient informées des travaux effectués sur le parcours ou des greens aerifiés :

- 1. Créer une nouvelle règle
- 2. Saisir une désignation compréhensible : Jours d'entretien
- 3. Onglet Filtre + temps : définir la période pendant laquelle l'information doit être affichée.
- 4. Onglet Présentation : sélectionner la fonction spéciale "\*I Afficher la désignation de la règle comme information en ligne".
- 5. Onglet Domaines : Sélectionner les domaines auxquels la règle doit s'appliquer.
- 6. Enregistrer et tester dans le PC CADDIE://online Gestionnaire de club télécharger

| Timetable-Re                                                                                                   | gel bearbeiten                                                                                                    |                  |
|----------------------------------------------------------------------------------------------------|----------------------------------------------------------------------------------------------------|------------------|
| Bezeichnung:<br>Filter + Zeit                                                                                  | Pflegetage<br>Artikei Buchungsbeschränkung Darstellung Bereiche Info                                                                                                    | ✓ <u>O</u> K F12 |
| Personen:                                                                                                    | (neutral) <ul> <li>Definieren</li> <li>Filter muss für den Spieler passen</li> <li> </li></ul>                                                                                                    |                  |
| Tage:                                                                                                    | Mo       Di       Mi       Do       Fr       Sa       So         zusätzlich auch an Feiertagen       Image: Sa       Image: Sa       Image: Sa       Image: Sa         Feiertage eingeben       Image: Sa       Image: Sa       Image: Sa       Image: Sa       Image: Sa                                                                                                    |                  |
| Zeit:<br>Dauer:                                                                                                | 00:00 Uhr bis 24:00 Uhr<br>Pause jeweils                                                                                                    |                  |
| Nur gültig:<br>Regel wirksam<br>Regel aufhebe<br>Diese Regel gil<br>Ratencode:<br>Zimmer-Kateg<br>Personen pro | 05.10.2020       bis:       11.10.2020         ab: <ul> <li>Image: Image: I</li></ul> |                  |
| Zusatz-Option                                                                                                  | en:                                                                                                    |                  |

| Timetable-R   | egel bearl                | beiten                                              |                   |          |      |           | ×   |
|---------------|---------------------------|-----------------------------------------------------|-------------------|----------|------|-----------|-----|
| Bezeichnung   | : Pflegeta                | age                                                 |                   |          |      | 🗸 ок      | F12 |
| Filter + Zeit | Artikel                   | Buchungsbeschränkung                                | Darstellung       | Bereiche | Info | × Abbruch |     |
| Warnung:      | Keine War<br>Bei nicht (  | rnung bezüglich Filter<br>passenden Personen warnen |                   |          | ^    |           |     |
| Farbe:        | Bei zum P<br>#000000      | ersonen-Filter passenden Per                        | rsonen warnen     |          | ¥    |           |     |
| Spezielle Fur | nktion bei PO             | CADDIE://online:                                    |                   |          |      |           |     |
| Die Regel gil | *I Rege<br>t für diese Bi | el-Bezeichnung als Informatio<br>uchungsverfahren:  | n online anzeiger | 1        | *    |           |     |
|               | alle                      |                                                     |                   |          | •    |           |     |
| Übergeł       | nen nur mit b             | besonderen Mitarbeiter-Recht                        | ten               |          |      |           |     |
| Die Regel wi  | rd nur für die<br>von:    | e Tage ab Einbuchtag (heute)<br>bis:                | angewendet:       |          |      |           |     |
| Spezial:      |                           |                                                     |                   |          |      |           |     |
| Kunden-Info   | ormation bei              | Sperrung (statt der Bemerkur                        | ng):              |          |      |           |     |
|               |                           |                                                     |                   |          | ^    |           |     |
|               |                           |                                                     |                   |          | v    |           |     |

#### 4 heures avant l'heure réelle, réservation par téléphone uniquement

Cette règle est très pratique, surtout pour les entraîneurs indépendants, afin d'éviter que quelqu'un ne lui réserve une heure 10 minutes plus tôt depuis le parcours, alors que l'entraîneur est en train de prendre son déjeuner, car rien n'a été réservé.

- 1. Créer une nouvelle règle
- 2. Saisir une désignation compréhensible : \*K Réservation à court terme possible uniquement par téléphone.

Incompréhensible : 4 h avant l'heure réelle

L'astérisque \*K permet d'afficher directement cette information en ligne. On peut également utiliser \*T pour réservation uniquement par téléphone.

3. Onglet Filtre + heure : Règle effective à partir de : Le jour du rendez-vous - -4:00
#### heures

| Timetable-Re    | gel bearbeit   | en                       |             |          |       |                  |
|-----------------|----------------|--------------------------|-------------|----------|-------|------------------|
|                 |                |                          |             |          |       |                  |
| Bezeichnung:    | Kurzfristige   | Buchung nur telefonisch  | n möglich   |          |       | ✓ <u>о</u> к F12 |
| Filter + Zeit   | Artikel B      | uchungsbeschränkung      | Darstellung | Bereiche | Info  | X Abbruch        |
|                 |                |                          |             |          |       |                  |
| Personen:       | (neutral)      |                          |             | Defin    | ieren |                  |
|                 | Filter muss    | s für den Spieler passen |             |          | •     |                  |
| Tage:           | Mo 🖸           | 🖊 Di 🗹 Mi 🗹              | Do 🗹 Fr     | 🗹 Sa 🗸   | So    |                  |
|                 | zusätzlich     | auch an Feiertagen       |             |          | -     |                  |
|                 | ▶ Feiertage    | eingeben                 |             |          |       |                  |
| Zeit:           | 00:00 Uh       | r bis                    | 24:00 Uhr   |          |       |                  |
| Dauer:          |                | Pause jeweils            |             |          |       |                  |
| Nur gültig:     |                | bis:                     |             |          |       |                  |
| Regel wirksam   | ab:            | Am Termin-Tag            | -4:00       | Uhr      |       |                  |
| Regel aufhebe   | n ab:          |                          | ▼ :         | Uhr      |       |                  |
| Diese Regel gil | t für:         | (alle Buchungsarten)     |             |          | Ŧ     |                  |
| Ratencode:      |                |                          |             |          |       |                  |
| Zimmer-Katego   | orie:          |                          |             |          |       |                  |
| Personen pro    | Buchung:       |                          |             |          |       |                  |
| Zusatz-Option   | en:            |                          |             |          |       |                  |
| ☑ Diese Reg     | el vorübergehe | nd deaktivieren          | F5          |          |       |                  |

| Timetable-R   | egel bearb                        | eiten                                                       |                       |          |      |          |
|---------------|-----------------------------------|-------------------------------------------------------------|-----------------------|----------|------|----------|
| Bezeichnung   | g: Kurzfristi                     | ige Buchung nur telefonisch                                 | möglich               |          |      | 🗸 ОК F12 |
| Filter + Zeit | Artikel                           | Buchungsbeschränkung                                        | Darstellung           | Bereiche | Info | Abbruch  |
| Warnung:      | Bei nicht p                       | assenden Personen warnen                                    |                       |          | ^    |          |
|               | Bei zum Pe                        | ersonen-Filter passenden Per<br>nen, wenn der Zeitrahmen si | sonen warnen<br>timmt |          |      |          |
| Farbe:        | #FF62B0                           | Ô                                                           |                       |          |      |          |
| Spezielle Fur | nktion bei PC<br>*T Text          | CADDIE://online:<br>Nur telefonisch buchbar!' on            | line angezeigen       |          | •    |          |
| Die Regel gil | <del>t für diese Du</del><br>alle | ehungsverfahren:                                            |                       |          | -    |          |
| 🗌 Übergeł     | nen nur mit be                    | esonderen Mitarbeiter-Recht                                 | en                    |          |      |          |
| Die Regel wi  | rd nur für die<br>von:            | Tage ab Einbuchtag (heute)<br>bis:                          | angewendet:           |          |      |          |
| Spezial:      |                                   |                                                             |                       |          |      |          |
| Kunden-Info   | ormation bei S                    | perrung (statt der Bemerkun                                 | g):                   |          |      |          |
|               |                                   |                                                             |                       |          | ^    |          |
|               |                                   |                                                             |                       |          | ~    |          |
|               |                                   |                                                             |                       |          |      |          |
|               |                                   |                                                             |                       |          |      |          |
|               |                                   |                                                             |                       |          |      |          |

Cela correspond à la formule **FROM:-0,-4:00**qui se trouve sous Spécial dans l'onglet **Représentation** peut être saisie.

- 1. Onglet Zones : Sélectionner les domaines concernés.
- 2. Onglet Présentation : **Toujours avertir lorsque le cadre temporel convient** cocher la case correspondante.
- 3. Onglet Représentation : Veuillez attribuer une couleur à cet onglet.

Dans le Timetable local, cela se présente comme suit, le secrétariat est ainsi également averti :

| Ö Tin     | netable                     |           |         |         |        |         |        |        |        |    |          |                |      |         |               |       |                 |        |             |          | ?        | _ □         | ×     |
|-----------|-----------------------------|-----------|---------|---------|--------|---------|--------|--------|--------|----|----------|----------------|------|---------|---------------|-------|-----------------|--------|-------------|----------|----------|-------------|-------|
| 4         | John                        | •         | Ð,      | Q       | 0      | 0 (     | 3 ⊞    |        | 阖      | í  | <b>~</b> | <u>S</u> uchen | Dr   | ucken   | <u>R</u> aste | r     | <u>K</u> urse   |        |             |          |          |             |       |
| 12-15     | Mi. 16.09.20                | Do,       | , 17.09 | .20     |        |         | Fr, 18 | .09.20 |        |    | Sa,      | 19.09.20       |      | So, 20. | 09.20         |       | Mo, 21.09.20    |        | Di, 22.09.2 | 0        | м        | i, 23.09.20 | ^     |
| 13:30     |                             | _         |         |         |        |         |        |        |        |    | _        |                |      |         |               |       |                 |        |             |          |          |             |       |
| 13:45     |                             | _         |         |         |        |         |        |        |        |    | _        |                |      |         |               |       |                 |        |             |          |          |             |       |
| 14:00     |                             |           |         |         |        |         |        |        |        |    |          |                |      |         |               |       |                 |        |             |          |          |             |       |
| 14:15     |                             |           |         |         |        |         |        |        |        |    |          |                |      |         |               |       |                 |        |             |          |          |             |       |
| 14:45     |                             |           |         |         |        |         |        |        |        |    |          |                |      |         |               |       |                 |        |             |          |          |             |       |
| 15:00     |                             | _         |         |         |        |         |        |        |        |    | _        |                |      |         |               |       |                 |        |             |          |          |             |       |
| 15:15     |                             |           |         |         |        |         |        |        |        |    |          |                |      |         |               |       |                 |        |             |          |          |             |       |
| 15:30     |                             |           |         |         |        |         |        |        |        |    |          |                |      |         |               |       |                 |        |             |          |          |             |       |
| 15:45     |                             |           |         |         |        |         |        |        |        |    |          |                |      |         |               |       |                 |        |             |          |          |             |       |
| 16:15     |                             | _         |         |         |        |         |        |        |        |    | _        |                |      |         |               |       |                 |        |             |          |          |             |       |
| 16:30     |                             |           |         |         |        |         |        |        |        |    | -        |                |      |         |               |       |                 |        |             |          |          |             |       |
| 16:45     |                             | _         |         |         |        |         |        |        |        |    |          |                |      |         |               |       |                 |        |             |          |          |             | _     |
| 17:00     |                             |           |         |         |        |         |        |        |        |    |          |                |      |         |               |       |                 |        |             |          |          |             |       |
| 17:30     |                             | _         |         |         |        |         |        |        |        |    | _        |                |      |         |               |       |                 |        |             |          |          |             |       |
| 17:45     |                             |           |         |         |        |         |        |        |        |    | -        |                |      |         |               |       |                 |        |             |          |          |             |       |
| 18:00     |                             |           |         |         |        |         |        |        |        |    | -        |                |      |         |               |       |                 |        |             |          |          |             | _     |
| 18:15     |                             |           |         |         |        |         |        |        |        |    |          |                |      |         |               |       |                 |        |             |          |          |             |       |
| 18:45     |                             | _         |         |         |        |         |        |        |        |    | _        |                |      |         |               |       |                 |        |             |          |          |             |       |
| 19:00     |                             | _         |         |         |        |         |        |        |        |    | _        |                |      |         |               |       |                 |        |             |          |          |             |       |
| 19:15     |                             | _         |         |         |        |         |        |        |        |    |          |                |      |         |               |       |                 |        |             |          |          |             |       |
| 19:30     |                             |           |         |         |        |         | -      |        |        |    |          |                |      |         |               |       |                 |        |             |          |          |             | _     |
| 20:00     | Flighttrennung              | im TT     | _       | _       | _      |         | _      |        |        |    | _        |                |      |         |               |       |                 |        |             |          |          |             |       |
| <         | *T Kurzfristige E           | Buchung   | g nur t | elefon  | isch n | nöglich |        |        |        |    | 1        |                |      |         |               |       | •               |        | 1           |          |          |             | >     |
| Mi 16     | 5.09. Do 17.09. F           | Fr 18.09. |         | Sa 19.0 | 09.    | So 2    | 0.09.  | Mo     | 21.09. | Di | 22.09.   | Mi 23.09.      | Do 2 | 4.09.   | Fr 25.09.     | Sa 26 | 5.09. So 27.09. | . Mo 2 | 8.09. D     | i 29.09. | Mi 30.09 | . Do 01     | .10.  |
| Flighttre | ennung im TT, *T Kurzfristi | ige Buch  | iung n  | ur tele | fonis  | :h mögl | lich   |        |        |    |          |                |      |         |               |       |                 |        |             | KW 3     | 8        | 16.09.20    | 19:15 |

### Dans PC CADDIE://online cela ressemble à ceci :

| ≡                       |                                                                  |                              |                              |                              | Login 🔿                      |
|-------------------------|------------------------------------------------------------------|------------------------------|------------------------------|------------------------------|------------------------------|
| MENÜ                    |                                                                  |                              |                              |                              | 0                            |
| 13:30                   | Vergangenheit                                                    | 1 Platz frei                 | 1 Platz frei                 | 1 Platz frei                 | 1 Platz frei                 |
| 14:00                   | <b>14:00</b><br>Kurzfristige Buchun                              | <b>14:00</b><br>1 Platz frei | <b>14:00</b><br>1 Platz frei | <b>14:00</b><br>1 Platz frei | <b>14:00</b><br>1 Platz frei |
| 14:30                   | <b>14:30</b><br>Kurzfristige Buchun                              | <b>14:30</b><br>1 Platz frei | <b>14:30</b><br>1 Platz frei | <b>14:30</b><br>1 Platz frei | <b>14:30</b><br>1 Platz frei |
|                         | 15:00                                                            | 15:00                        | 15:00                        | 15:00                        | 15:00                        |
| Axel                    | Heck - 15.09.2015                                                | 5, 15:00 Uhr                 |                              | 1 ()]- <i>L</i> - L:         | ×                            |
| Diese<br>Infor<br>Kurzf | e Zeit ist gesperrt.<br><b>mation:</b><br>ristige Buchung nur te | elefonisch möglich           |                              |                              |                              |
|                         |                                                                  |                              |                              |                              | Schließen                    |
| 17:00                   | <b>17:00</b><br>Kurzfristige Buchun                              | <b>17:00</b><br>1 Platz frei | <b>17:00</b><br>1 Platz frei | <b>17:00</b><br>1 Platz frei | <b>17:00</b><br>1 Platz frei |
| 17:30                   | <b>17:30</b><br>Kurzfristige Buchun                              | <b>17:30</b><br>1 Platz frei | <b>17:30</b><br>1 Platz frei | <b>17:30</b><br>1 Platz frei | <b>17:30</b><br>1 Platz frei |
| 18:00                   | <b>18:00</b><br>1 Platz frei                                     | <b>18:00</b><br>1 Platz frei | <b>18:00</b><br>1 Platz frei | <b>18:00</b><br>1 Platz frei | <b>18:00</b><br>1 Platz frei |
| 18:30                   | <b>18:30</b><br>1 Platz frei                                     | <b>18:30</b><br>1 Platz frei | <b>18:30</b><br>1 Platz frei | <b>18:30</b><br>1 Platz frei | <b>18:30</b><br>1 Platz frei |

# Réservation 2 jours à l'avance à partir de 7 heures

Languette Filtre + Heure :

| Timetable-Reg                                                                       | el bearbeiten                                                                                                    |                  |
|-------------------------------------------------------------------------------------|----------------------------------------------------------------------------------------------------|------------------|
| Bezeichnung:                                                                        | 2 Tage im Voraus buchbar ab 7 Uhr                                                                                                    | ✓ <u>о</u> к F12 |
| Filter + Zeit                                                                       | Artikel Buchungsbeschränkung Darstellung Bereiche Info                                                                                                    | X Abbruch        |
| Personen:                                                                           | (neutral)   Filter muss für den Spieler passen                                                                                                    |                  |
| Tage:                                                                               | <ul> <li>✓ Mo</li> <li>✓ Di</li> <li>✓ Mi</li> <li>✓ Do</li> <li>✓ Fr</li> <li>✓ Sa</li> <li>✓ So</li> <li>Zusätzlich auch an Feiertagen</li> <li>✓</li> <li>✓ Feiertage eingeben</li> </ul> |                  |
| Zeit:                                                                               | 00:00 Uhr bis 24:00 Uhr                                                                                                    |                  |
| Dauer:                                                                              | Pause jeweils                                                                                                    |                  |
| Nur gültig:                                                                         | bis:                                                                                                    |                  |
| Regel wirksam                                                                       | ab: 🔽 : Uhr                                                                                                    |                  |
| Regel aufheber                                                                      | n ab: 2 Tage vor dem Termin 💌 07:00 Uhr                                                                                                    |                  |
| Diese Regel gilt<br>Ratencode:<br>Zimmer-Katego<br>Personen pro B<br>Zusatz-Optione | für: (alle Buchungsarten)                                                                                                    |                  |

Onglet Limitation de la réservation :

entrer ici toujours un jour de moins que la réservation préalable, que le TT reste bloqué en toute sécurité :

| Timetable-Regel bearbeiten                                           |                  |
|----------------------------------------------------------------------|------------------|
| Bezeichnung: 2 Tage im Voraus buchbar ab 7 Uhr                       | ✓ <u>о</u> к F12 |
| Filter + Zeit Artikel Buchungsbeschränkung Darstellung Bereiche Info |                  |
|                                                                      | Abbruch          |
| Vorbuchbar: 1 Tage                                                   |                  |
| Grenzen innerhalb einer Buchungszeit:                                |                  |
| Reservierungen je Spieler: Insgesamt buchbare Plätze:                |                  |
| Maximale Hcp-Differenz: Maximale Hcp-Summe:                          |                  |
| Maximalzahl Hcp-Klasse 6:                                            |                  |
| Zusatz-Info zur Spielertrennung beachten                             |                  |
| Im Zeitraum um den reservierten Tag +/- jeweils getrennt zählen 🔻    |                  |
| für 1 Tage (einschliesslich Ausgangs-Tag)                            |                  |
| nur die Tage dieser Regel einrechnen                                 |                  |
| maximal Buchungen Löcher                                             |                  |
| maximal belegte Tage:                                                |                  |
| dabei auch in diesen Bereichen prüfen:                               |                  |
| 🗋 18 Loch 1801 📤                                                     |                  |
| 9 Loch 0901                                                          |                  |
| Back 9 1810 🗸                                                        |                  |
|                                                                      |                  |
|                                                                      |                  |
| Minimaler Zeitabstand der Buchungen:                                 |                  |
| Vergangene Buchungen bei den Prüfungen ignorieren                    |                  |
| Referenz-Buchungen beim Buchenden mitzählen                          |                  |

Languette Représentation :

Si ce paramètre est valable pour tous, il n'est pas nécessaire de définir quoi que ce soit ici. Si les membres et les invités ont des possibilités de pré-réservation différentes, les groupes de personnes correspondants doivent être avertis.

### **Règle d'hiver pour le parcours**

Il y a justement de la neige chez vous ou il n'y a tout simplement pas besoin d'heures de départ pendant l'intersaison (hiver) ? Dans ce cas, la règle Timetable suivante est recommandée.

- 1. À propos de **Timetable/Règle de Timetable** vous pouvez créer une nouvelle règle.
- 2. Saisissez dans le **désignation** le texte **règle d'hiver** saisissez

| 3. | Valable | uniquement | dans | le cadre | temporel | du | à |
|----|---------|------------|------|----------|----------|----|---|
|----|---------|------------|------|----------|----------|----|---|

| Bezeichnung:    | Winterre | gel         |                  |             |        |              |      | ✓ <u>о</u> к | F   |
|-----------------|----------|-------------|------------------|-------------|--------|--------------|------|--------------|-----|
| Filter + Zeit   | Artikel  | Buchung     | sbeschränkung    | Darstellung | Bereic | ne           | Info |              | uch |
| Personen:       | (neutra  | l)          |                  |             | •      | Defini       | eren |              |     |
|                 | Filter m | nuss für de | n Spieler passen |             |        |              | -    |              |     |
| Tage:           | Mo       | 🗹 Di        | Mi 🗹             | Do 🗹 Fr     | 🗹 Sa   | $\checkmark$ | ] So |              |     |
|                 | zusätzl  | ich auch ar | n Feiertagen     |             |        |              | -    |              |     |
|                 | ▶ Feier  | tage eingel | ben              |             |        |              |      |              |     |
| Zeit:           | 00:00    | Uhr b       | is               | 24:00 Uhr   |        |              |      |              |     |
| Dauer:          |          | P           | ause jeweils     |             |        |              |      |              |     |
| Nur gültig:     | 01.11.20 | 20 b        | is:              | 28.02.2021  |        |              |      |              |     |
| Regel wirksam   | ab:      |             |                  | <b>*</b> :  | Uhr    |              |      |              |     |
| Regel aufhebe   | n ab:    |             |                  | • :         | Uhr    |              |      |              |     |
| Diese Regel gil | t für:   | (alle B     | uchungsarten)    |             |        |              | •    |              |     |
| Ratencode:      |          |             |                  |             |        |              |      |              |     |
| Zimmer-Katego   | orie:    |             |                  |             |        |              |      |              |     |
| Personen pro l  | Buchung: |             |                  |             |        |              |      |              |     |
| Zusatz-Option   | en:      |             |                  |             |        |              |      |              |     |
| _               |          |             |                  |             |        |              |      |              |     |

4. Dans la languette **Représentation** sélectionnez pour cela l'option **Timetable visible ce jour**là mais non réservable .

| Bezeichnung: Winterregel  Filter + Zeit Artikel Buchungsbeschränkung Darstellung Bereiche Info Warnung: Keine Warnung bezüglich Filter Bei nicht passenden Personen warnen Bei zum Personen-Filter passenden Personen warnen Farbe: #00000  Spezielle Funktion bei PC CADDIE://online: *- Timetable an dem Tag einsehbar, aber nicht buchbar  Die Reger git nur diese Buchungsvernamen. alle Die Reger wird nur für die Tage ab Einbuchtag (heute) angewendet: von: bis: Spezial: Kunden-Information bei Sperrung (statt der Bemerkung):       | metable-R     | legel bearb     | beiten             |              |                 |          |      |                     |     |
|----------------------------------------------------------------------------------------------------|---------------|-----------------|--------------------|--------------|-----------------|----------|------|---------------------|-----|
| Filter + Zeit Artikel Buchungsbeschränkung Darstellung Bereiche Info   Warnung:   Keine Warnung bezüglich Filter   Bei nicht passenden Personen warnen   Bei zum Personen-Filter passenden Personen warnen   Farbe:   #000000   Spezielle Funktion bei PC CADDIE://online:   *.   Timetable an dem Tag einsehbar, aber nicht buchbar   Die Regel gitt für diese büchungsvernamen:   Die Regel wird nur für die Tage ab Einbuchtag (heute) angewendet:   von:   bis:   Spezial: Kunden-Information bei Sperrung (statt der Bemerkung):   \u00e4 | Bezeichnun    | g: Winterre     | egel               |              |                 |          |      | <b>√</b> <u>о</u> к | F12 |
| Warnung: Keine Warnung bezüglich Filter<br>Bei nicht passenden Personen warnen<br>Bei zum Personen-Filter passenden Personen warnen<br>Farbe: #000000<br>Spezielle Funktion bei PC CADDIE://online:<br>*- Timetable an dem Tag einsehbar, aber nicht buchbar<br>Die Regel gilt für diese Buchungsverfahren:<br>alle<br>ÜÜbergehen nur mit besonderen Mitarbeiter-Rechten<br>Die Regel wird nur für die Tage ab Einbuchtag (heute) angewendet:<br>von: bis:<br>Spezial:<br>Kunden-Information bei Sperrung (statt der Bemerkung):               | Filter + Zeit | Artikel         | Buchungsbesc       | hränkung     | Darstellung     | Bereiche | Info |                     |     |
| Warnung: Keine Warnung bezüglich Filter<br>Bei nicht passenden Personen warnen<br>Bei zum Personen-Filter passenden Personen warnen<br>Farbe: #000000<br>Spezielle Funktion bei PC CADDIE://online:<br>*- Timetable an dem Tag einsehbar, aber nicht buchbar<br>Die Reger gitt für diese buchungsvernamen:<br>alie<br>Übergehen nur mit besonderen Mitarbeiter-Rechten<br>Die Regel wird nur für die Tage ab Einbuchtag (heute) angewendet:<br>von: bis:<br>Spezial:<br>Kunden-Information bei Sperrung (statt der Bemerkung):                 |               |                 |                    |              |                 |          |      |                     |     |
| Bei nicht passenden Personen warnen   Bei zum Personen-Filter passenden Personen warnen     Farbe:   #000000     Spezielle Funktion bei PC CADDIE://online:      *- Timetable an dem Tag einsehbar, aber nicht buchbar     Die Reger gitt für diese Buchungsvertanten:    alle   Übergehen nur mit besonderen Mitarbeiter-Rechten   Die Regel wird nur für die Tage ab Einbuchtag (heute) angewendet:    von:   bis:   Spezial:    Kunden-Information bei Sperrung (statt der Bemerkung):                                                      | Warnung:      | Keine War       | nung bezüglich F   | ^            |                 |          |      |                     |     |
| Bei zum Personen-Filter passenden Personen warmen     Farbe:     #000000     Spezielle Funktion bei PC CADDIE://online:      * Timetable an dem Tag einsehbar, aber nicht buchbar     Die Regel girt ur olese buchungsverrahren:      alle     Übergehen nur mit besonderen Mitarbeiter-Rechten   Die Regel wird nur für die Tage ab Einbuchtag (heute) angewendet:    von:   bis:   Spezial:    Kunden-Information bei Sperrung (statt der Bemerkung):                                                                                        |               | Bei nicht p     | passenden Person   | ien warnen   |                 |          |      |                     |     |
| Farbe:       #00000         Spezielle Funktion bei PC CADDIE://online:         *- Timetable an dem Tag einsehbar, aber nicht buchbar         Die Regel git für diese Buchungsverfahren:         alle         Übergehen nur mit besonderen Mitarbeiter-Rechten         Die Regel wird nur für die Tage ab Einbuchtag (heute) angewendet:         von:       bis:         Spezial:         Kunden-Information bei Sperrung (statt der Bemerkung):                                                                                                |               | Bei zum P       | ersonen-Filter pa  | ssenden Per  | sonen warnen    |          | ~    |                     |     |
| Spezielle Funktion bei PC CADDIE://online:                                                                                                    | Farbe:        | #000000         | Ô                  |              |                 |          |      |                     |     |
| *- Timetable an dem Tag einsehbar, aber nicht buchbar    Die Regel gitt für diese buchungsverfahren:   alle    Übergehen nur mit besonderen Mitarbeiter-Rechten   Die Regel wird nur für die Tage ab Einbuchtag (heute) angewendet:   von:   bis:    Spezial: Kunden-Information bei Sperrung (statt der Bemerkung):                                                                                                    | Spezielle Fu  | nktion bei PC   | CADDIE://online:   | :            |                 |          |      |                     |     |
| Die Reger gitt für diese Buchungsverrahren:     alle     Übergehen nur mit besonderen Mitarbeiter-Rechten   Die Regel wird nur für die Tage ab Einbuchtag (heute) angewendet:      von:     bis:   Spezial:    Kunden-Information bei Sperrung (statt der Bemerkung):                                                                                                    |               | *- Time         | table an dem Tag   | ; einsehbar, | aber nicht buch | bar      | •    |                     |     |
| alle     Übergehen nur mit besonderen Mitarbeiter-Rechten   Die Regel wird nur für die Tage ab Einbuchtag (heute) angewendet:   von:   bis:  Spezial: Kunden-Information bei Sperrung (statt der Bemerkung):                                                                                                    | Die Regel gi  | It fur diese Bu | ucnungsverranren   |              |                 |          | _    |                     |     |
| Übergehen nur mit besonderen Mitarbeiter-Rechten   Die Regel wird nur für die Tage ab Einbuchtag (heute) angewendet:   von:   bis:   Spezial: Kunden-Information bei Sperrung (statt der Bemerkung):                                                                                                    |               | alle            |                    |              |                 |          | •    |                     |     |
| Die Regel wird nur für die Tage ab Einbuchtag (heute) angewendet:<br>von: bis: Spezial:<br>Kunden-Information bei Sperrung (statt der Bemerkung):                                                                                                    | Überge        | hen nur mit b   | esonderen Mitart   | beiter-Recht | en              |          |      |                     |     |
| von: bis:   Spezial:   Kunden-Information bei Sperrung (statt der Bemerkung):                                                                                                    | Die Regel w   | ird nur für die | e Tage ab Einbuch  | tag (heute)  | angewendet:     |          |      |                     |     |
| Spezial:<br>Kunden-Information bei Sperrung (statt der Bemerkung):                                                                                                    |               | von:            | bis:               |              |                 |          |      |                     |     |
| Kunden-Information bei Sperrung (statt der Bemerkung):                                                                                                    | Spezial:      |                 |                    |              |                 |          |      |                     |     |
|                                                                                                    |               |                 | Sperrung (statt de | er Bemerkur  | ig):            |          |      |                     |     |
| ~                                                                                                    | Kunden-Info   | ormation bei    |                    |              | 0,              |          |      |                     |     |
| ✓                                                                                                    | Kunden-Info   | ormation bei    |                    |              |                 |          | ~    |                     |     |
|                                                                                                    | Kunden-Info   | ormation bei    |                    |              |                 |          |      |                     |     |
|                                                                                                    | Kunden-Info   | ormation bei    |                    |              |                 |          |      |                     |     |
|                                                                                                    | Kunden-Info   | ormation bei    |                    |              |                 |          | < >  |                     |     |

Allez maintenant dans le PC CADDIE://online Gestionnaire de club et là sur **Teetimes**. Là, vous pouvez cliquer sur **Consulter les règles du système CADDIE du PC local.** télécharger à nouveau les règles. De même, dans le PC CADDIE://online Gestionnaire de club vous pouvez utiliser **Textes** publier un texte comme celui-ci :

Chers membres, chers invités,

Pour le moment, vous n'avez pas besoin d'heures de départ. Pour votre information, vous pouvez néanmoins consulter l'occupation. Nous nous tenons personnellement à votre disposition au +49 1234 567890 pour répondre à vos questions et demandes concernant le plus beau passe-temps du monde.

#### Votre équipe du club de golf Sonnenschein

Voici à quoi ressemble finalement PC CADDIE://online - l'occupation est visible (le gel matinal peut être inséré via des blocages), mais personne ne peut s'inscrire.

|                                                   |                                                                                                    |                            |                                                     |                           |                                                                 | Login 🟓                       |  |
|---------------------------------------------------|----------------------------------------------------------------------------------------------------|----------------------------|-----------------------------------------------------|---------------------------|-----------------------------------------------------------------|-------------------------------|--|
|                                                   |                                                                                                    |                            | TAGE                                                | ESANSIC                   | нт                                                              |                               |  |
|                                                   | Datum                                                                                                   | 21.11.20                   | 15 - Samstag                                        |                           | ~                                                               |                               |  |
|                                                   | Bereich                                                                                                 | 18 Loch                    | Platz                                               |                           | ~                                                               |                               |  |
|                                                   |                                                                                                    | Anzeige                    | n                                                   |                           |                                                                 |                               |  |
|                                                   |                                                                                                    | AK                         | TUELLE ANZEIGE: SA                                  | . 21.11.2                 | 2015, 18 LOCH PLATZ                                             |                               |  |
| Liebe Mit<br>im Mome<br>Für Ihre F<br>Ihr Golfcle | glieder, liebe Gäste,<br>ent benötigen Sie keine St<br>iragen und Anliegen rund<br>ub Sonnenschein Team | artzeiten. Z<br>um die sch | u Ihrer Information könne<br>önste Nebensache der W | en Sie die<br>/elt stehen | Belegung dennoch einsehen.<br>wir sehr gerne persönlich unter + | 49 1234 567890 zur Verfügung. |  |
| Zeit                                              | -1-                                                                                                    |                            | - 2 -                                               |                           | -3-                                                             | - 4 -                         |  |
| 08:00                                             | Morgenfrost                                                                                             |                            |                                                     |                           |                                                                 |                               |  |
| 08:10                                             | Morgenfrost                                                                                             |                            |                                                     |                           |                                                                 |                               |  |
| 08:20                                             | 08:20 Morgenfrost                                                                                       |                            |                                                     |                           |                                                                 |                               |  |
| 08:30                                             | 08:30 Morgenfrost                                                                                       |                            |                                                     |                           |                                                                 |                               |  |
| 08:40                                             | D8:40 Morgenfrost                                                                                       |                            |                                                     |                           |                                                                 |                               |  |
| 08:50                                             | 08:50 Morgenfrost                                                                                       |                            |                                                     |                           |                                                                 |                               |  |
| 09:00                                             | Nur lokal buchbar.<br>(j) Für Gäste nur telefon                                                         | ische <mark>B</mark> uchu  | ng möglich                                          |                           |                                                                 |                               |  |
| G                                                 |                                                                                                    |                            | <b>Sa</b> . 21.11.2                                 | 015, 18 Lo                | och Platz                                                       | Ô                             |  |

Cette règle, avec un texte différent, est également utile pour les installations qui ne nécessitent pas de réservation d'heures de départ les jours ouvrables. Le client peut voir l'occupation informative et sait ainsi exactement quand il ne peut pas jouer.

### Entraîneur hors domicile

Avec une règle comme celle décrite précédemment, on peut rapidement et facilement, avec l'abréviation **\*K** et un texte approprié dans le **Désignation de la règle** bloquer l'entraîneur souhaité pour une période donnée.

### Nombre limité d'inscriptions par compte

Si l'on souhaite limiter le nombre de réservations par utilisateur à un maximum, on définit la règle suivante :

| limetable-Rege               | l bearbeiten                                       | ×               |
|------------------------------|----------------------------------------------------|-----------------|
| Bezeichnung<br>Filter + Zeit | FONT: Pro Account maximal 2 Spieler online buchbar | <u>v ok F12</u> |
|                              |                                                    | X Abbruch       |
| Personen:                    | (neutral)                                          |                 |
|                              | Filter muss für den Spieler passen                 |                 |
| Tage:                        | 🔽 Mo 🔽 Di 🔽 Mi 🔽 Do 🕼 Fr 🕼 Sa 🕼 So                 |                 |
|                              | zusätzlich auch an Feiertagen                      |                 |
|                              | Feiertage eingeben                                 |                 |
| Zeit:                        | 00:00 Uhr bis 24:00 Uhr                            |                 |
| Dauer:                       | Pause jeweils                                      |                 |
| Nur gültig:                  | bis:                                               |                 |
| Regel wirksam                | n ab:                                              |                 |
| Regel aufhebe                | en ab: 🔽 💽 Uhr                                     |                 |
| Diese Regel g                | ilt für: (alle Buchungsarten)                      |                 |
| Ratencode:                   |                                                    |                 |
| Zimmer-Katego                | orie:                                              |                 |
| Personen pro I               | Buchung:                                           |                 |
| Zusatz-Option                | en:                                                |                 |
| Diese Reg                    | jel vorübergehend deaktivieren (F5)                |                 |

Il est défini ici que 2 réservations au maximum peuvent être effectuées le jour actuel (dans les +/jours 0).

| Timetable-Regel bearbeiten X                                                                                                    |
|----------------------------------------------------------------------------------------------------|
| Bezeichnung: FONT: Pro Account maximal 2 Spieler online buchbar<br>Filter + Zeit   Artikel Buchungsbeschränkung   Darstellung   Bereiche   Info                                                                                                    |
| Vorbuchbar: Tage                                                                                                    |
| Maximalzahl Reservierungen:                                                                                                    |
| innerhalb von +/- 0 Tagen:<br>Buchungen: 2 Löcher:                                                                                                    |
| maximal belegte Tage:<br>Modus: Um den reservierten Tag +/- getrennt rechnen ▼                                                                                                    |
| Aur die 1 age dieses Filters einrechnen         auch in diesen Bereichen prüfen:         9 Loch       0901 ^         Back 9       1810         Cart 1       C1         Cart 2       C2         Cart 3       C3         Front 9       1801         Hotel       HOTL * |
| Minimaler Zeitabstand der Buchungen:                                                                                                    |
| Maximale Handicap-Differenz im Flight:       Maximale Handicap-Summe im Flight:                                                                                                    |

### Activer la séparation des vols également pour Timetable

Pour les listes de départs dans les compétitions, il existe la <u>"Séparation des flights</u>". Lisez le paragraphe <u>"Ordre"</u> ! On peut aussi activer les mêmes pour le Timetable :

Créez une règle en cliquant sur "nouveau". Vous pouvez laisser les paramètres par défaut et n'inscrire que ce qui suit dans l'onglet "Présentation", sous Spécial : FTCHK

| Timetable-Regel bearbeiten                                                                                                    | $\times$ |
|----------------------------------------------------------------------------------------------------|----------|
| Bezeichnung: TT-Flighttrennung über Spezial<br>Filter + Zeit Artikel Buchungsbeschränkung Darstellung Bereiche Info                                                                       | CK F2    |
| Warnung: Keine Warnung bezüglich Filter<br>Bei nicht passenden Personen warnen<br>Bei zum Personen-Filter passenden Personen warnen<br>Immer warnen, wenn der Zeitrahmen stimmt           |          |
| Farbe: #000000 😔 Spezielle Funktion bei PC CADDIE://online:                                                                                                    |          |
| Die Regel gilt fur diese Buchungsverfahren:<br>alle<br>Übergehen nur mit besonderen Mitarbeiter-Rechten<br>Die Regel wird nur für die Tage ab Einbuchtag (heute) angewendet:<br>von: bis: |          |
| Speziat: FTCHK<br>Kunden-Information bei Sperrung (statt der Bemerkung):<br>Spezielle Flightregel !<br>Kontaktieren Sie bei Fragen das Sekretariat!                                       |          |

# Le message suivant apparaît :

| Regel                                                                            |                                                                                                    | ×                                 |
|----------------------------------------------------------------------------------|----------------------------------------------------------------------------------------------------|-----------------------------------|
| Person:<br>Bereich:<br>Datum:<br>Zeit:<br>ACHTUNG<br>Special flig<br>Startzeiten | Muster, Angelika<br>18 Loch Platz<br>31.07.19<br>17:00<br>: Für diese Buchung getten folgende Einschränkungen:<br>ht rules! (FT01)   (Spezielle Flightregel !  Bitte kontaktieren Sie bei Fragen das<br>nur Fr bis So nötig | ✓ <u>O</u> K<br>★ <u>A</u> bbruch |
|                                                                                  | Details zu dieser Regel F7                                                                                                    |                                   |

# Limite supérieure d'handicap dans le flight : somme max. 144

Si vous souhaitez que la somme des handicaps dans un flight ne dépasse pas une limite supérieure, cette règle doit être créée.

| Timetable-Reg       | el bearbeiten                                                                                                    |                  |
|---------------------|----------------------------------------------------------------------------------------------------|------------------|
| Bezeichnung:        | Handicap Obergrenze im Flight: max HCP 144                                                                                                    | ✓ <u>О</u> К F12 |
| Filter + Zeit       | Artikel Buchungsbeschränkung Darstellung Bereiche Info                                                                                          | Abbruch          |
| Personen:           | (neutral)                                                                                                    |                  |
| Tage:               | <ul> <li>Mo</li> <li>Di</li> <li>Mi</li> <li>Do</li> <li>Fr</li> <li>Sa</li> <li>So</li> </ul> zusätzlich auch an Feiertagen Feiertage eingeben |                  |
| Zeit:               | 00:00 Uhr bis 24:00 Uhr                                                                                                    |                  |
| Dauer:              | Pause jeweils                                                                                                    |                  |
| Nur gültig:         | bis:                                                                                                    |                  |
| Regel wirksam al    | : Uhr                                                                                                    |                  |
| Regel aufheben a    | ab:                                                                                                    |                  |
| Diese Regel gilt fi | ir: (alle Buchungsarten)                                                                                                    |                  |
| Ratencode:          |                                                                                                    |                  |
| Zimmer-Kategor      | e: Personen pro Buchung:                                                                                                    |                  |
| Aufenthaltsdaue     | r: Aufenthaltstag:                                                                                                    |                  |
| Zusatz-Optionen     | :                                                                                                    |                  |
| Diese Regel         | vorübergehend deaktivieren F5                                                                                                    |                  |
|                     |                                                                                                    |                  |

| Timetable-Regel bearbeiten                                                                                                    |                  |  |  |  |  |
|----------------------------------------------------------------------------------------------------|------------------|--|--|--|--|
| Bezeichnung: Handicap Obergrenze im Flight: max HCP 144                                                                                             | ✓ <u>О</u> К F12 |  |  |  |  |
| Filter + Zeit Artikel Buchungsbeschränkung Darstellung Bereiche Info                                                                                | Abbruch          |  |  |  |  |
| Vorbuchbar: Tage<br>Grenzen innerhalb einer Buchungszeit:                                                                                           |                  |  |  |  |  |
| Reservierungen je Spieler: Insgesamt buchbare Plätze:                                                                                               |                  |  |  |  |  |
| Maximale Hcp-Differenz: Maximale Hcp-Summe: 144                                                                                                    |                  |  |  |  |  |
| Maximum Spieler ab Hcp 37:                                                                                                    |                  |  |  |  |  |
| Zusatz-Info zur Spielertrennung beachten                                                                                                    |                  |  |  |  |  |
| Im Zeitraum um den reservierten Tag +/- jeweils getrennt zählen                                                                                     |                  |  |  |  |  |
| nur die Tage dieser Regel einrechnen                                                                                                    |                  |  |  |  |  |
| maximal Buchungen Löcher                                                                                                    |                  |  |  |  |  |
| maximal belegte Tage:                                                                                                    |                  |  |  |  |  |
| dabei auch in diesen Bereichen prüfen:                                                                                                    |                  |  |  |  |  |
| 18 Loch Platz 1801 ^                                                                                                    |                  |  |  |  |  |
| 18 Loch, 10 Tee 1810                                                                                                    |                  |  |  |  |  |
| 9 Loch 0901                                                                                                    |                  |  |  |  |  |
| BMW Open BMW 🗸                                                                                                    |                  |  |  |  |  |
| Minimaler Zeitabstand der Buchungen:          Vergangene Buchungen bei den Prüfungen ignorieren         Referenz-Buchungen beim Buchenden mitzählen |                  |  |  |  |  |
|                                                                                                    |                  |  |  |  |  |

| Timetable-Regel bearbeiten                 |                    |             |          |        |              | $\times$ |
|--------------------------------------------|--------------------|-------------|----------|--------|--------------|----------|
| Bezeichnung: Handican Obergrenze           | im Elight: may HCI | P 144       |          |        | 1.0%         |          |
| nundelp obergrenze                         |                    |             |          |        | ✓ <u>0</u> k | F12      |
| Filter + Zeit Artikel Buchungs             | beschränkung       | Darstellung | Bereiche | Info   | X Abbruch    |          |
|                                            |                    |             |          |        |              |          |
| Warnung: Keine Warnung bezüglic            | h Filter           |             |          |        |              |          |
| Bei nicht passenden Per                    | sonen warnen       | ]           |          |        |              |          |
| Bei zum Personen-Filter                    | passenden Person   | ien warnen  |          |        |              |          |
| Immer warnen, wenn de                      | er Zeitrahmen stim | mt          |          |        |              |          |
| Farbe: #000000                             | 3                  |             |          |        |              |          |
| Spezielle Funktion bei PC CADDIE://online  | :                  |             |          |        |              |          |
| (keine Auswahl)                            |                    |             |          | •      |              |          |
| Die Regel glit für diese Buchungsverfahren | 1:                 |             |          |        |              |          |
|                                            | uh sites Deskter   |             |          | ×      |              |          |
|                                            | rbeiter-Rechten    |             |          |        |              |          |
| Die Regel wird nur für die Tage ab Einbuch | itag (heute) angew | endet:      |          |        |              |          |
| von: bis:                                  |                    |             |          |        |              |          |
| Spezial:                                   |                    |             |          |        |              |          |
| Kunden-Information bei Sperrung (statt o   | ler Bemerkung):    |             |          |        |              |          |
|                                            |                    |             |          | ^      |              |          |
|                                            |                    |             |          |        |              |          |
|                                            |                    |             |          |        |              |          |
|                                            |                    |             |          | $\sim$ |              |          |
|                                            |                    |             |          |        |              |          |
|                                            |                    |             |          |        |              |          |
| L                                          |                    |             |          |        |              |          |

Réservation en ligne : Le HCP est automatiquement enregistré lors de la réservation et donc vérifié pour chaque joueur, qu'il soit individuel ou en flight.

Local : Le HCP est enregistré pour chaque réservation individuelle et est ainsi averti en cas de dépassement de la limite supérieure.

Lors de la réservation d'un flight entier, la règle ne s'applique que si ce paramètre spécial a été saisi : TIME\_AUTOSAVE. Pour que ce paramètre soit appliqué au bon endroit, veuillez vous adresser à support@pccaddie.com.

### 30 réservations autorisées en été

Vous souhaitez donner à tous la chance de faire des parcours de golf en été et donc limiter le nombre

de réservations pour tous les joueurs.

Définissez la période souhaitée. Dans l'exemple, nous utilisons la période du 01.06.2023 au 31.08.2023.

| <b>Timetable-Reg</b>  | gel bearbeiten                                                                                                    |                  |
|-----------------------|----------------------------------------------------------------------------------------------------|------------------|
| Bezeichnung: 30 B     | Buchungen im Sommer erlaubt                                                                                                    | <u>✓ о</u> к F12 |
| Filter + Zeit Artik   | kel Buchungsbeschränkung Darstellung Bereiche Info                                                                                                    | X Abbruch        |
| Personen: (n<br>Fi    | neutral)   Definieren  ilter muss für den Spieler passen  Mo                                                                                                    |                  |
| zu                    | usätzlich auch an Feiertagen                                                                                                    |                  |
|                       | Feiertage eingeben                                                                                                    |                  |
| Zeit: 00:0            | 00 Uhr bis 24:00 Uhr                                                                                                    |                  |
| Dauer:                | Pause jeweils                                                                                                    |                  |
| Nur gültig: 01.0      | 06.2023 bis: 31.08.2023                                                                                                    |                  |
| Regel wirksam ab:     | T : Uhr                                                                                                    |                  |
| Regel aufheben ab:    | The second second secon |                  |
| Diese Regel gilt für: | (alle Buchungsarten)                                                                                                    |                  |
| Ratencode (Tarif):    |                                                                                                    |                  |
| Personen pro Buchu    | ung: Position der Person:                                                                                                    |                  |
| Dauer in Minuten :    |                                                                                                    |                  |
| Hotel-Parameter:      |                                                                                                    |                  |
| Zimmer-Kategorie      |                                                                                                    |                  |
| Autenthaltsdauer      | Autentnaitstag:                                                                                                    |                  |
| Zusatz-Optionen:      |                                                                                                    |                  |
| Diese Regel vori      | übergehend deaktivieren F5                                                                                                    |                  |

Ensuite, réglez la restriction de réservation correspondante. Ici, il est impératif de cocher la case "ne prendre en compte que les jours de cette règle".

| ▼ Timetable-Regel bearbeiten □ ×                                                                                                    |      |                              |  |  |  |
|----------------------------------------------------------------------------------------------------|------|------------------------------|--|--|--|
| Bezeichnung: 30 Buchungen im Sommer erlaubt                                                                                                    |      | <mark>√ <u>о</u>к F12</mark> |  |  |  |
| Filter + Zeit Artikel Buchungsbeschränkung Darstellung Bereiche                                                                                                    | Info | Abbruch                      |  |  |  |
| Vorbuchbar:       Tage         Grenzen innerhalb einer Buchungszeit:       Insgesamt buchbare Plätze:         Reservierungen je Spieler:       Insgesamt buchbare Plätze:         Maximale Hcp-Differenz:       Maximale Hcp-Summe:         Maximum Spieler ab Hcp 37:       Imaximum Spieler ab Hcp 37:         Zusatz-Info zur Spielertrennung beachten         Im Zeitraum       um den reservierten Tag +/- jeweils getrennt zählen         für       92         Tage (einschliesslich Ausgangs-Tag)         mur die Tage dieser Regel einrechnen        maximal       30         Buchungen       Löcher        maximal belegte Tage:       Imaximal belegte Tage: |      | Abbruch                      |  |  |  |
| 18 Loch Platz 1801                                                                                                    | ^    |                              |  |  |  |
| 18 Loch, 10 Tee 1810                                                                                                    |      |                              |  |  |  |
| 9 Loch 0901                                                                                                    |      |                              |  |  |  |
| Andrea AH                                                                                                    | ~    |                              |  |  |  |
| Minimaler Zeitabstand der Buchungen:                                                                                                    |      |                              |  |  |  |

De plus, il est nécessaire de saisir le spécial LIMITDATFT sous "Présentation" :

| <b>Timetable</b> | -Regel bearbeiten                                      | $\Box$ ×         |  |  |  |  |  |
|------------------|--------------------------------------------------------|------------------|--|--|--|--|--|
| Bezeichnung:     | 30 Buchungen im Sommer erlaubt                         | <u>✓ Q</u> K F12 |  |  |  |  |  |
| Filter + Zeit    | Artikel Buchungsbeschränkung Darstellung Bereiche Info | V Abbaush        |  |  |  |  |  |
|                  |                                                        | Abbruch          |  |  |  |  |  |
| Warnung:         | Keine Warnung bezüglich Filter                         |                  |  |  |  |  |  |
| _                | Bei nicht passenden Personen warnen                    |                  |  |  |  |  |  |
| _                | Bei zum Personen-Filter passenden Personen warnen      |                  |  |  |  |  |  |
|                  | Immer warnen, wenn der Zeitrahmen stimmt               |                  |  |  |  |  |  |
| Farbe:           | 000000                                                 |                  |  |  |  |  |  |
| Spezielle Funk   | tion bei PC CADDIE://online:                           |                  |  |  |  |  |  |
|                  | (keine Auswahl)                                        |                  |  |  |  |  |  |
| Die Regel gilt f | ür diese Buchungsverfahren:                            |                  |  |  |  |  |  |
|                  | alle                                                   |                  |  |  |  |  |  |
| Übergehe         |                                                        |                  |  |  |  |  |  |
| Die Regel wird   |                                                        |                  |  |  |  |  |  |
| vo               | von: bis:                                              |                  |  |  |  |  |  |
| Spezial:         | Spezial: LIMITDATET                                    |                  |  |  |  |  |  |
|                  |                                                        |                  |  |  |  |  |  |
| Kunden-Inform    | nation bei Sperrung (statt der Bemerkung):             |                  |  |  |  |  |  |
|                  | ^                                                      |                  |  |  |  |  |  |
|                  |                                                        |                  |  |  |  |  |  |
|                  |                                                        |                  |  |  |  |  |  |
|                  | ~                                                      |                  |  |  |  |  |  |
|                  |                                                        |                  |  |  |  |  |  |
|                  |                                                        |                  |  |  |  |  |  |
|                  |                                                        |                  |  |  |  |  |  |
|                  |                                                        |                  |  |  |  |  |  |
|                  |                                                        |                  |  |  |  |  |  |
|                  |                                                        |                  |  |  |  |  |  |

### Limite de réservation pour une année

Vous souhaitez autoriser un certain nombre de parcours de 9 ou 18 trous par an pour un certain groupe de personnes.

Réglez le filtre de personnes et la période.

| Timetable-Regel bearbeiten                                                                                                    |                  |
|----------------------------------------------------------------------------------------------------|------------------|
| Bezeichnung: 10 x 9-Loch pro Jahr erlaubt                                                                                                    | <u>✓ о</u> к F12 |
| Filter + Zeit Artikel Buchungsbeschränkung Darstellung Bereiche Info                                                                                                    | X Abbruch        |
| Personen:       TT_Wenig-Spieler       ✓ Definieren         Filter muss für den Spieler passen       ✓         Iage:       ✓ Mo       ✓ Di       ✓ Mi       ✓ Do       ✓ Fr       ✓ Sa       ✓ So         zusätzlich auch an Feiertagen       ✓       ✓       ✓       ✓       ✓         Zeit:       00:00       Uhr       bis       24:00       Uhr         Dauer:       Pause jeweils       ✓       ✓         Nur gültig:       01.01.2023       bis:       31.12.2023                                                                                                    | Abbruch          |
| Regel wirksam ab:    Regel aufheben ab:      Image: Control of the second second |                  |
| Diese Regel gilt für: (alle Buchungsarten)                                                                                                    |                  |
| Ratencode (Tarif):     •••       Personen pro Buchung:     Position der Person:       Dauer in Minuten :     •••                                                                                                    |                  |
| Hotel-Parameter:         Zimmer-Kategorie:         Aufenthaltsdauer in Tagen:         Aufenthaltsdauer in Tagen:                                                                                                    |                  |
| Diese Regel vorübergehend deaktivieren F5                                                                                                    |                  |

Ensuite, réglez la restriction de réservation correspondante. Ici, il est impératif de cocher la case "ne prendre en compte que les jours de cette règle".

Dans notre exemple, il est possible de réserver aussi bien des 9 trous que des 18 trous, c'est pourquoi ce n'est pas le nombre de réservations qui doit être compté, mais les trous.

| Timetable-Regel bearbeiten                                                                                                    |      |                              |
|----------------------------------------------------------------------------------------------------|------|------------------------------|
| Bezeichnung: 10 x 9-Loch pro Jahr erlaubt                                                                                                    |      | <mark>√ <u>о</u>к ғ12</mark> |
| Filter + Zeit Artikel Buchungsbeschränkung Darstellung Bereiche                                                                                                    | Info | Abbaich                      |
| Yorbuchbar:       Tage         Grenzen innerhalb einer Buchungszeit:       Insgesamt buchbare Plätze:         Reservierungen je Spieler:       Insgesamt buchbare Plätze:         Maximale Hcp-Differenz:       Maximale Hcp-Summe:         Maximum Spieler ab Hcp 37:       Imaximum Spieler ab Hcp 37:         Zusatz-Info zur Spielertrennung beachten         Im Zeitraum       um den reservierten Tag +/- jeweils getrennt zählen         für       365       Tage (einschliesslich Ausgangs-Tag)         Im Zeitraum       nur die Tage dieser Regel einrechnen        maximal       Buchungen       90         Löcher      maximal belegte Tage:       Imaximal belegte Tage: |      | Abbruch                      |
| dabei auch in diesen Bereichen pruten:                                                                                                    |      |                              |
| 18 Loch 10 Tee 1810                                                                                                    |      |                              |
| 9 Loch 0901                                                                                                    |      |                              |
| Andrea AH                                                                                                    | ~    |                              |
| Minimaler Zeitabstand der Buchungen:                                                                                                    |      |                              |

De plus, il est nécessaire de saisir le spécial LIMITDATFT sous "Représentation" :

| <b>Timetab</b>      | le-Regel bearbeiten                                               |                  |  |  |  |  |
|---------------------|-------------------------------------------------------------------|------------------|--|--|--|--|
| <u>B</u> ezeichnung | : 10 x 9-Loch pro Jahr erlaubt                                    | <u>✓ о</u> к ғ12 |  |  |  |  |
| Filter + Zeit       | Artikel Buchungsbeschränkung Darstellung Bereiche Info            |                  |  |  |  |  |
| <u>W</u> arnung:    | Keine Warnung bezüglich Filter                                    | Appruch          |  |  |  |  |
|                     | Bei nicht passenden Personen warnen                               |                  |  |  |  |  |
|                     | Bei zum Personen-Filter passenden Personen warnen                 |                  |  |  |  |  |
|                     | Immer warnen, wenn der Zeitrahmen stimmt                          |                  |  |  |  |  |
| <u>F</u> arbe:      | #000000                                                           |                  |  |  |  |  |
| Spezielle Fur       | aktion bei PC CADDIE://online:                                    |                  |  |  |  |  |
|                     | (keine Auswahl)                                                   |                  |  |  |  |  |
| Die Regel gil       | t für diese Buchungsverfahren:                                    |                  |  |  |  |  |
|                     |                                                                   |                  |  |  |  |  |
|                     | Ubergehen nur mit besonderen Mitarbeiter-Rechten                  |                  |  |  |  |  |
| Die Regel wi        | Die Regel wird nur für die Tage ab Einbuchtag (heute) angewendet: |                  |  |  |  |  |
|                     |                                                                   |                  |  |  |  |  |
| <u>S</u> pezial:    | Spezial: LIMITDATFT                                               |                  |  |  |  |  |
| Kunden-Info         | rmation bei Sperrung (statt der Bemerkung):                       |                  |  |  |  |  |
|                     | ^                                                                 |                  |  |  |  |  |
|                     |                                                                   |                  |  |  |  |  |
|                     |                                                                   |                  |  |  |  |  |
|                     | ~                                                                 |                  |  |  |  |  |
|                     |                                                                   |                  |  |  |  |  |
|                     |                                                                   |                  |  |  |  |  |
|                     |                                                                   |                  |  |  |  |  |
|                     |                                                                   |                  |  |  |  |  |
|                     |                                                                   |                  |  |  |  |  |

# Paiement et automatisme des articles

### Réserver en ligne 30, 60 ou 90 minutes auprès du formateur

Vous avez activé la possibilité de réserver en ligne 30(25) minutes, 60(50) minutes ou 90(75) minutes

auprès de l'entraîneur ? Dans ce cas, vous pouvez maintenant également saisir l'automatisme d'article pour le paiement en ligne ou en local.

Créez les articles (individuellement ou en combinaison couleur/taille)

| KURSE | Training | :o 25min | N | 35,00 katzy 1 |
|-------|----------|----------|---|---------------|
| KURSE | Training | o 50min  | N | 60,00 katzy 2 |
| KURSE | Training | o 75min  | N | 90,00 katzy 5 |

Il faut maintenant créer 3 règles pour les articles.

| Timetable-Regel bearbeiten                                                                                                    |                  |
|----------------------------------------------------------------------------------------------------|------------------|
| Bezeichnung: PAY: Lara Artikel 25 Min                                                                                                    | ✓ <u>о</u> к F12 |
| Filter + Zeit Artikel Buchungs eschränkung Darstellung Bereiche Info                                                                                                    |                  |
| Personen: (neutral)   Filter muss für den 1 ieler passen                                                                                                    |                  |
| Tage: Mo Di Mi Do Fr Sa So<br>zusätzlich auch an Feirtagen                                                                                                    |                  |
| Zeit: 00:00 Uhr bis 24:00 Uhr                                                                                                    |                  |
| Pause je vens                                                                                                    |                  |
| Nurgültig: bis:                                                                                                    |                  |
| Regel wirksam ab:  Image: Constraint of the second second |                  |
| Diese Regel gilt für: (alle Buchungsatten)                                                                                                    |                  |
| Ratencode (Tarif):                                                                                                    |                  |
| Personen pro Buchung: Position der Person:                                                                                                    |                  |
| Dauer in Minuten : 30                                                                                                    |                  |
| Hotel-Parameter:<br>Zimmer-Kategorie:<br>Aufenthaltsdauer in Tagen: Aufenthaltstag:                                                                                                    |                  |
| Zusatz-Optionen:                                                                                                    |                  |
| Diese Regel vorübergehend deaktivieren F5                                                                                                    |                  |
|                                                                                                    |                  |

Important ! Pour la durée, la trame du Timetable doit être respectée. Dans cet exemple, le client dispose de 25 minutes, alors que dans le PC CADDIE local, la grille est de 30 minutes !

| Timetable-Reg  | gel bear | beiten                       |             |          |                 |                     | $\times$ |
|----------------|----------|------------------------------|-------------|----------|-----------------|---------------------|----------|
| Bezeichnung:   | PAY: La  | ra Artikel 25 Min            |             |          |                 | <b>√</b> <u>о</u> к | F12      |
| Filter + Zeit  | Artikel  | Buchungsbeschränkung         | Darstellung | Bereiche | Info            | Apprich             |          |
|                |          |                              |             |          |                 | <u>~ 20010011</u>   |          |
| Grund-Artikel: | katzy    | 10000 Training L             | ko 25min -  |          | = •••           |                     |          |
| 1. Ausnahme    | e:       |                              |             |          | ≡ •••           |                     |          |
| 2. Ausnahme    | e:       |                              |             |          | $\equiv \cdots$ |                     |          |
| 3. Ausnahme    | e:       |                              |             |          | $\equiv \cdots$ |                     |          |
| 4. Ausnahme    | e:       |                              |             |          | ≡ •••           |                     |          |
| Für Buchunger  | n mit    |                              |             |          |                 |                     |          |
| Folgebuchung:  |          |                              |             |          | ≡ •••           |                     |          |
| 1. Ausnahme    | e:       |                              |             |          | ≡ •••           |                     |          |
| 2. Ausnahme    | e:       |                              |             |          | $\equiv \cdots$ |                     |          |
| 3. Ausnahme    | e:       |                              |             |          | $\equiv \cdots$ |                     |          |
| 4. Ausnahme    | e:       |                              |             |          | ≡ •••           |                     |          |
| Linterartikalı |          |                              |             |          | _               |                     |          |
| Condernative:  |          | ner genau diesen Artikel neh | men         |          | •               |                     |          |
| sonderpreis:   |          | (LEEK = Artikelpre           | 35)         |          |                 |                     |          |
|                |          |                              |             |          |                 |                     |          |

Important ! Il faut également régler la combinaison couleur/taille : Toujours prendre exactement cet article !

| Zeit-Buchung         | g:             | ko        |                        |                |              | ×                                    |
|----------------------|----------------|-----------|------------------------|----------------|--------------|--------------------------------------|
| Datum                | 05.12.22       | Montag    |                        |                |              | ✓ <u>B</u> uchen                     |
| Zeit                 | 11:00          |           | <u>R</u> unden         |                |              | Alle löschen                         |
| Dauer                | 60 Min         | 12:00     | Ma <u>x</u> imal       |                |              | Informieren                          |
| <u>P</u> ersonen     | Pau <u>s</u> e | Spe       | errung                 | <u>F</u> ilter |              |                                      |
| 3xSUKZ oder<br>Name, | 1              |           |                        | Wahl           | Gast         | Eva Ringelstein<br><u>V</u> erteilen |
| Vorname              | 🛯 🛛 G 🤅        | ) Bi      | (6,7), N               | AITGLIED       |              |                                      |
| Info F6              |                |           |                        |                |              | 📥 <u>D</u> rucken F8                 |
| Neu Edit             |                |           |                        |                |              | → Verbuchen F11                      |
| Löschen              |                |           |                        | •              |              | <b>R b b b c c c c c c c c c c</b>   |
| Artikel              | katzy 2        | Trainin   | ng L                   | o 50min        | <u>W</u> ahl | Bezanien F12                         |
| Preis                | 60,00          | Ze        | eitpr <u>o</u> portion | a              |              |                                      |
| Buchen für           | Individuell    | für jeden |                        |                | •            | × Abbruch                            |

# Durée en minutes et nombre de personnes : dans l'article automatique

| Abo Anzahl        | l Pers. und Dauer in     | Min                    |                                |             |               |                         |                          |                      | ? — 🗆 ?                    |
|-------------------|--------------------------|------------------------|--------------------------------|-------------|---------------|-------------------------|--------------------------|----------------------|----------------------------|
| Artikel           | and of or                |                        | Fibu Kaptar                    |             | ••• Erweitert |                         | X Automatik              | Bestandteile         | 4 = b                      |
| Artikelini.       | anda                     |                        | <u>ribu-konto.</u>             |             | Bestimmen     | Sie hier den Automatik  | -Filter für den Artikel: |                      |                            |
| Bezeichnung       | Abo Anzahl Pers. und Dau | ier in Min             | Kennung                        |             | Abo Anzah     | l Pers. und Dauer in Mi | n - 1 Stunde +1 Gast     |                      |                            |
| Gruppe            | DR Driving-Rang          | ge                     | <ul> <li>Neu Gruppe</li> </ul> | Lösch.      | Gefülltes In  | fo-Feld:                |                          | mit diesem Filter:   | + Neu                      |
| Farbschema        | ABO Abo                  |                        | → Edit                         | ••• Details | Anzahl P      | ersonen                 | <b>v</b>                 | 2                    | Sichern Ett                |
| Größensch.        |                          |                        |                                | ••• Details | Dauer in      | Minuten                 |                          | 60                   |                            |
|                   |                          |                        | _                              |             |               | - Mindeen               |                          |                      | Löschen FS                 |
| Preise / Mengen   | Nermal                   | - Finheit              |                                | 200.20      |               |                         | ¥                        |                      | Concernance and the second |
| Mellu detien      | Normai                   | - Lingen               |                                | 4005 2.0    | Mitglied/Ga   | ist:                    |                          | Mitglieder und Gäste | ▼ Kopie:> Neu              |
| Kalkulation       |                          | <u>M</u> wst:          | 0.0 %                          | kein Rabatt | Geschl        | lecht:                  |                          |                      | ≡                          |
| Farben / Größer   | kombination              | Neo F2 🛄 L <u>ö</u> se | hen                            |             | Altersk       | dasse:                  |                          |                      | =                          |
| Verkauf           |                          | 500.00 -2.0            | 0 EK (netto)                   | 0.00        | Mitglie       | dschaft:                |                          |                      | =                          |
| 1 Stunde +1       | Gast                     | 20.00 0.0              | 0 EK (effektiv)                | 0.00        |               |                         |                          |                      | =                          |
| 1 Stunde + 2      | Gäste                    | 40.00 0.0              | 0 <u>V</u> K (brutto)          | 20.00       |               |                         |                          |                      | -                          |
| 2 Stunden +       | 1 Gast                   | 40.00 0.0              | 0 Marge: 100.00                | 96          |               | lutzt.                  |                          |                      | =                          |
| 2 Stunden +       | 2 Gäste                  | 80.00 0.0              | 0 Bestand                      | sführung    | Tage:         |                         | i 🗸 Mi                   |                      | So . Konto                 |
| 1 Stunde Ein      | lösung                   | 0.00 0.0               | 0 Mindest-Best                 | and         |               |                         |                          |                      | er Konto                   |
| 2 Stunden Ei      | nlösung                  | 0.00 0.0               | 0 0 0 1                        |             |               | egal ob der tag re      | ertagist                 |                      | Eingang                    |
|                   |                          |                        | Bestand                        | 0           | Zeit:         |                         | von: 00:00               | bis: 24:00           |                            |
|                   |                          |                        | Bestellt                       | 0           | Nur gültig:   |                         | von:                     | bis:                 | Drucken F8                 |
|                   |                          |                        | Individualisi                  |             | Folgebuchu    | ing:                    | (peut                    | tral)                |                            |
|                   |                          |                        | Individualisi                  |             | Ŭ             | 0                       | (near                    |                      |                            |
|                   |                          |                        |                                |             | Direktwahl:   |                         | ] falls Filter passend   | falls Vorschlag      |                            |
| Einkauf           |                          |                        |                                |             | Vorschlag n   | ach:                    | Priorität:               | Preis                |                            |
| Lieferant         |                          |                        |                                | = •••       |               |                         |                          |                      |                            |
| Best.Nr.:         |                          | Packungs-Einheit       |                                | Rabatt 0    |               |                         |                          |                      |                            |
| Bar <u>c</u> ode: |                          |                        |                                | Ŷ           |               |                         |                          |                      | Ende                       |
|                   |                          |                        |                                |             |               |                         |                          |                      |                            |

Remplir chaque combinaison couleur/taille avec la bonne durée ou le bon nombre de personnes.

| <b>Timetable</b> -  | Regel bea              | rbeiten                   |                      |          |            |                  |
|---------------------|------------------------|---------------------------|----------------------|----------|------------|------------------|
| Bezeichnung:        | PAY Abo 1<br>Regel a   | Std + Gäste<br>Iktiv      |                      |          | F5         | ✓ <u>Q</u> K FI2 |
| Filter + Zeit       | Artikel                | Buchungsbeschränkur       | ng Darstellung       | Bereiche | Info       |                  |
| Personen:           | (neutral)<br>Filter mu | ıss für den Spieler passe | n                    | ¥        | Definieren |                  |
| Tage:               | Mo                     | 🗹 Di 🗹 Mi                 | 🗹 Do 🗹 Fr            | 🖌 Sa     | So So      |                  |
|                     | zusätzlic              | h auch an Feiertagen      |                      |          | -          |                  |
|                     | Feierta                | age eingeben              |                      |          |            |                  |
| Zeit:               | 00:00                  | Uhr bis                   | 24:00 Uhr            |          |            |                  |
| Dauer:              |                        | Pause jeweils             |                      |          |            |                  |
| Nur gültig:         |                        | bis:                      |                      |          |            |                  |
| Regel wirksam al    | b:                     |                           | <b>v</b> :           | Uhr      |            |                  |
| Regel aufheben a    | ab:                    |                           | Ψ :                  | Uhr      |            |                  |
| Diese Regel gilt fi | ür:                    | (alle Buchungsarter       | 1)                   |          | -          |                  |
| Ratencode (Tarif    | ):                     | PLP,POPG, <empty></empty> |                      |          | •••        |                  |
| Personen pro Bu     | ichung:                | 1-4                       | Position der Person: |          |            |                  |
| Dauer in Minuter    | n :                    | 60-120                    |                      |          |            |                  |
| Hotel-Parameter     |                        |                           |                      |          |            |                  |
| Zimmer-Kateg        | gorie:                 |                           |                      | _        |            |                  |
| Aufenthaltsda       | auer in Tagen:         |                           | Aufenthaltsta        | g:       |            |                  |
| Zusatz-Optionen     | 1:                     |                           |                      |          |            |                  |
|                     |                        |                           |                      |          |            |                  |
|                     |                        |                           |                      |          |            |                  |

et, en règle générale, inscrire la durée et le nombre de personnes avec un trait d'union.

| Timetable-Re                                                                                                    | gel bearbeiten        |                      |                      |          |       |                  | × |
|----------------------------------------------------------------------------------------------------|-----------------------|----------------------|----------------------|----------|-------|------------------|---|
| Bezeichnung:                                                                                                    | PAY Abo 1 Std + Gäste |                      |                      |          | F5    | ✓ <u>Q</u> K Fi2 | 2 |
| Filter + Zeit Art                                                                                                    | ikel Buchungsb        | eschränkung          | Darstellung          | Bereiche | Info  |                  |   |
| Grund-Artikel:<br>1. Ausnahme:<br>2. Ausnahme:<br>3. Ausnahme:<br>4. Ausnahme:<br>Für Buchungen mit<br>Folgebuchung:<br>1. Ausnahme:<br>2. Ausnahme: | anda 0100 /           | Abo Anzahl Pers. u   | nd Dauer in Min - Ve | erkauf   |       |                  |   |
| 3. Ausnahme:                                                                                                    |                       |                      |                      |          | = ••• |                  |   |
| 4. Ausnahme:                                                                                                    |                       |                      |                      |          | ≡ ••• |                  |   |
| Unterartikel:                                                                                                    | Unterartikel mit A    | rtikel-Automatik aı  | utomatisch           |          | -     |                  |   |
| Sonderpreis:                                                                                                    | (                     | LEER = Artikelpreis) | )                    |          |       |                  |   |
|                                                                                                    |                       |                      |                      |          |       |                  |   |

Les sous-articles : Automatique !

# Paiement en ligne uniquement en dehors des heures d'ouverture

| includic Regent - 18 LOCH TEE T        |           |             |       |       |                                          |                                           |              | ?                              |      |
|----------------------------------------|-----------|-------------|-------|-------|------------------------------------------|-------------------------------------------|--------------|--------------------------------|------|
| ezeichnung                             | Personen  | Tage        | Von   | Bis   | Artikel                                  | Gültig                                    | Kat.         | Rate                           | Bele |
| 1. PAY_ Gast ausserhalb der Öffnung    | *ALLE*    | MDMDFSSF    | 00:00 | 23:59 | A: PAY_ GF 9L mit Automatik POP - Gast E | Erw Mo-Fr                                 |              | РОР                            |      |
| 2. PAY_ Gast während Öffnungszeiten    | *ALLE*    | MDMDFSSF    | 09:00 | 16:00 | A: PAY_ GF 9L mit Automatik PLP - Gast E | rw Mo-Fr                                  |              | POP,PLP,                       |      |
| PAY_Mitglied                           | *ALLE*    | MDMDFSSF    | 00:00 | 24:00 | GF 9 L Mitglied                          |                                           |              | MITG, <e< td=""><td></td></e<> |      |
| PAY_Gast                               | *ALLE*    | MDMDFSSF    | 00:00 | 24:00 | A: 11_PAY_GF 9 L Gast PONS - Gast Erw    | Mo-Fr                                     |              | PONS                           |      |
|                                        |           |             |       |       |                                          |                                           |              |                                |      |
|                                        |           |             |       |       |                                          |                                           |              |                                |      |
| 🤊 nur Regeln für den gewählten Bereich | anzeigen: | 18 Loch Tee | 1     |       | 1801 V 🗸                                 | legeln mit Farbinformation auch im Timeta | ble anzeigen |                                |      |

| ▼ | Timetable-Rege                                              | el bearbeite                                                      | n                                      |                  |                |                                   |            |            |           |     |
|---|-------------------------------------------------------------|-------------------------------------------------------------------|----------------------------------------|------------------|----------------|-----------------------------------|------------|------------|-----------|-----|
|   | Bezeichnung:                                                | 1. PAY_ Gast                                                      | ausserhalb                             | der Öffnungszei  | iten           |                                   |            | F5         |           | F12 |
|   | Filter + Zeit                                               | Artikel                                                           | Buchungsb                              | eschränkung      | Darst          | ellung                            | Bereiche   | Info       | × Approch |     |
|   | Personen:                                                   | (neutral)<br>Filter mus                                           | s fūr den Spi                          | eler passen      |                |                                   | ¥          | Definieren |           |     |
|   | Tage:                                                       | Mo<br>zusätzlich                                                  | Di auch an Feie                        | Mi 🖌             | Do Do          | <b>√</b> Fr                       | 🖌 Sa       | So         |           |     |
|   | Zeit:<br>Dauer: 2<br>Nur gültig:                            | <ul> <li>Feiertag</li> <li>00:00</li> <li>8 Std 59 Mir</li> </ul> | e eingeben<br>Jhr bis<br>1 Pau<br>bis: | 1<br>use jeweils | 23:59<br>7 Std | Uhr                               | 3          |            |           |     |
|   | Regel wirksam ab:<br>Regel aufheben ab                      | :                                                                 |                                        |                  |                | •         :           •         : | Uhr<br>Uhr |            |           |     |
|   | Diese Regel gilt für                                        | :                                                                 | (alle Buch                             | hungsarten)      |                |                                   |            | Ŧ          |           |     |
|   | Ratencode (Tarif):<br>Personen pro Buch<br>Dauer in Minuten | iung:<br>:                                                        | POP                                    | F                | Position de    | r Person:                         |            | 000        |           |     |
|   | Hotel-Parameter:<br>Zimmer-Katego<br>Aufenthaltsdau         | rie:<br>er in Tagen:                                              |                                        |                  | Aufe           | enthaltstag:                      |            |            |           |     |
|   | Zusatz-Optionen:                                            |                                                                   |                                        |                  |                |                                   |            |            |           |     |

- 1. La règle dure de 0h00 à 23h59.
- 2. La règle dure 8 heures et 59 minutes à partir de 0h00.
- 3. Règle en pause pendant 7 heures (après la durée de 8 h 59 min)

| <b>Timetable-Reg</b>                   | gel bearbeite                                                                                                    | n                               |                 |            |            |                                                                 |
|----------------------------------------|----------------------------------------------------------------------------------------------------|---------------------------------|-----------------|------------|------------|-----------------------------------------------------------------|
| Bezeichnung:                           | 2. PAY_ Gast                                                                                                    | während Öffnungszeiten 9<br>tiv | - 16 Uhr        |            | F5         | <ul> <li>✓ <u>O</u>K</li> <li>F12</li> <li>▲ Abbruch</li> </ul> |
| Filter + Zeit                          | Artikel                                                                                                    | Buchungsbeschränkung            | Darstellung     | Bereiche   | Info       |                                                                 |
| Personen:                              | (neutral)<br>Filter mus                                                                                                    | s für den Spieler passen        |                 | ¥          | Definieren |                                                                 |
| Tage:                                  | Mo<br>zusätzlich                                                                                                    | Di V Mi<br>auch an Feiertagen   | 🖌 Do 🖌 Fr       | 🗸 Sa       | So         |                                                                 |
| Zeit:                                  | 09:00 L                                                                                                    | Ihr bis                         | 16:00 Uhr       |            |            |                                                                 |
| Dauer:<br>Nur gūltig:                  |                                                                                                    | Pause jeweils<br>bis:           |                 |            |            |                                                                 |
| Regel wirksam ab<br>Regel aufheben al  | :<br>b:                                                                                                    |                                 | ▼ :<br>▼ :      | Uhr<br>Uhr |            |                                                                 |
| Diese Regel gilt fū                    | ir:                                                                                                    | (alle Buchungsarten)            |                 |            | Ŧ          |                                                                 |
| Ratencode (Tarif):<br>Personen pro Buc | Ratencode (Tarif):     POP,PLP, <empty>       Personen pro Buchung:     Position der Personen der Persone</empty> |                                 |                 |            | •••        |                                                                 |
| Dauer in Minuten                       | :                                                                                                    |                                 |                 |            |            |                                                                 |
| Zimmer-Katego<br>Aufenthaltsda         | orie:<br>uer in Tagen:                                                                                                    |                                 | Aufenthaltstag: |            |            |                                                                 |
| Zusatz-Optionen:                       |                                                                                                    |                                 |                 |            |            |                                                                 |

• alors que la règle 1 ci-dessus fait une pause de 7 heures, cette règle s'applique de 9h à 16h

# Avec des heures de départ fixes - "Golfen unter Social-Distancing" (jouer au golf à distance sociale)

#### Mesures Corona au club

Notre système d'heures de départ vous permet d'organiser le jeu en cas d'ouverture des installations de golf dans le cadre d'obligations administratives. Il est possible d'automatiser les restrictions de filtre du système d'heures de départ afin que seul un nombre défini de joueurs du flight soient présents sur le parcours à des intervalles définis - sans aucun contact avec le personnel.

Vous trouverez ici des exemples que vous pouvez paramétrer via les règles du Timetable. Ces exemples peuvent être combinés entre eux. Nous vous recommandons de créer une règle séparée pour chaque restriction ou mesure.

N'hésitez pas à contacter notre hotline d'assistance si vous avez besoin d'aide.

Vous définissez les règles Timetable / les restrictions de réservation dans PC CADDIE sous l'option de

menu *Timetable/Définir les règles du Timetable* ou dans le Timetable avec la combinaison de touches *Ctrl* + *F11* 

### Autoriser un maximum de deux joueurs par flight

Lors de la conférence téléphonique du 28.10.2020 entre la chancelière fédérale et les chefs de gouvernement des Länder, les participants ont pris différentes décisions pour "lutter contre la pandémie de SRAS-Cov2", qui ont également des répercussions sur les terrains de golf en Allemagne. En ce qui concerne le golf en tant que sport individuel, il est possible de jouer seul, à deux ou avec son propre ménage.

Veuillez clarifier la manière dont vous gérez les réservations déjà existantes. Ainsi, il existe certainement déjà des réservations avec 4 personnes qui ne font pas partie du même ménage.

N'oubliez pas que les règles nouvellement créées doivent être comparées dans le gestionnaire de club afin qu'elles soient directement valables en ligne ! La description à ce sujet se trouve plus haut sous **Comparer les règles de réservation en ligne** 

Pour limiter le nombre de personnes dans un flight, veuillez créer la règle comme suit :

#### onglet "Filtre et temps" :

- Désignation de la règle : choisissez une désignation univoque, par exemple "Max. 2 personnes par réservation CORONA".
- Filtre de personnes : Toutes les personnes (neutre)
- Jours et heures : Tous les jours, en plus aussi les jours fériés.
- Heure : de 0:00 à 24:00 heures
- Valable uniquement : indiquez ici la période à laquelle la règle doit s'appliquer.

| 1 | imetable-Reរុ    | gel bearbe    | iten                      |             |          |            |                     | X   |
|---|------------------|---------------|---------------------------|-------------|----------|------------|---------------------|-----|
|   | Bezeichnung:     | Max. 2 pers   | sonen pro Buchung CORON   | A           |          |            | <b>√</b> <u>о</u> к | F12 |
|   | Filter + Zeit    | Artikel       | Buchungsbeschränkung      | Darstellung | Bereiche | Info       |                     |     |
|   | Personen:        | (neutral)     |                           |             | v        | Definieren | A Postaci           |     |
|   |                  | Filter mus    | ss für den Spieler passen | Ŧ           |          |            |                     |     |
|   | Tage:            | Mo            | V DI V MI V               | So So       |          |            |                     |     |
|   |                  | zusätzlich    | n auch an Feiertagen      |             |          | •          |                     |     |
|   |                  | Feiertag      | ge eingeben               |             |          |            |                     |     |
|   | Zeit:            | 00:00 U       | hr bis                    | 24:00 Uhr   |          |            |                     |     |
|   | Dauer:           |               | Pause jeweils             |             |          |            |                     |     |
|   | Nur gültig:      | 02.11.2020    | bis:                      | 30.11.2020  |          |            |                     |     |
| 1 | Regel wirksam a  | ab:           |                           | <b>*</b> 1  | Uhr      |            |                     |     |
|   | Regel aufheben   | ab:           |                           | <b>*</b> :  | Uhr      |            |                     |     |
|   | Diese Regel gilt | für:          | (alle Buchungsarten)      |             |          | -          |                     |     |
|   | Ratencode:       |               |                           |             |          |            |                     |     |
|   | Zimmer-Katego    | rie:          |                           |             |          |            |                     |     |
|   | Personen pro B   | Buchung:      |                           |             |          |            |                     |     |
|   | Zusatz-Optione   | n:            |                           |             |          |            |                     |     |
|   | Diese Rege       | el vorübergeh | end deaktivieren          | P5          |          |            |                     |     |

### Onglet "Limitation des réservations

• Sous Limite de réservation, indiquez dans le champ **Total des parcours pouvant être** réservés saisissez 2.

| Timetable-Regel bearbeiten                                          |             |
|---------------------------------------------------------------------|-------------|
| Bezelchnung: Max. 2 personen pro Buchung CORONA                     | V OK 52     |
| Filter + Zeit Artikel Buchungsbeschränkung Darstellung Bereiche Inf | fo dilation |
|                                                                     | Appruch     |
| Vorbuchbar: Tage                                                    |             |
| Grenzen innerhalb einer Buchungszeit:                               |             |
| Reservierungen je Spieler: Insgesamt buchbare Plätze:               | 2           |
| Maximale Hcp-Differenz: Maximale Hcp-Summe:                         |             |
| Maximalzahl Hcp-Klasse 6:                                           |             |
| Zusatz-Info zur Spielertrennung beachten                            |             |
| Im Zeitraum um den reservierten Tag +/- jeweils getrennt zählen     | *           |
| für 1 Tage (einschliesslich Ausgangs-Tag)                           |             |
| nur die Tage dieser Regel einrechnen                                |             |
| maximal Buchungen Löcher                                            |             |
| maximal belegte Tage:                                               |             |
| dabei auch in diesen Bereichen pruten:                              | ^           |
| 9 Loch 0901                                                         | ~           |
|                                                                     |             |
| Minimaler Zeitabstand der Buchungen:                                |             |
| Vergangene Buchungen bei den Prüfungen ignorieren                   |             |
| Referenz-Buchungen beim Buchenden mitzählen                         |             |
|                                                                     |             |

Onglet "Représentation" :

• Sélectionnez "fonctions spéciales pour PC CADDIE:*online:"* \*I Afficher la désignation de la règle comme information en ligne pour sélectionner la règle.

| Timetable-R    | egel beart      | peiten              |             |                   |          |        |           | ×   |
|----------------|-----------------|---------------------|-------------|-------------------|----------|--------|-----------|-----|
| Bezeichnung    | Max. 2 p        | ersonen pro Buchi   | ung CORON   | NA.               |          |        | V OK      | FI2 |
| Filter + Zeit  | Artikel         | Buchungsbesch       | ränkung     | Darstellung       | Bereiche | Info   |           |     |
|                |                 |                     |             |                   |          |        | X Abbruch |     |
| Warnung:       | Keine War       | nung bezüglich Filt | er          |                   |          | ^      |           |     |
|                | Bei nicht p     | assenden Persone    | en warnen   |                   |          |        |           |     |
|                | Bei zum Pe      | ersonen-Filter pass | enden Per   | sonen warnen      |          | ~      |           |     |
| Farbe:         | #000000         | Ś                   |             |                   |          |        |           |     |
| Spezielle Fun  | ktion bei PC C  | ADDIE://online:     |             |                   |          |        | 1         |     |
|                | *I Rege         | I-Bezeichnung als I | nformatio   | n online anzeigen |          | •      |           |     |
| Die Regel gilt | iur diese buc   | nungsveriahren:     |             |                   |          |        |           |     |
|                | alle            |                     |             |                   |          | Ψ.     |           |     |
| 🗌 Übergeh      | nen nur mit be  | esonderen Mitarbe   | iter-Recht  | en                |          |        |           |     |
| Die Regel wir  | d nur für die 1 | Tage ab Einbuchta   | g (heute) a | ngewendet:        |          |        |           |     |
|                | von:            | bis:                |             |                   |          |        |           |     |
| Sporial        |                 |                     |             |                   |          |        |           |     |
| Spezial.       |                 |                     |             |                   |          |        |           |     |
| Kunden-Infor   | rmation bei Sp  | perrung (statt der  | Bemerkun    | g):               |          |        |           |     |
|                |                 |                     |             |                   |          | $\sim$ |           |     |
|                |                 |                     |             |                   |          |        |           |     |
|                |                 |                     |             |                   |          | ~      |           |     |
|                |                 |                     |             |                   |          |        |           |     |
|                |                 |                     |             |                   |          |        |           |     |
| 1              |                 |                     |             |                   |          |        |           |     |

### Languette "Domaines" :

• Sélectionnez ici les zones du Timetable auxquelles cette règle doit s'appliquer. Dans notre exemple, tous les terrains de golf

| Timetable-Re  | gel bearb | eiten                     |             |          |      |   |   |            | X   |
|---------------|-----------|---------------------------|-------------|----------|------|---|---|------------|-----|
| Bezeichnung:  | Max. 2 pe | ersonen pro Buchung CORON | IA          |          |      |   | ~ | <u>о</u> к | F12 |
| Filter + Zeit | Artikel   | Buchungsbeschränkung      | Darstellung | Bereiche | Info |   |   | Abbauch    |     |
|               |           |                           |             |          |      |   | ^ | Abbruch    |     |
| Bereiche:     | ✓ 18 L    | loch                      |             | 1        | 801  | ^ |   |            |     |
|               | ✓ 9 Lo    | och                       |             | 0        | 901  |   |   |            |     |
|               | 🗌 Bac     | k 9                       |             | 1        | 810  |   |   |            |     |
|               | Car       | t 1                       |             | c        | :1   |   |   |            |     |
|               | Car       | t 2                       |             | c        | 2    |   |   |            |     |
|               | Car       | Cart 3                    |             |          |      |   |   |            |     |
|               | Hot       | el                        |             | н        | IOTL |   |   |            |     |
|               | 🗌 Johr    | n                         |             | JC       | DHN  |   |   |            |     |
|               | Klau      | us                        |             | к        | LAU  |   |   |            |     |
|               | Pet       | er                        |             | P        | ETE  |   |   |            |     |
|               | Sall      | e de conférence           |             | C        | ONF  |   |   |            |     |
|               | Tes       | ter Timo                  |             | Т        | ETI  |   |   |            |     |
|               | U Will    | Ì                         |             | V        | VILL |   |   |            |     |
|               | Car       | t 1 ele                   |             | C        | 1EL  | ~ |   |            |     |
|               |           |                           |             |          |      |   |   |            |     |
|               |           |                           |             |          |      |   |   |            |     |
|               |           |                           |             |          |      |   |   |            |     |
|               |           |                           |             |          |      |   |   |            |     |
|               |           |                           |             |          |      |   |   |            |     |
|               |           |                           |             |          |      |   |   |            |     |
|               |           |                           |             |          |      |   |   |            |     |

### Bloquer l'heure de début après une réservation

La règle suivante permet de bloquer une heure de début pour d'autres réservations. Il serait ainsi possible par exemple, que quelqu'un puisse réserver en ligne une heure de départ uniquement pour lui-même ou avec un ami, mais qu'ensuite personne d'"étranger" ne puisse plus s'y ajouter.

#### **Onglet** "Filtre et temps" :

- Désignation de la règle : choisissez une désignation univoque, par ex. "Blocage de l'heure de départ après réservation".
- Filtre de personnes : Toutes les personnes (neutre)
- Jours et heures : Tous les jours, en plus aussi les jours fériés.
- Heure : de 0:00 à 24:00 heures

| Bezeichnung: Blocken der Startzeit nach Buchung     Filter + Zeit Artikel     Buchungsbeschränkung Darstellung     Personen: (neutral)        Personen: (neutral)     Personen: (neutral)     Personen: (neutral)     Personen: (neutral)     Personen: (neutral)     Personen: (neutral)     Personen: Mi     Do Fr     Sa So     Zeit: 00:00        Outro Dauer:        Pause jeweils        Nur gültig: bis:        Vur        Diese Regel gilt für:   (alle Buchungsarten)   Ratencode:   Zimmer-Kategorie:   Personen pro Buchung:   Zusatz-Optionen:                                                                                                    | Timetable-Re     | gel bear    | beiten                             |         |      |          |          |           | × |
|----------------------------------------------------------------------------------------------------|------------------|-------------|------------------------------------|---------|------|----------|----------|-----------|---|
| Bezeichnung: Biocken der Startzeit nach Buchung     Filter + Zeit        Artikel Buchungsbeschränkung     Darstellung        Personen: (neutral)        Filter + Zeit        Personen: (neutral)        Filter + Zeit        Personen: (neutral)        Filter muss für den Spieler passen     Tage: 2   Mo Di   Mi Do   Fr Sa   So zusätzlich auch an Feiertagen    Veriage eingeben         Zeit: 3   00:00 Uhr   Dauer: Pause jeweils   Nur gültig:   Nur gültig:   Regel wirksam ab:   Regel aufheben ab:   Diese Regel gilt für: (alle Buchungsarten)   Ratencode:   Zimmer-Kategorie:   Personen pro Buchung:   Zusatz-Optionen:                                                                                                    |                  | -           |                                    |         |      |          |          |           |   |
| Filter + Zeit Artikel Buchungsbeschränkung Darstellung Bereiche Info   Personen:    (neutral)    Filter muss für den Spieler passen    Tage:   2  Mo  Di Mi Do Fr Sa So   Zusätzlich auch an Feiertagen    Feiertage eingeben    Zeit:    3   00:00  Uhr   Dauer:    Pause jeweils    Nur gültig:    Abbruch    Nur gültig: bis:       Regel wirksam ab:        Quit für:     (alle Buchungsarten)        Ratencode:     Zimmer-Kategorie:     Personen pro Buchung:     Zusatz-Optionen:                                                                                                    | Bezeichnung:     | Blocken     | Blocken der Startzeit nach Buchung |         |      |          |          |           | 2 |
| Personen: (neutral)   Fliter muss für den Spieler passen     Tage:   2   Mo   Di   Mi   Do   Fr   Sa   So   zusätzlich auch an Feiertagen   Feiertage eingeben     Zeit:   3   00:00   Uhr   Dauer:   Pause jeweils   Nur gültig:   .   bis:   .   Regel wirksam ab:   (alle Buchungsarten)   Ratencode:   Zimmer-Kategorie:   Personen pro Buchung:   Zusatz-Optionen:                                                                                                    | Filter + Zeit    | Artikel     | Buchungsbeschränkung               | Darstel | lung | Bereiche | Info     | × Abbruch |   |
| Personen: (neutral)   Filter muss für den Spieler passen     Tage:   2   Mo   Di   Mi   Do   Fr   Sa   So   zusätzlich auch an Felertagen   *   * Feiertage eingeben     Zeit:   3   00:00   Uhr   Dauer:   Pause jeweils   Nur gültig:   .   bis:   .   Regel wirksam ab:   (alle Buchungsarten)   Ratencode:   Zimmer-Kategorie:   Personen pro Buchung:   Zusatz-Optionen:                                                                                                    |                  |             |                                    |         |      |          |          | ~         |   |
| Filter muss für den Spieler passen     Tage:     2   Mo   Di   Mi   Do   Fri   Sa   So   zusätzlich auch an Feiertagen   Feiertage eingeben     Zeit:   3   00:00   Uhr   Dauer:   Pause jeweils   Nur gültig:   .   bis:     Regel wirksam ab:     V   Immer-Kategorie:   Personen pro Buchung:   Zusatz-Optionen:                                                                                                    | Personen:        | (neutra     | al)                                |         |      | ▼ Def    | finieren |           |   |
| Tage: 2   Mo   Di   Mi   Do   Fr   Sa   So   zusätzlich auch an Feiertagen   Feiertage eingeben     Zeit:   3   00:00   Uhr   bis   Aur gültig:     Pause jeweils   Nur gültig:     Bis:     Regel wirksam ab:   (alle Buchungsarten)   Ratencode:   Zimmer-Kategorie:   Personen pro Buchung:   Zusatz-Optionen:                                                                                                    |                  | Filter      | nuss für den Spieler passen        |         |      |          | *        |           |   |
| Tage: 2 Mo Di Mi Do Fr Sa So   zusätzlich auch an Feiertagen *   > Feiertage eingeben   Zeit:   3 00:00 Uhr bis 24:00 Uhr   Dauer: Pause jeweils   Nur gültig: bis:   Regel wirksam ab: * : Uhr   Regel aufheben ab: * : Uhr   Diese Regel gilt für: (alle Buchungsarten) *   Ratencode: :   Zimmer-Kategorie:   Personen pro Buchung:   Zusatz-Optionen:                                                                                                    |                  | _           |                                    | _       | _    | _        | _        |           |   |
| zusätzlich auch an Feiertagen <ul> <li>Feiertage eingeben</li> </ul> Zeit: <ul> <li>00:00</li> <li>Uhr</li> <li>bis</li> <li>Dauer:</li> <li>Pause jeweils</li> <li>Nur gültig:</li> <li></li> </ul> Nur gültig:   Nur gültig:   bis:   Regel wirksam ab: <ul> <li>Image:</li> <li>Image:</li> <li>Uhr</li> </ul> Regel aufheben ab: <ul> <li>Image:</li> <li>Uhr</li> </ul> Diese Regel gilt für: (alle Buchungsarten)   Ratencode: <ul> <li>Image:</li> <li>Image:</li> <li>Zimmer-Kategorie:</li> <li>Image:</li> <li>Zusatz-Optionen:</li> </ul>                                                                                                    | Tage: 2          | Mo Mo       | 🖌 Di 🗹 Mi 🗹 I                      | Do 🗠    | Fr   | ✓ Sa     | ✓ So     |           |   |
| > Feiertage eingeben     Zeit:     3     Dauer:     Pause jeweils     Nur gültig:     .     Nur gültig:     .     Pause jeweils     Nur gültig:     .     Pause jeweils     Nur gültig:     .     Pause jeweils     Nur gültig:     .     Pause jeweils     Nur gültig:     .     Pause jeweils     .     Pause jeweils     .     Pause jeweils     .     Pause jeweils     .     Pause jeweils     .     Pause jeweils     .     Pause jeweils     .     Pause jeweils     .     Pause jeweils     .     Pause jeweils     .     Pause jeweils     .     Pouse Regel gilt für:     (alle Buchungsarten)     .     Personen pro Buchung:     Zusatz-Optionen:                                                                                                    |                  | zusätz      | lich auch an Feiertagen            |         |      |          | *        |           |   |
| Zeit: 3 00:00 Uhr bis 24:00 Uhr   Dauer: Pause jeweils   Nur gültig: bis:   Regel wirksam ab: Image: Image: Ima                                                                                                    |                  | Feier       | rtage eingeben                     |         |      |          |          |           |   |
| Dauer: Pause jeweils   Nur gültig: .   Nur gültig: .   kegel wirksam ab: Image: Image: Ima                            | Zeit: 3          | 00:00       | Uhr bis                            | 24:00   | Uhr  |          |          |           |   |
| Dauer: Pause jeweils   Nur gültig: .   Regel wirksam ab: Image: Image: Imag |                  |             |                                    |         |      |          |          |           |   |
| Nur gültig:   Regel wirksam ab:     Regel aufheben ab:     Diese Regel gilt für: (alle Buchungsarten)   Ratencode:   Zimmer-Kategorie:   Personen pro Buchung:   Zusatz-Optionen:                                                                                                    | Dauer:           |             | Pause jeweils                      |         |      |          |          |           |   |
| Regel wirksam ab: <ul> <li>Uhr</li> <li>Uhr</li> </ul> Regel aufheben ab: <ul> <li>Uhr</li> </ul> Diese Regel gilt für: (alle Buchungsarten)      Ratencode: <ul> <li>Zimmer-Kategorie:</li> <li>Personen pro Buchung:</li> <li>Zusatz-Optionen:</li> </ul>                                                                                                    | Nur gültig:      |             | bis:                               |         |      |          |          |           |   |
| Regel aufheben ab: <ul> <li>Uhr</li> </ul> Diese Regel gilt für: (alle Buchungsarten)     Ratencode:   Zimmer-Kategorie:   Personen pro Buchung:   Zusatz-Optionen:                                                                                                    | Regel wirksam    | ab:         |                                    | -       | :    | Uhr      |          |           |   |
| Diese Regel gilt für: (alle Buchungsarten)   Ratencode:   Zimmer-Kategorie:   Personen pro Buchung:   Zusatz-Optionen:                                                                                                    | Regel aufhebe    | n ab:       |                                    | -       | :    | Uhr      |          |           |   |
| Diese Regel gilt für:       (alle Buchungsarten)         Ratencode:                                                                                                    |                  |             |                                    |         |      |          |          |           |   |
| Ratencode:         Zimmer-Kategorie:         Personen pro Buchung:         Zusatz-Optionen:                                                                                                    | Diese Regel gilt | t für:      | (alle Buchungsarten)               |         |      |          | *        |           |   |
| Zimmer-Kategorie:<br>Personen pro Buchung:<br>Zusatz-Optionen:                                                                                                    | Ratencode:       |             |                                    |         |      |          |          |           |   |
| Personen pro Buchung:<br>Zusatz-Optionen:                                                                                                    | Zimmer-Katego    | orie:       |                                    |         |      |          |          |           |   |
| Zusatz-Optionen:                                                                                                    | Personen pro l   | Buchung:    |                                    |         |      |          |          |           |   |
|                                                                                                    | Zusatz-Option    | en:         |                                    |         |      |          |          |           |   |
|                                                                                                    | _                |             |                                    |         |      |          |          |           |   |
| Diese Regel vorübergehend deaktivieren F5                                                                                                    | Diese Reg        | el vorüberg | gehend deaktivieren                | F5      |      |          |          |           |   |

# Onglet "Représentation" :

- Fonctions spéciales pour PC CADDIE://online : sélectionnez ici l'option "\*S" : "Blocage complet du temps dès qu'un joueur est réservé".
- Indiquez ici l'information client qui doit être affichée en cas de blocage

| Blocken                                                                   | ✓ 0К F12                                                                                                    |                                                                                                    |                                                                                                    |                                                                                                    |                                                                                                    |  |  |  |  |
|---------------------------------------------------------------------------|----------------------------------------------------------------------------------------------------|----------------------------------------------------------------------------------------------------|----------------------------------------------------------------------------------------------------|----------------------------------------------------------------------------------------------------|----------------------------------------------------------------------------------------------------|--|--|--|--|
| Artikel                                                                   | Buchungsbeschränkung                                                                                                    | Darstellung                                                                                                    | Bereiche                                                                                                    | Info                                                                                                    |                                                                                                    |  |  |  |  |
|                                                                           |                                                                                                    |                                                                                                    |                                                                                                    |                                                                                                    | Abbruch                                                                                                    |  |  |  |  |
| Keine War                                                                 | mung bezüglich Filter                                                                                                    |                                                                                                    |                                                                                                    |                                                                                                    |                                                                                                    |  |  |  |  |
| Bei nicht p                                                               | passenden Personen warnen                                                                                                    |                                                                                                    |                                                                                                    |                                                                                                    |                                                                                                    |  |  |  |  |
| Bei zum P                                                                 | ersonen-Filter passenden Pe                                                                                                    | rsonen warnen                                                                                                    |                                                                                                    |                                                                                                    |                                                                                                    |  |  |  |  |
| Immer wa                                                                  | rnen, wenn der Zeitrahmen s                                                                                                    | stimmt                                                                                                    |                                                                                                    |                                                                                                    |                                                                                                    |  |  |  |  |
| #000000                                                                   | Ô                                                                                                    |                                                                                                    |                                                                                                    |                                                                                                    |                                                                                                    |  |  |  |  |
| *S Volls<br>für diese Bu<br>alle<br>en nur mit b<br>d nur für die<br>von: | e CADDIE://offinie.<br>ständiges Blocken der Zeit, so<br>uchungsverfahren:<br>besonderen Mitarbeiter-Rech<br>e Tage ab Einbuchtag (heute)<br>bis:                                | ten<br>angewendet:                                                                                                    | gebucht                                                                                                    | Ţ                                                                                                    |                                                                                                    |  |  |  |  |
|                                                                           |                                                                                                    |                                                                                                    |                                                                                                    |                                                                                                    |                                                                                                    |  |  |  |  |
| rmation bei                                                               | Sperrung (statt der Bemerku                                                                                                    | ng):                                                                                                    |                                                                                                    |                                                                                                    |                                                                                                    |  |  |  |  |
| Startzeit be                                                              | reits belegt, bitte wählen Sie                                                                                                    | eine andere Zeit                                                                                                    |                                                                                                    | ^                                                                                                    |                                                                                                    |  |  |  |  |
|                                                                           | Blocken<br>Artikel<br>Keine War<br>Bei nicht (<br>Bei zum P<br>Immer wa<br>#000000<br>ktion bei P(<br>*S Volls<br>für diese Br<br>alle<br>en nur mit b<br>rd nur für die<br>/on: | Blocken der Startzeit nach Buchung     Artikel Buchungsbeschränkung     Keine Warnung bezüglich Filter     Bei nicht passenden Personen warnen     Bei zum Personen-Filter passenden Per     Immer warnen, wenn der Zeitrahmen s     #000000     @      ktion bei PC CADDIE://online:     *S Vollständiges Blocken der Zeit, so     für diese Buchungsverfahren:     alle     een nur mit besonderen Mitarbeiter-Rech rd nur für die Tage ab Einbuchtag (heute)     /on:         bis:     mation bei Sperrung (statt der Bemerku Startzeit bereits belegt, bitte wählen Sie | Blocken der Startzeit nach Buchung         Artikel       Buchungsbeschränkung       Darstellung         Keine Warnung bezüglich Filter       Bei nicht passenden Personen warnen         Bei zum Personen-Filter passenden Personen warnen         Immer warnen, wenn der Zeitrahmen stimmt         #000000       Immer varnen, wenn der Zeitrahmen stimmt         #000000       Immer varnen, wenn der Zeitrahmen stimmt         #000000       Immer varnen, wenn der Zeit, sobald ein Spieler         istion bei PC CADDIE://online:       *S         *S       Vollständiges Blocken der Zeit, sobald ein Spieler         ifür diese Buchungsverfahren:       alle         een nur mit besonderen Mitarbeiter-Rechten       rd nur für die Tage ab Einbuchtag (heute) angewendet:         ron:       bis:       Immerkung):         startzeit bereits belegt, bitte wählen Sie eine andere Zeit       Startzeit bereits belegt, bitte wählen Sie eine andere Zeit | Blocken der Startzeit nach Buchung         Artikel       Buchungsbeschränkung       Darstellung       Bereiche         Keine Warnung bezüglich Filter       Bei nicht passenden Personen warnen       Bei zum Personen-Filter passenden Personen warnen         Immer warnen, wenn der Zeitrahmen stimmt       #000000       Immer warnen, wenn der Zeitrahmen stimmt         #000000       Immer warnen, wenn der Zeitrahmen stimmt       #000000       Immer warnen, wenn der Zeitrahmen stimmt         #000000       Immer warnen, wenn der Zeitrahmen stimmt       #000000       Immer warnen, wenn der Zeitrahmen stimmt         #000000       Immer warnen, wenn der Zeitrahmen stimmt       #000000       Immer warnen, wenn der Zeit, sobald ein Spieler gebucht         #000000       Immer warnen, wenn der Zeit, sobald ein Spieler gebucht       #000000       Immer warnen, wenn der Zeit, sobald ein Spieler gebucht         #000000       Immer warnen, wenn der Zeit, sobald ein Spieler gebucht       #000000       Immer warnen, wenn der Zeit, sobald ein Spieler gebucht         #1000000       Immer warnen, wenn der Zeit, sobald ein Spieler gebucht       #000000       Immer warnen, wenn der Zeit, sobald ein Spieler gebucht         #200000       Immer warnen, wenn der Zeit, sobald ein Spieler gebucht       #000000       Immer warnen, wenn der Zeit, sobald ein Spieler gebucht         #200000       Immer warnen, wenn der Zeit, sobald ein Spieler gebucht       Immer warnen, | Blocken der Startzeit nach Buchung         Artikel       Buchungsbeschränkung       Darstellung       Bereiche       Info         Keine Warnung bezüglich Filter       Bei nicht passenden Personen warnen       Bei zum Personen-Filter passenden Personen warnen       Immer warnen, wenn der Zeitrahmen stimmt       #000000       Immer warnen, wenn der Zeitrahmen stimmt       Immer warnen, wenn der Zeitrahmen stimmt         #000000       Immer warnen, wenn der Zeit, sobald ein Spieler gebucht       Immer warnen       Immer warnen         #000000       Immer warnen, wenn der Zeit, sobald ein Spieler gebucht       Immer warnen       Immer warnen         #000000       Immer warnen       Immer warnen       Immer warnen       Immer warnen         #000000       Immer warnen, wenn der Zeit, sobald ein Spieler gebucht       Immer warnen       Immer warnen         #000000       Immer warnen       Immer warnen       Immer warnen       Immer warnen         #000000       Immer warnen, wenn der Zeit, sobald ein Spieler gebucht       Immer warnen       Immer warnen         #000000       Immer warnen       Immer warnen       Immer warnen       Immer warnen       Immer warnen         #000000       Immer warnen       Immer warnen       Immer warnen       Immer warnen       Immer warnen       Immer warnen       Immer warnen       Immer warnen       Immer warnen |  |  |  |  |

### Languette "Domaines" :

• Sélectionnez ici les zones du Timetable auxquelles cette règle doit s'appliquer. Dans notre exemple, tous les terrains de golf

| Timetable-Re  | gel bearl | beiten                     |                  |          |      |           |
|---------------|-----------|----------------------------|------------------|----------|------|-----------|
|               |           |                            |                  |          |      |           |
| Bezeichnung:  | Blocken   | der Startzeit nach Buchung | ✓ <u>о</u> к F12 |          |      |           |
| Filter + Zeit | Artikel   | Buchungsbeschränkung       | Darstellung      | Bereiche | Info | X Abbruch |
|               |           |                            |                  |          |      | ~         |
| Bereiche:     | 0.18      |                            |                  |          |      |           |
|               | 18 🗹      | Loch Platz                 |                  | 18       | 801  |           |
|               | 18        | Loch, 10 Tee               |                  | 18       | 810  |           |
|               | 9 L       | och                        |                  | 09       | 901  |           |
|               | 0.00      |                            |                  |          |      |           |
|               | 0 **      |                            |                  |          |      |           |
|               | 0.00      |                            |                  |          |      |           |
|               |           | arbeiter 1                 |                  |          |      |           |
|               |           | artietter 2                |                  |          |      |           |
|               |           | artietter 3                |                  |          |      |           |
|               |           | artistian 4                |                  |          |      |           |
|               |           | artietter 1                |                  |          |      |           |
|               |           | arbeiter 6                 |                  |          |      |           |
|               |           |                            |                  |          |      |           |
|               |           | Care Co                    |                  |          |      |           |
|               |           |                            |                  |          |      |           |
|               |           |                            |                  |          |      |           |
|               |           |                            |                  |          |      |           |
|               |           |                            |                  |          |      |           |
|               |           |                            |                  |          |      |           |
|               |           |                            |                  |          |      |           |

### Deux heures de départ Pause entre les flights

Dans cet exemple, nous partons du principe que vous souhaitez attribuer des heures de départ de 8h00 à 20h00 avec un intervalle de 10 minutes, mais avec des pauses entre les flights.

Si vous souhaitez attribuer d'autres heures et/ou utiliser une autre grille horaire, il vous suffit de l'adapter en conséquence dans votre règle.

"Après une heure de départ réservée, deux heures de départ (20 minutes) doivent être mises en pause".

Pour cela, créez une nouvelle règle qui interdit le démarrage entre les heures autorisées. interdit:

#### Onglet "Filtre et heure" :

- Désignation de la règle : choisissez une désignation claire, par ex. "Démarrer 10 minutes, pause 20 minutes".
- Filtre de personnes : Toutes les personnes (neutre)
- Jours et heures : Tous les jours, en plus aussi les jours fériés.
- Heure : 08:10 à 24:00 (10 minutes à partir du début de votre première heure de départ)
- Durée : 20 minutes Pause : 10 minutes

| Fimetable-Reg                    | gel bear                                 | beiten                                |                                   |               |              | X |
|----------------------------------|------------------------------------------|---------------------------------------|-----------------------------------|---------------|--------------|---|
| Bezeichnung:                     | 10 Minu                                  | ten starten, 20 Minuten Paus          | <u>√ о</u> к ғ                    | 2             |              |   |
| Filter + Zeit                    | Artikel                                  | Buchungsbeschränkung                  | Darstellung                       | Bereiche Info | fo X Abbruch |   |
| Personen: 2                      | (neutra<br>Filter n                      | al)<br>nuss für den Spieler passen    |                                   | ▼ Definierer  | n<br>T       |   |
| Tage: 3                          | Mo<br>zusätzi                            | 🗹 Di 🗹 Mi 🗹<br>ich auch an Feiertagen | Do 🗹 Fr                           | 🗹 Sa 🗹 So     | *            |   |
| Zeit: 4                          | <ul> <li>Feier</li> <li>08:10</li> </ul> | tage eingeben<br>Uhr bis              | 24:00 Uhr                         |               |              |   |
| Dauer: 5                         | 20 Min                                   | Pause jeweils                         | 10 Min                            |               |              |   |
| Nur gültig:                      |                                          | bis:                                  | ••                                |               |              |   |
| Regel aufheber                   | ao:<br>n ab:                             |                                       | •         :           •         : | Uhr           |              |   |
| Diese Regel gilt<br>Ratencode:   | : für:                                   | (alle Buchungsarten)                  |                                   |               | *            |   |
| Zimmer-Katego                    | orie:                                    |                                       |                                   |               |              |   |
| Personen pro E<br>Zusatz-Optione | Buchung:<br>en:                          |                                       |                                   |               |              |   |
| Diese Rege                       | el vorüberg                              | ehend deaktivieren                    | F5                                |               |              |   |

#### Patte "Représentation

- Avertissement : sélectionnez "Toujours avertir si le cadre temporel est correct".
- Information client en cas de blocage : saisissez ici l'information qui doit être affichée en cas de blocage
| netable-R      | egel bear    | rbeiten                        |               |          |      |           |
|----------------|--------------|--------------------------------|---------------|----------|------|-----------|
| Bezeichnung    | : 10 Minu    | uten starten, 20 Minuten Paus  | se            |          |      |           |
| ilter + Zeit   | Artikel      | Buchungsbeschränkung           | Darstellung   | Bereiche | Info | × Abbauch |
|                |              |                                |               |          |      | × Approch |
| Warnung:       | Keine Wa     | rnung bezüglich Filter         |               |          |      |           |
|                | Bei nicht    | passenden Personen warnen      |               |          |      |           |
|                | Bei zum P    | ersonen-Filter passenden Pe    | rsonen warnen |          |      |           |
|                | Immer wa     | arnen, wenn der Zeitrahmen s   | timmt 🚺       |          |      |           |
| Farbe:         | #000000      | Ô                              |               |          |      |           |
| Spezielle Fun  | ktion bei P  | C CADDIE://online:             |               |          |      |           |
|                |              |                                |               |          | -    |           |
| Die Regel gilt | für diese B  | uchungsverfahren:              |               |          |      |           |
|                | alle         |                                |               |          | -    |           |
| Übergeh        | en nur mit l | besonderen Mitarbeiter-Rech    | ten           |          |      |           |
| Die Regel wir  | d nur für di | e Tage ab Einbuchtag (heute)   | angewendet:   |          |      |           |
| Ŭ,             | von:         | bis:                           | Č.            |          |      |           |
|                |              |                                |               |          |      |           |
| Spezial:       |              |                                |               |          |      |           |
| Kunden-Info    | rmation bei  | Sperrung (statt der Bemerku    | ng): 2        |          |      |           |
|                | Pause zwis   | chen den Startzeiten, nicht bu | uchbar        |          | ^    |           |
|                |              |                                |               |          |      |           |
|                |              |                                |               |          |      |           |
|                |              |                                |               |          |      |           |

## Languette "Domaines" :

• Sélectionnez ici les zones du Timetable auxquelles cette règle doit s'appliquer. Dans notre exemple, tous les terrains de golf

| Timetable-Re  | imetable-Regel bearbeiten |                              |             |          |      |                   |     |
|---------------|---------------------------|------------------------------|-------------|----------|------|-------------------|-----|
| Bezeichnung:  | 10 Minut                  | ten starten, 20 Minuten Paus | ie .        |          |      | 🗸 ок              | F12 |
| Filter + Zeit | Artikel                   | Buchungsbeschränkung         | Darstellung | Bereiche | Info | -                 |     |
|               |                           |                              |             |          |      | × <u>A</u> bbruch |     |
| Bereiche:     | 10.4                      |                              |             |          | ^    |                   |     |
|               | 🗹 18 L                    | Loch Platz                   |             | 18       | 801  |                   |     |
|               | 18 1                      | Loch, 10 Tee                 |             | 18       | 810  |                   |     |
|               | 9 La                      | och                          |             | 09       | 901  |                   |     |
|               |                           |                              |             |          |      |                   |     |
|               | 1 100                     |                              |             |          |      |                   |     |
|               | 1 100                     |                              |             |          |      |                   |     |
|               |                           | arbeiter 1                   |             |          |      |                   |     |
|               |                           | arbeiter 1                   |             |          |      |                   |     |
|               |                           | arbeiter 3                   |             |          |      |                   |     |
|               |                           | arbenar 4                    |             |          |      |                   |     |
|               |                           | arbeiter 1                   |             |          |      |                   |     |
|               |                           | arbeiter 6                   |             |          |      |                   |     |
|               |                           |                              |             |          |      |                   |     |
|               |                           | thereich .                   |             |          |      |                   |     |
|               |                           |                              |             |          |      |                   |     |
|               |                           |                              |             |          |      |                   |     |
|               |                           |                              |             |          |      |                   |     |
|               |                           |                              |             |          |      |                   |     |
|               |                           |                              |             |          |      |                   |     |
|               |                           |                              |             |          |      |                   |     |

### **Membres seulement**

Si seuls vos membres peuvent réserver des heures de départ, créez une nouvelle règle comme suit :

#### Onglet "Filtres et temps" :

- Désignation de la règle : choisissez une désignation claire, par exemple "Members only".
- Filtre de personnes : tous les membres
- Jours et heures : Tous les jours, en plus aussi les jours fériés
- Heure : de 0:00 à 24:00 heures

| Timetable-Regel b     | fimetable-Regel bearbeiten      |             |                                       |                  |  |  |  |
|-----------------------|---------------------------------|-------------|---------------------------------------|------------------|--|--|--|
|                       |                                 |             |                                       |                  |  |  |  |
| Bezeichnung: Men      | nbers only                      |             |                                       | ✓ <u>о</u> к F12 |  |  |  |
| Filter + Zeit Artike  | Buchungsbeschränkung            | Darstellung | Bereiche Info                         | Abbruch          |  |  |  |
|                       |                                 |             |                                       |                  |  |  |  |
| Personen: 2 All       | e Mitglieder                    |             | ▼ Definieren                          |                  |  |  |  |
| Filt                  | ter muss für den Spieler passen |             | •                                     |                  |  |  |  |
| Tage: 3 🗸 N           | No 🗹 Di 🗹 Mi 🗹                  | Do 🗹 Fr     | 🗸 Sa 🗹 So                             |                  |  |  |  |
| zu                    | sätzlich auch an Feiertagen     |             | · · · · · · · · · · · · · · · · · · · |                  |  |  |  |
| > F                   | eiertage eingeben               |             |                                       |                  |  |  |  |
| Zeit: 4 00:0          | 0 Uhr bis                       | 24:00 Uhr   |                                       |                  |  |  |  |
| Dauer:                | Pause jeweils                   |             |                                       |                  |  |  |  |
| Nur gültig:           | bis:                            | ••          |                                       |                  |  |  |  |
| Regel wirksam ab:     |                                 | •           | Uhr                                   |                  |  |  |  |
| Regel aufheben ab:    |                                 | •           | Uhr                                   |                  |  |  |  |
| Diese Regel gilt für: | (alle Buchungsarten)            |             | -                                     |                  |  |  |  |
| Ratencode:            |                                 |             |                                       |                  |  |  |  |
| Zimmer-Kategorie:     |                                 |             |                                       |                  |  |  |  |
| Personen pro Buchur   | ng:                             |             |                                       |                  |  |  |  |
| Zusatz-Optionen:      |                                 |             |                                       |                  |  |  |  |
| Diese Regel vorü      | bergehend deaktivieren          | F5          |                                       |                  |  |  |  |

#### **Onglet** "Représentation" :

- Avertissement : sélectionner "avertir en cas de personnes non compatibles".
- Fonctions spéciales pour PC CADDIE://online : afficher en ligne "Réservable uniquement pour les membres".
- Information client en cas de blocage : Saisissez ici l'information qui doit être affichée, par ex. "Heures de départ réservées aux membres".

| Timetable-R   | Regel bear    | beiten                       |                 |          |      |           | ×   |
|---------------|---------------|------------------------------|-----------------|----------|------|-----------|-----|
| Bezeichnung   | g: Membe      | rs only                      |                 |          |      | 🗸 ок      | F12 |
| Filter + Zeit | Artikel       | Buchungsbeschränkung         | Darstellung     | Bereiche | Info | -         |     |
|               |               |                              |                 |          |      | × Abbruch |     |
| Warnung:      | Keine War     | mung bezüglich Filter        |                 |          |      |           |     |
| 1             | Bei nicht (   | passenden Personen warnen    |                 |          |      |           |     |
| -             | Bei zum P     | ersonen-Filter passenden Per | rsonen warnen   |          |      |           |     |
|               | Immer wa      | rnen, wenn der Zeitrahmen s  | timmt           |          |      |           |     |
| Farbe:        | #000000       | 0                            |                 |          |      |           |     |
|               |               | 9                            |                 |          |      |           |     |
| Spezielle Fui | nktion bei Po | CADDIE://online:             |                 |          |      |           |     |
| Die Regel gil | *M Text       | uchungsverfahren:            | online anzeigen |          | *    |           |     |
| Die neger an  | alle          | sensingsrenomen.             |                 |          | -    |           |     |
|               | hen nur mit h | besonderen Mitarbeiter-Recht | ten             |          |      |           |     |
|               |               |                              |                 |          |      |           |     |
| Die Regel wi  | rd nur für di | e Tage ab Einbuchtag (heute) | angewendet:     |          |      |           |     |
|               | von:          | bis:                         |                 |          |      |           |     |
| Spezial:      |               |                              |                 |          |      |           |     |
| Kunden lafe   | mantion hal   | Coorning (statt das Remoduus |                 |          |      |           |     |
| Kunden-Info   | Startzeiten   | our für Mitglieder           | ig).            |          |      |           |     |
| •             | Stortzeiten   | nar far integreach           |                 |          | ^    |           |     |
|               |               |                              |                 |          |      |           |     |
|               |               |                              |                 |          | ~    |           |     |
|               |               |                              |                 |          |      |           |     |
|               |               |                              |                 |          |      |           |     |

## Languette "Domaines" :

• Sélectionnez ici les zones du Timetable auxquelles cette règle doit s'appliquer. Dans notre exemple, tous les terrains de golf

| Bezeichnung: Members only<br>Filter + Zeit Artikel Buchungsbeschränkung Darstellung Bereiche Info<br>Bereiche:<br>♥ 18 Loch Platz 1801<br>♥ 9 Loch 0901<br>♥ 9 Loch 0901<br>♥ 10 Loch 0901<br>♥ 10 Loch 000<br>♥ 10 Loch 000<br>♥ 10 Loch 000<br>♥ 1 | Timetable-Re  | metable-Regel bearbeiten |                      |             |          |      |              |     |
|----------------------------------------------------------------------------------------------------|---------------|--------------------------|----------------------|-------------|----------|------|--------------|-----|
| Bezeichnung: Members only<br>Filter + Zeit Artikel Buchungsbeschränkung Darstellung Bereiche Info<br>Bereiche:<br>✓ 18 Loch Platz 1801<br>✓ 9 Loch 0901<br>✓ 9 Loch 0901                                                                                                    | _             |                          |                      |             |          |      |              |     |
| Filter + Zeit Artikel Buchungsbeschränkung Darstellung Bereiche Info<br>Bereiche:                                                                                                    | Bezeichnung:  | Members                  | sonly                |             |          |      | ✓ <u>о</u> к | F12 |
| Bereiche:                                                                                                    | Filter + Zeit | Artikel                  | Buchungsbeschränkung | Darstellung | Bereiche | Info | × Abbruch    |     |
| Bereiche:                                                                                                    |               |                          |                      |             |          |      | ~-           |     |
| <ul> <li>✓ 18 Loch Platz</li> <li>✓ 18 Loch, 10 Tee</li> <li>✓ 9 Loch</li> <li>✓ 9 Loch</li> <li>✓ 9001</li> </ul>                                                                                                    | Bereiche:     | 1 10                     |                      |             |          | ^    |              |     |
| <ul> <li>✓ 18 Loch, 10 Tee</li> <li>✓ 9 Loch</li> <li>O901</li> </ul>                                                                                                    |               | 🗹 18 L                   | Loch Platz           |             | 1        | 801  |              |     |
| 9 Loch        0901                                                                                                    |               | 18 1                     | Loch, 10 Tee         |             | 1        | 810  |              |     |
| Max     B       Max     Max       Max     Max                                                                                                    |               | 9 Lo                     | och                  |             | 0        | 901  |              |     |
|                                                                                                    |               |                          |                      |             |          |      |              |     |
|                                                                                                    |               | 1 100                    |                      |             |          | -    |              |     |
| Mitadamari Mit   Mitadamari Mit                                                                                                    |               | (1) 88 <sup>th</sup>     |                      |             |          | -    |              |     |
| Magabaanan 3 Ann 1   Magabaanan 3 Ann 2   Magabaanan 3 Ann 2                                                                                                    |               |                          | eftetter 1           |             |          |      |              |     |
| Mitantanan B     Mitan       Mitantanan B     Mitan                                                                                                    |               |                          | artierter 2          |             |          |      |              |     |
| Mitaritariari     Mitaritariari       Mitaritariari     Mitaritariari       Mitaritariari     Mitaritariari       Mitaritariari     Mitaritariari       Mitaritariari     Mitaritariari       Mitaritariari     Mitaritariari       Mitaritariari     Mitaritariari       Mitaritariari     Mitaritariari       Mitaritariari     Mitaritariari       Mitaritariari     Mitaritariari       Mitaritariari     Mitaritariari       Mitaritariari     Mitaritariari       Mitaritariari     Mitaritari       Mitaritariari     Mitaritari       Mitaritariari     Mitaritari       Mitaritariari     Mitaritari       Mitaritariari     Mitaritari       Mitaritari     Mitaritari       Mitaritari     Mitaritari       Mitaritari     Mitaritari       Mitaritari     Mitaritari       Mitaritari     Mitaritari       Mitaritari     Mitaritari       Mitaritari     Mitaritari       Mitaritari     Mitaritari       Mitaritari     Mitaritari       Mitaritari     Mitaritari       Mitaritari     Mitaritari       Mitaritari     Mitaritari       Mitaritari     Mitaritari       Mitaritari     Mitaritari <t< td=""><td></td><td></td><td>artierter 3</td><td></td><td></td><td></td><td></td><td></td></t<>                                                                                                    |               |                          | artierter 3          |             |          |      |              |     |
| Mitaritariari     Mitaritariari     Mitaritariariari     Mitaritariariari     Mitaritariariari     Mitaritariariaria     Mitaritariariaria     Mitaritariariariaria     Mitaritariariariaria     Mitaritariariariaria     Mitaritariariariaria     Mitaritariariariaria     Mitaritariariariaria     Mitaritariariariaria     Mitaritariariariaria     Mitaritariariariaria     Mitaritariariariariaria     Mitaritariariariaria     Mitaritariariariariariariariariariariaria     Mitaritariariariariariariariariariariariariaria                                                                                                    |               |                          | arbeiter 4           |             |          |      |              |     |
| ■ Mitanianiania<br>■ Mitanianiania<br>■ Mitanianianiania<br>■ Mitanianianianiania<br>■ Mitanianianianianianianianianianianianiania                                                                                                    |               |                          | arbeiter 1           |             |          |      |              |     |
|                                                                                                    |               |                          | arbeiter 6           |             |          |      |              |     |
|                                                                                                    |               |                          |                      |             |          |      |              |     |
|                                                                                                    |               |                          | dent)                |             |          | ~    |              |     |
|                                                                                                    |               |                          |                      |             |          |      |              |     |
|                                                                                                    |               |                          |                      |             |          |      |              |     |
|                                                                                                    |               |                          |                      |             |          |      |              |     |
|                                                                                                    |               |                          |                      |             |          |      |              |     |
|                                                                                                    |               |                          |                      |             |          |      |              |     |

## réservation autorisée seulement 1x par jour

Si les joueurs réservent les heures de départ sans choix, on saisit alors la règle comme suit :

| Timetable-Regel bearbeiten                                                                                |                 |  |  |  |  |
|----------------------------------------------------------------------------------------------------|-----------------|--|--|--|--|
| Bezeichnung: Nur 1 Buchung pro Tag möglich                                                                | <u>√о</u> к F12 |  |  |  |  |
| Filter + Zeit Artikel Buchungsbeschränkung Darstellung Bereiche Info                                      |                 |  |  |  |  |
|                                                                                                    | Abbruch         |  |  |  |  |
| Vorbuchbar: Tage                                                                                          |                 |  |  |  |  |
| Grenzen innerhalb einer Buchungszeit:                                                                     |                 |  |  |  |  |
| Reservierungen je Spieler: Insgesamt buchbare Plätze:                                                     |                 |  |  |  |  |
| Maximale Hcp-Differenz: Maximale Hcp-Summe:                                                               |                 |  |  |  |  |
| Maximalzahl Hcp-Klasse 6:                                                                                 |                 |  |  |  |  |
| Zusatz-Info zur Spielertrennung beachten                                                                  |                 |  |  |  |  |
| Im Zeitraum um den reservierten Tag +/- jeweils getrennt zählen für 1 Tage (einschliesslich Ausgangs-Tag) |                 |  |  |  |  |
| nur die Tage dieser Regel einrechnen                                                                      |                 |  |  |  |  |
| maximal 1 Buchungen Löcher                                                                                |                 |  |  |  |  |
| maximal belegte Tage:                                                                                     |                 |  |  |  |  |
| dabei auch in diesen Bereichen prüfen:                                                                    |                 |  |  |  |  |
| 1801                                                                                                    |                 |  |  |  |  |
| 9 Loch 0901                                                                                               |                 |  |  |  |  |
| Back 9 1810                                                                                               |                 |  |  |  |  |
|                                                                                                    |                 |  |  |  |  |
| Minimaler Zeitabstand der Buchungen:                                                                      |                 |  |  |  |  |
| Vergangene Buchungen bei den Prüfungen ignorieren                                                         |                 |  |  |  |  |
| Referenz-Buchungen beim Buchenden mitzählen                                                               |                 |  |  |  |  |

Vous saisissez la zone à laquelle cette règle s'applique dans l'onglet Zones.

## seulement 1x par jour - seulement avec le réglage de l'écriture suivante

L'essentiel pour cette règle en bref :

Dans les clubs qui proposent alternativement 9 ou 18 trous (avec possibilité de réservation consécutive), c'est-à-dire qui réservent en fait 2×9 trous lorsque 18 trous sont joués, 2 réservations doivent alors être "pensées" pour 18 trous. N'oubliez pas de cocher les domaines dans lesquels le comptage doit être actif :

| rimetable-Regel bearbeiten 🗖 🗙                                       |                  |  |  |  |  |  |
|----------------------------------------------------------------------|------------------|--|--|--|--|--|
|                                                                      |                  |  |  |  |  |  |
| Bezeichnung: nur 1 Buchung pro Tag möglich                           | ✓ <u>о</u> к F12 |  |  |  |  |  |
| Filter + Zeit Artikel Buchungsbeschränkung Darstellung Bereiche Info | X Abbruch        |  |  |  |  |  |
|                                                                      |                  |  |  |  |  |  |
| Vorbuchbar: Tage                                                     |                  |  |  |  |  |  |
| Grenzen innerhalb einer Buchungszeit:                                |                  |  |  |  |  |  |
| Reservierungen je Spieler: Insgesamt buchbare Plätze:                |                  |  |  |  |  |  |
| Maximale Hcp-Differenz: Maximale Hcp-Summe:                          |                  |  |  |  |  |  |
| Maximalzahl Hcp-Klasse 6:                                            |                  |  |  |  |  |  |
| Zusatz-Info zur Spielertrennung beachten                             |                  |  |  |  |  |  |
| Im Zeitraum um den reservierten Tag +/- jeweils getrennt zählen      |                  |  |  |  |  |  |
| für 1 Tage (einschliesslich Ausgangs-Tag)                            |                  |  |  |  |  |  |
| nur die Tage dieser Regel einrechnen                                 |                  |  |  |  |  |  |
| maximal 2 Buchungen Löcher                                           |                  |  |  |  |  |  |
| maximal belegte Tage.                                                |                  |  |  |  |  |  |
| dabei auch in diesen Bereichen prüfens                               |                  |  |  |  |  |  |
| WILL ^                                                               |                  |  |  |  |  |  |
| Front 9 0901                                                         |                  |  |  |  |  |  |
| Back 9 1810 V                                                        |                  |  |  |  |  |  |
|                                                                      |                  |  |  |  |  |  |
| Minimales Zaitabetand das Bushungan                                  |                  |  |  |  |  |  |
| Vergangene Buchungen bei den Brüfungen ignorieren                    |                  |  |  |  |  |  |
|                                                                      |                  |  |  |  |  |  |
|                                                                      |                  |  |  |  |  |  |

# Golf uniquement avec la 3G - Covid Status Online Login

Seul le golfeur peut déposer son statut Covid dans son propre PC CADDIE online-Login. Il s'agit d'informations facultatives en lien avec le décret réglementant l'allègement des mesures de protection pour éviter la propagation du COVID-19.

Pour aider vos membres, voici une brève description :

Connectez-vous et ouvrez "Mes paramètres".

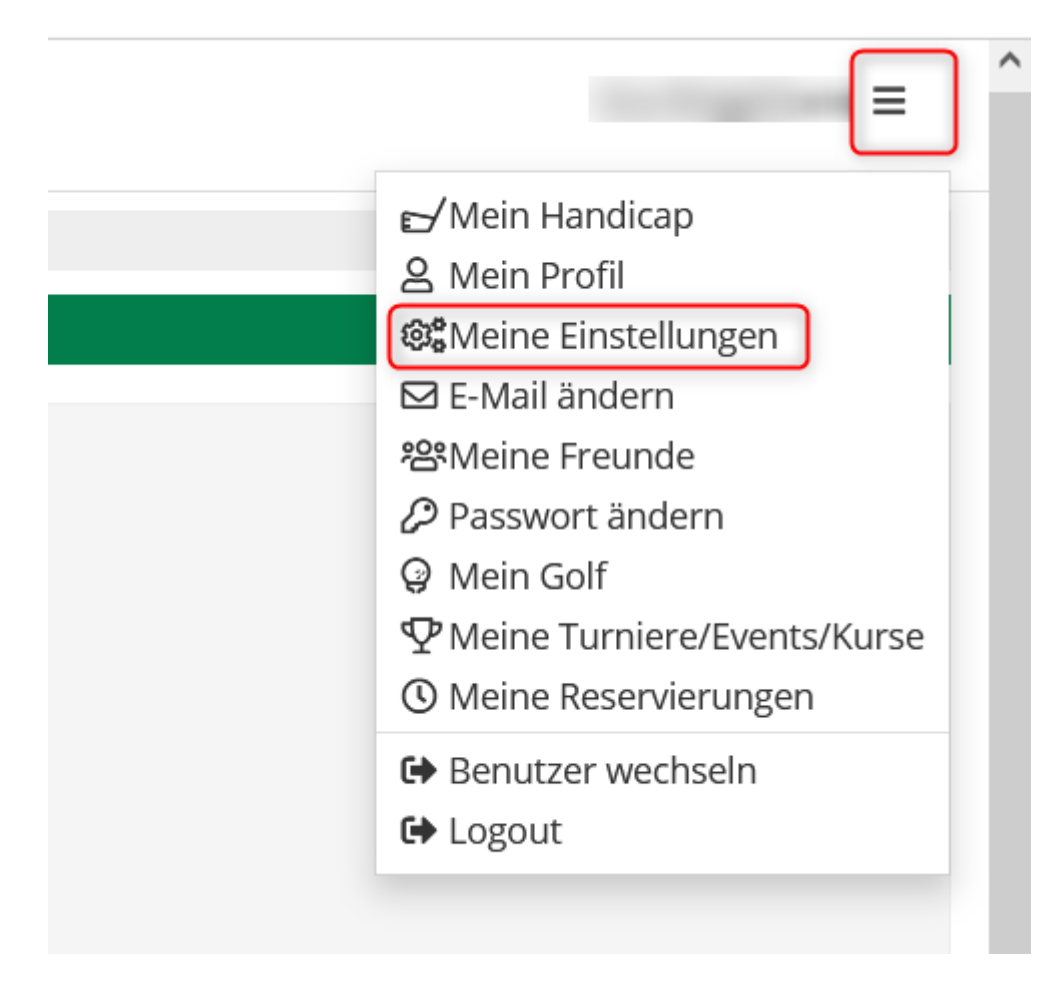

Sélectionnez votre statut personnel :

## COVID-19 STATUS

Hierbei handelt es sich um freiwillige Informationen in Verbindung mit der Verordnung zur Regelung von Erleichterungen von Schutzmaßnahmen zur Verhinderung der Verbreitung von COVID-19. Diese Informationen kann die jeweilige Golfanlage für die Organisation und Durchführung des Spielbetriebs nutzen. Ggf. besteht eine Nachweispflicht der Angaben vor Ort.

#### Persönlicher Status

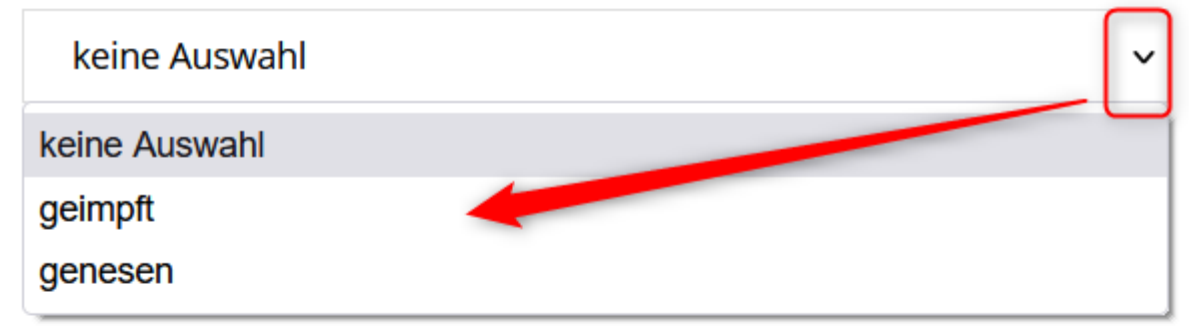

- Ich stimme zu, dass PC CADDIE://online GmbH & Co. KG meinen Impfstatus / meine Information zur Genesung an die Golfanlagen übermitteln darf, bei denen ich eine Buchung vornehme.
  - Ich stimme zu, dass mein Impfstatus / meine Information zur
     Genesung allen Benutzern der PC CADDIE://online APP in
     Startzeitenübersichten angezeigt wird

### Speichern

2

Abbrechen

- 1. Acceptation de la transmission des données au club de golf
- 2. Acceptation de l'affichage du statut dans le Timetable en ligne

Cette possibilité n'existe que pour les clubs de golf allemands.

Tout changement de statut du golfeur dans le login en ligne sera transmis au club de golf lors de la prochaine réservation et remplacera l'ancienne information ! Pour que ces adaptations soient reprises dans le Caddie local, il est nécessaire de procéder à des adaptations dans le Clubmanager sous Teetimes et ensuite Paramètres.

## Statut du Covid dans le PC CADDIE local - Affichage

Dès qu'ils sont déposés, le club reçoit cette information sous forme de :

• info supplémentaire dans la personne

| Merkmale A     | dresse | 2.Adresse     | Zahlung    | Inf <u>o</u> s | Memo              |
|----------------|--------|---------------|------------|----------------|-------------------|
| Handicap-Index |        | Best          | t HCP      | -              | Details           |
| Heimatclub     | gast   | Gast          |            |                | $\equiv \cdots +$ |
| Heimatclub-ID  |        |               |            |                |                   |
| Geschlecht     | 2      | 🕹 🕌 Weiblich  | 1          |                | <b>v</b>          |
| Altersklasse   | 4      | Erwachsen     |            |                | T                 |
| Mitgliedschaft | 0      | -             |            |                | T                 |
| Status         | 0      |               |            |                | Y                 |
| Unbenutzt      | 0      |               |            |                | Y                 |
| Zusatz-Info    | cov    | ID:T:20211109 | COVIDC:202 | 11110          |                   |
|                |        |               |            |                |                   |
| Geburt         | 29.1   | 2.1974 [46]   | Ga Ga      | st-Informatio  | n                 |
| Eintritt       | 11.0   | 3.2011 [10]   | 🕑 Da       | tenschutz      |                   |
| Austritt       |        |               |            |                |                   |

• Information dans la caisse

| 占 Kasse       |                               |                                                       |                  |       |                        | —                           | $\square \times$ |
|---------------|-------------------------------|-------------------------------------------------------|------------------|-------|------------------------|-----------------------------|------------------|
| Kunden-Filter | Ar<br><u>T</u> ime<br>ediener | n <u>m</u> elden (Tester, T<br>Buchungstag<br>🕑 Kasse | imo)<br>15.11.21 | ★ Neu | COVID:T:20211109;COVIE | Gast<br>Saldo: 0.00<br>0.00 | *                |
|               |                               |                                                       | 0.00 test        |       |                        |                             |                  |

et à partir de la version 31.01.2022 en plus

| <b>≝ Kasse</b>                                                               |          |          |                            |                                   |                     |                |          | <u> </u>           | $\square$ × |
|------------------------------------------------------------------------------|----------|----------|----------------------------|-----------------------------------|---------------------|----------------|----------|--------------------|-------------|
| 1 Tester Timo                                                                | 🤽 Kunden | 🏫 Tisch  | i                          | 🏜 Verkauf                         |                     | Reservie       | erung    | 🚎 🔌 Administration |             |
| <ul> <li>□ Bediener</li> <li>✓ Kasse</li> <li>Member, Paul (15.0)</li> </ul> | 0.0      | 0 🐧 test | Member, Pau<br>COVID:B:202 | l (15.0)<br>220115 COVIDC:2022020 | 11                  |                |          |                    |             |
|                                                                              |          |          |                            |                                   |                     |                | 🤱 Persor | n editieren        |             |
|                                                                              |          |          |                            |                                   |                     |                | Suthal   | ben-Einzahlung     |             |
|                                                                              |          |          |                            |                                   |                     |                | 📰 Karte  | ändern             |             |
|                                                                              |          |          |                            |                                   |                     |                | 🛃 Splitt |                    |             |
|                                                                              |          | ≡        | 🗙 Entf.                    | 🖍 Edit                            | Total:<br>Guthaben: | 0.00<br>400.00 |          |                    |             |
| ➡ Direktverkauf                                                              |          |          | 🗸 Ausbuch                  | en                                |                     | F12            |          |                    |             |

Seule la seringue est affichée. On ne voit si l'examen a eu lieu que sur la date en haut.

• Icône visible dans le Timetable

| Zeit-Buchung                    | : 18 Loch P    | latz           |                      |                |                  | $\times$ |
|---------------------------------|----------------|----------------|----------------------|----------------|------------------|----------|
| Datum                           | 11.11.21       | Donnerstag     | Runden               |                | ✓ <u>B</u> uchen |          |
| Dauer                           | 10 Min         | ]  <br>]       | Ma <u>x</u> imal     |                | Informieren      |          |
| <u>P</u> ersonen                | <u>K</u> ursus | Pau <u>s</u> e | Sperrung             | <u>F</u> ilter |                  |          |
| 3xSUKZ oder<br>Name,<br>Vorname |                |                |                      | Wahl Gast      | Verteilen        | F8       |
| <u>N</u> eu <u>E</u> dit        |                |                |                      |                | → Verbuchen      | F11      |
| Artikel                         |                |                |                      | <u>W</u> ahl   | Bezahlen         | F12      |
| Preis                           | 0.00           | Zeitp          | r <u>o</u> portional |                |                  |          |
| Buchen für                      | Individuell f  | für jeden      |                      | T              | X Abbruch        |          |

La coche verte signifie que le statut a été vérifié chez la personne.

Tout changement de statut du golfeur dans le login en ligne sera transmis au club de golf lors de la prochaine réservation et remplacera l'ancienne information ! La vérification est donc à nouveau supprimée.

#### Réservation uniquement avec un certificat Covid

Si le besoin se fait sentir qu'une réservation ne peut avoir lieu qu'avec un certificat Covid, une règle doit être configurée dans le Timetable.

| Numéro | Nom                                                   | Description                                                                                                    |
|--------|-------------------------------------------------------|----------------------------------------------------------------------------------------------------|
| 1.     | Ouvrir la fenêtre Définir les<br>règles du Timetable. | Dans l'onglet de PC CADDIE, cliquer sur "Timetable" puis sur "Définir les règles du Timetable".                                                                                                    |
| 2.     | Définir une nouvelle règle                            | Dans la fenêtre Règles Timetable, cliquer sur "+ Nouveau".                                                                                                    |
| 3.     | Désignation et<br>représentation                      | Dans la fenêtre Editer la règle Timetable, dans l'onglet "Filtre<br>+ temps", donner une désignation ("Uniquement réservable<br>avec un certificat Covid"). Dans l'onglet "Présentation",<br>indiquer MAXCOVID:0 dans la zone de texte "Spécial". Le 0<br>représente le nombre de personnes autorisées sans certificat<br>Covid. |
| 4.     | Confirmation et<br>enregistrement                     | Cliquer sur "OK" et ensuite sur "Enregistrer".                                                                                                    |

## Golf avec la 3G - Modèle de Timetable Règle

| Timetable-Regel bearbe           | iten                       |                     |          |            |                  |
|----------------------------------|----------------------------|---------------------|----------|------------|------------------|
| Paraishaungu <b>(bu</b> rantu fa |                            |                     |          |            |                  |
| Bezeichnung:                     | : Golfen nur mit 3G        |                     |          |            | ✓ <u>О</u> К F12 |
| Filter + Zeit Artikel            | Buchungsbeschränkung       | Darstellung         | Bereiche | Info       | X Abbruch        |
|                                  |                            |                     |          |            |                  |
| Personen: (neutral)              |                            |                     | -        | Definieren |                  |
| Filter mu                        | iss für den Spieler passen |                     |          | •          |                  |
| Tage: 🗹 Mo                       | 🖌 Di 🖌 Mi 🤄                | 🗸 Do 🖌 Fr           | 🖌 Sa     | So         |                  |
| zusätzlic                        | h auch an Feiertagen       |                     |          | -          |                  |
| Feierta                          | age eingeben               |                     |          |            |                  |
| Zeit: 00:00                      | Uhr bis                    | 24:00 Uhr           |          |            |                  |
| Dauer:                           | Pause jeweils              |                     |          |            |                  |
| Nur gültig:                      | bis:                       |                     |          |            |                  |
| Regel wirksam ab:                |                            | <b>v</b> :          | Uhr      |            |                  |
| Regel aufheben ab:               |                            | <b>v</b> :          | Uhr      |            |                  |
| Diese Regel gilt für:            | (alle Buchungsarten)       |                     |          | -          |                  |
| Ratencode:                       |                            |                     |          |            |                  |
| Zimmer-Kategorie:                | P                          | ersonen pro Buchung |          |            |                  |
| Aufenthaltsdauer:                | A                          | ufenthaltstag:      |          |            |                  |
| Zusatz-Optionen:                 |                            |                     |          |            |                  |
| Diese Regel vorübergeher         | nd deaktivieren            |                     |          | F5         |                  |
|                                  |                            |                     |          |            |                  |
|                                  |                            |                     |          |            |                  |
|                                  |                            |                     |          |            |                  |

Les articles & les restrictions de réservation ne sont pas remplis.

| Timetable-Re      | egel bearb                     | eiten                           |                  |          |      |           |  |  |  |
|-------------------|--------------------------------|---------------------------------|------------------|----------|------|-----------|--|--|--|
| Barathanan        |                                |                                 |                  |          |      |           |  |  |  |
| Bezeichnung:      | Warnstu                        | fe: Golfen nur mit 3G!          | ✓ <u>О</u> К F12 |          |      |           |  |  |  |
| Filter + Zeit     | Artikel                        | Buchungsbeschränkung            | Darstellung      | Bereiche | Info | X Abbruch |  |  |  |
|                   |                                |                                 |                  |          |      |           |  |  |  |
| Warnung:          | Keine Warnung bezüglich Filter |                                 |                  |          |      |           |  |  |  |
|                   | Bei nicht pa                   | assenden Personen warnen        |                  |          |      |           |  |  |  |
|                   | Bei zum Pe                     |                                 |                  |          |      |           |  |  |  |
|                   | Immer war                      |                                 |                  |          |      |           |  |  |  |
| Farbe:            |                                |                                 |                  |          |      |           |  |  |  |
|                   | #000000                        | $\odot$                         |                  |          |      |           |  |  |  |
| Spezielle Funkt   | tion bei PC CAI                | DDIE://online:                  |                  |          |      |           |  |  |  |
| ſ                 | *I Rege                        | l-Bezeichnung als Information ( | online anzeigen  |          | -    |           |  |  |  |
| Die Regel gilt ft |                                |                                 |                  |          |      |           |  |  |  |
|                   | -                              |                                 |                  |          |      |           |  |  |  |
| Übergehe          | n nur mit beso                 | onderen Mitarbeiter-Rechten     |                  |          |      |           |  |  |  |
|                   | 6                              |                                 |                  |          |      |           |  |  |  |
| Die Regel wird    | nur fur die Tag                | ge ab Einbuchtag (heute) angew  | endet:           |          |      |           |  |  |  |
| , j               | von:                           | DIS:                            |                  |          |      |           |  |  |  |
| Spezial:          | MAXCOVID:0                     |                                 |                  |          |      |           |  |  |  |
|                   |                                |                                 |                  |          |      |           |  |  |  |
| Kunden-Inforn     | nation bei Spei                | rrung (statt der Bemerkung):    |                  |          |      |           |  |  |  |
|                   |                                |                                 |                  |          | ^    |           |  |  |  |
|                   |                                |                                 |                  |          |      |           |  |  |  |
|                   |                                |                                 |                  |          |      |           |  |  |  |
|                   |                                |                                 |                  |          | ~    |           |  |  |  |
|                   |                                |                                 |                  |          |      |           |  |  |  |
|                   |                                |                                 |                  |          |      |           |  |  |  |
| 1                 |                                |                                 |                  |          |      |           |  |  |  |

## Golf avec 2G

Il n'est pas nécessaire de modifier la règle du Timetable 3G. La 2G résulte de la configuration de la validité.

Validité :. Testé = zéro (au lieu de 2 jours)

Dans le Pc Caddie local, on obtient toujours le statut Covid avec la date de test, mais cette personne n'est pas autorisée à réserver parce que la validité manque

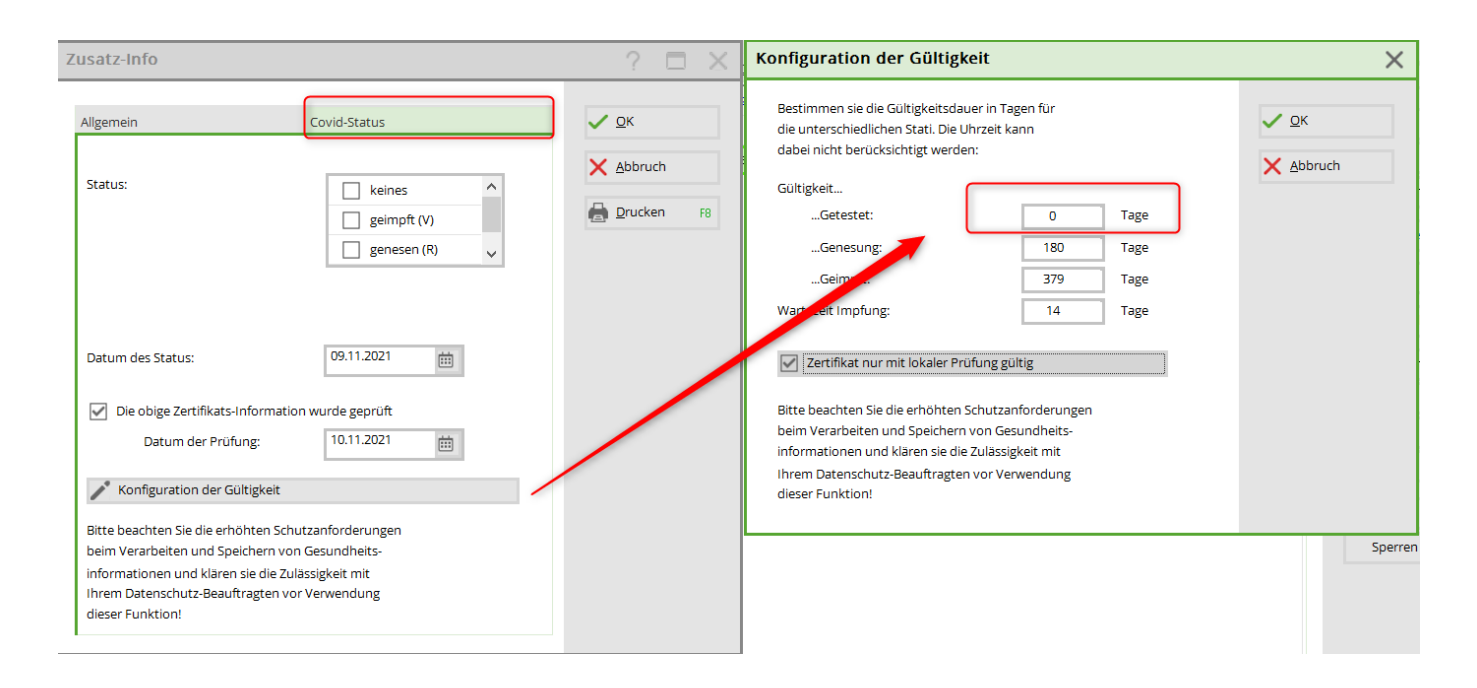

## Jouer au golf uniquement avec une 2G certifiée

Si vous souhaitez que seules les personnes dont le certificat a été contrôlé par le secrétariat soient autorisées à réserver, cochez cette case :

|                                                                                   |                                      |        | Zusatz-Info                                                                                                    |                   |            | ? 🗆 X                                     | Kopieren F6            | HISAO (10,7),                |      | 13:30        | winterschia |
|-----------------------------------------------------------------------------------|--------------------------------------|--------|----------------------------------------------------------------------------------------------------|-------------------|------------|-------------------------------------------|------------------------|------------------------------|------|--------------|-------------|
| Merkmale Adre                                                                     | esse 2Adresse Zahlung Inf <u>o</u> s | Memo . |                                                                                                    |                   | _          |                                           |                        |                              |      | 13:40        |             |
| Handicap-Index                                                                    | 36,0 D                               | etails | Allgemein                                                                                                    | Covid-Status      |            | <u>✓ о</u> к                              |                        |                              |      | 13:50        |             |
| Heimatclub                                                                        | =                                    | +      |                                                                                                    |                   |            | Abbruch                                   | <u>U</u> msatzkonto    |                              |      | 14:00        |             |
| Heimatclub-ID                                                                     |                                      |        | Status:                                                                                                    | keines            |            | Zoorden                                   | Drucken F8             |                              |      | 1410         | -           |
| Geschlecht                                                                        |                                      | *      |                                                                                                    | geimpft (V)       |            | Drucken F8                                | Export                 |                              |      | 14.10        |             |
| Altersgruppe                                                                      |                                      | *      |                                                                                                    | genesen (R)       |            |                                           | -24                    |                              |      | 14:20        |             |
| Mitgliedsstatus                                                                   |                                      | Ŧ      |                                                                                                    | getestet (T)      |            | Konfiguratio                              | n der Gültigke         | it                           |      |              | ×           |
| Beitragsstatus                                                                    |                                      | -      |                                                                                                    |                   |            | Partimmon ria                             | die Gültigkeitsdauer   | in Tagon für                 |      |              |             |
| Aktie                                                                             |                                      | Ŧ      |                                                                                                    |                   |            | die unterschied                           | lichen Stati. Die Uhr: | zeit kann                    |      | ✓ <u>о</u> к |             |
| Zusatz-Info                                                                       | COVID:V:20211005                     | =      | Datum des Status:                                                                                                    | 05.10.2021        |            | dabei nicht ben                           | ücksichtigt werden:    |                              |      | 🗙 Abbrud     | n           |
| Spielrecht Aktiv-SR v DGV-Ausweis Die obige Zertifikats-Information wurde geprüft |                                      |        |                                                                                                    |                   | Gültigkeit |                                           |                        |                              |      |              |             |
| Geburt                                                                            | 21.10.1984 [37] (i) Gast-Information |        | Datum der Prüfung:                                                                                                    | ··                |            | Getestet                                  |                        | 0                            | Tage |              |             |
| Eintritt                                                                          | 21.07.2010 [11] @ Dateschutz         |        |                                                                                                    | 6                 |            | Genesur                                   | g:                     | 180                          | Tage |              |             |
| cincinc                                                                           | 21.07.2010 [11] @ Datenschutz        |        | Konfiguration der Gültigkeit                                                                                                    |                   |            | Geimpft:                                  |                        | 379                          | Tage |              |             |
| Austritt                                                                          |                                      |        | Bitte beachten Sie die erhöhten So                                                                                                    | hutzanforderungen |            | Wartezeit Impfr                           | ung:                   | 14                           | Tage |              |             |
|                                                                                   |                                      |        | beim Verarbeiten und Speichern von Gesundheits-<br>informationen und klären sie die Zulässigkeit mit<br>ihrem Datenschutz-Beauftragten vor Vervendung<br>dieser Funktion! |                   |            | Zertifikat nur mit lokaler Prüfung gültig |                        |                              |      |              |             |
|                                                                                   |                                      |        |                                                                                                    |                   |            | beim Verarbeit                            | en und Speichern vo    | n Gesundheits                | -    |              |             |
|                                                                                   |                                      | Ĩ      |                                                                                                    |                   |            | informationen                             | und klären sie die Zu  | lässigkeit mit<br>Verwendung |      |              |             |
|                                                                                   |                                      |        |                                                                                                    |                   |            | dieser Funktion                           | !                      | n verwendung                 | 5    |              |             |
|                                                                                   |                                      |        |                                                                                                    |                   |            |                                           |                        |                              |      |              |             |
|                                                                                   |                                      |        |                                                                                                    |                   |            |                                           |                        |                              |      |              |             |

N'oubliez pas qu'avec cette règle, seules les personnes dont le certificat de vaccination a déjà été enregistré et vérifié dans les données personnelles du PC CADDIE local peuvent réserver. Tous les joueurs qui devraient/voudraient encore transmettre le statut seront refusés et devront à la fois fournir l'information en personne et la déposer dans le login en ligne.

## Vaccination de booster

Si un client a été boosté, cela peut être saisi dans PC CADDIE avec le statut correspondant. Attention : l'indication du golfeur est prioritaire. Le client doit donc également modifier son statut dans son login

PCCO de vacciné à boosté et adapter la date, sinon le statut enregistré dans PC CADDIE local sera écrasé par celui du login !